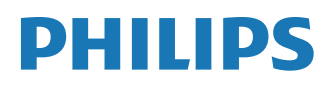

**Collaboration Display** 

4000 Series

65BDL4152E 75BDL4152E 86BDL4152E

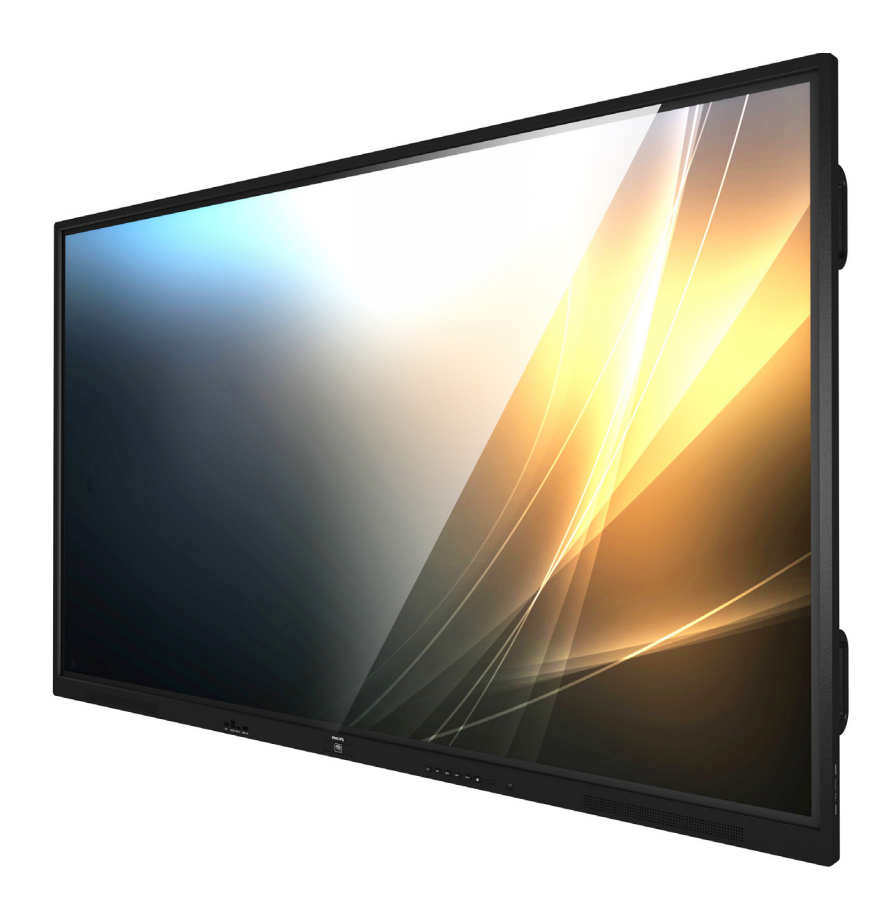

# Manual de utilizare (română)

www.philips.com/ppds

## Cuprins

| 1. | Instrucțiuni de siguranță3            |                                                                                    |  |
|----|---------------------------------------|------------------------------------------------------------------------------------|--|
| 2. | Despa<br>2.1.<br>2.2.<br>2.3.<br>2.4. | achetare și instalare                                                              |  |
| 3. | Comp                                  | oonente și funcții19                                                               |  |
|    | 3.1.                                  | Panou de control19                                                                 |  |
|    | 3.2.                                  | Borne de intrare/ieșire20                                                          |  |
|    | 3.3.                                  | Introducerea bateriilor în telecomandă21                                           |  |
|    | 3.4.                                  | Manipularea telecomenzii21                                                         |  |
|    | 3.5.                                  | Raza de funcționare a telecomenzii21                                               |  |
|    | 3.6.                                  | Telecomandă22                                                                      |  |
|    | 3.7.                                  | Capac întrerupător c.a                                                             |  |
| 4. | Cone                                  | ctarea echipamentelor externe                                                      |  |
|    | 4.1.                                  | Conectarea echipamentelor externe                                                  |  |
|    |                                       | (player multimedia)26                                                              |  |
|    | 4.2.                                  | Conectarea unui PC26                                                               |  |
|    | 4.3.                                  | Conectarea echipamentului audio27                                                  |  |
|    | 4.4.                                  | Conectarea mai multor afișaje într-o configurație în serie27                       |  |
|    | 4.5.                                  | Conexiunea IR28                                                                    |  |
|    | 4.6.                                  | Conexiunea de trecere IR28                                                         |  |
|    | 4.7.                                  | Operare tactilă29                                                                  |  |
|    | 4.8.                                  | Operarea tactilă când este activată<br>funcția de Ignorare atingeri<br>involuntare |  |
| F  | Oner                                  | 22                                                                                 |  |
| э. | Cpera                                 | Vizionarea surrei video conostato                                                  |  |
|    | 5.1.<br>E 2                           | Vizionarea sursei video conectate                                                  |  |
|    | 5.2.                                  | Lansator 22                                                                        |  |
|    | 5.5.<br>5 /                           | Lansator                                                                           |  |
|    | 5.4.                                  | Browser 37                                                                         |  |
|    | 5.6                                   | PDF Player /1                                                                      |  |
|    | 5.0.                                  | Chiose 43                                                                          |  |
|    | 5.8                                   | Anlicatie nersonalizată 47                                                         |  |
|    | 5.9                                   | Meniu flotant 48                                                                   |  |
| _  |                                       |                                                                                    |  |
| 6. | Tablă                                 | digitală                                                                           |  |
|    | 6.1.                                  | Pagina principala                                                                  |  |
|    | 6.2.                                  | Bara de meniu pentru Tabla digitală                                                |  |
|    | 6.3.                                  | Bara de instrumente pentru Tabla                                                   |  |
|    | 61                                    | Gestionarea naginilor 52                                                           |  |
|    | 0.4.                                  | Gestionarea pagimior                                                               |  |

| 7.    | Mana                                                                           | iger de fișiere                                                                                                    | 53                                                 |
|-------|--------------------------------------------------------------------------------|----------------------------------------------------------------------------------------------------|----------------------------------------------------|
| 8.    | Setaro<br>8.1.<br>8.2.<br>8.3.<br>8.4.<br>8.5.<br>8.6.<br>8.7.<br>8.8.<br>8.9. | ea interfeței cu utilizatorul<br>Rețea și internet<br>Dispozitive conectate<br>Panou de afișare<br>Aplicații<br>Afișaj<br>Accesibilitate<br>Securitate<br>Sistem<br>Despre                                                                          | 54<br>55<br>56<br>68<br>68<br>68<br>68<br>68<br>68 |
| 9.    | Meni<br>9.1.<br>9.2.<br>9.3.                                                   | u OSD<br>Navigarea în meniul OSD<br>Prezentare generală a meniului OSD<br>Setări Android                                                                                                    | 70<br>70<br>70<br>74                               |
| 10.   | Form                                                                           | ate media acceptate                                                                                                    | 75                                                 |
| 11.   | Mod                                                                            | de intrare                                                                                                    | 76                                                 |
| 12.   | Politie<br>12.1.<br>12.2.<br>12.3.<br>12.4.<br>12.5.<br>12.6.<br>12.7.         | ca privind defectele pixelilor<br>Pixeli și subpixeli<br>Tipuri de defecte de pixeli + definiția<br>punctului<br>Defecte de puncte luminoase<br>Defecte de puncte întunecate<br>Defecte de proximitate a pixelilor<br>Toleranțe la defecte de pixel | 77<br>77<br>77<br>77<br>                           |
| 13.   | Curăț<br>13.1.<br>13.2.                                                        | are și depanare<br>Curățare<br>Depanare                                                                                                    | 79<br>79<br>80                                     |
| 14.   | Speci                                                                          | ficații tehnice                                                                                                    | 82                                                 |
| Polit | tica de<br>de afi                                                              | garanție pentru Soluțiile profesionale<br>șare Philips                                                                                                    | 84                                                 |
| Inde  | ex                                                                             |                                                                                                    | 86                                                 |

### 1. Instrucțiuni de siguranță

### Măsuri de siguranță și întreținere

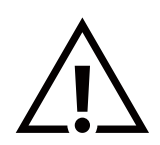

AVERTISMENT: Utilizarea comenzilor, ajustărilor sau procedurilor, altele decât cele specificate în această documentație poate duce la expunerea la șocuri, pericole electrice și/sau pericole mecanice.

### Citiți și urmați aceste instrucțiuni când conectați și utilizați afișajul:

Acest produs este destinat exclusiv utilizării în instalații profesionale din medii de afaceri și nu este potrivit pentru scopuri casnice. Orice altă utilizare decât cea pentru care este prevăzut acest dispozitiv poate anula garanția.

Acest produs conține un sistem de operare. Dacă este oprit direct folosind întrerupătorul de c.a., acest lucru poate deteriora programul și îl poate împiedica să pornească din nou. Dacă sistemul nu se poate porni din cauza opririlor frecvente, încercați o resetare la setările din fabrică. Vă rugăm să rețineți că toate datele stocate în sistem se vor pierde când afișajul este repornit după o resetare la setările din fabrică.

#### Operare:

- Păstrați afișajul departe de lumina directă a soarelui și departe de aragaze sau orice alte surse de căldură.
- Păstrați afișajul departe de ulei, altfel capacul de plastic se poate deteriora.
- Îndepărtați orice obiect care ar putea cădea în orificiile de ventilație sau care ar putea împiedica răcirea corespunzătoare a pieselor electronice ale afișajului.
- Nu blocați orificiile de ventilație de pe carcasă.
- Când poziționați afișajul, asigurați-vă că ștecherul și priza sunt ușor accesibile.
- Când opriți afișajul prin detașarea cablului de alimentare, așteptați 6 secunde înainte de a reatașa cablul de alimentare pentru o funcționare normală.
- Asigurați-vă că utilizați în orice moment un cablu de alimentare aprobat, furnizat de Philips. În cazul în care cablul de alimentare lipsește, contactați centrul dvs. de service local.
- Nu supuneți afișajul la vibrații puternice sau condiții de impact ridicat în timpul funcționării.
- Nu loviți sau nu scăpați afișajul în timpul funcționării sau al transportului.
- Șurubul cu ochi este conceput pentru utilizare în întreținere și instalare de scurtă durată. Vă sugerăm să nu folosiți șurubul cu ochi mai mult de 1 oră. Utilizarea îndelungată este interzisă. Mențineți o zonă liberă, de siguranță sub afișaj în timp ce utilizați șurubul cu ochi.

#### Întreținere:

- Pentru a vă proteja afișajul de posibile deteriorări, nu supuneți panoul LCD la presiune excesivă. Când mutați afișajul, prindeți cadrul cu mâinile pentru a-l ridica; nu ridicați afișajul așezând mâna sau degetele pe panoul LCD.
- Deconectați afișajul dacă nu îl veți folosi pentru o perioadă îndelungată de timp.
- Deconectați afișajul dacă trebuie să-l curățați cu o lavetă ușor umedă. Ecranul poate fi șters cu o lavetă uscată când alimentarea este oprită. Cu toate acestea, nu utilizați niciodată solvenți organici, cum ar fi alcool sau lichide pe bază de amoniac, pentru a curăța afișajul.
- Pentru a evita riscul de șoc sau deteriorare permanentă a dispozitivului, nu expuneți afișajul la praf, ploaie, apă sau un mediu excesiv de umed.
- Dacă afișajul se udă, ștergeți-l cu o lavetă uscată cât mai rapid posibil.
- Dacă în afișaj pătrunde o substanță străină sau apă, opriți imediat alimentarea și deconectați cablul de alimentare. Apoi îndepărtați substanța străină sau apa și trimiteți unitatea la centrul de service.
- Nu depozitați sau nu utilizați afișajul în locuri expuse la căldură, lumina directă a soarelui sau frig extrem.
- Pentru a menține cea mai bună performanță și pentru a asigura o durată de viață mai lungă a afișajului, vă recomandăm insistent să îl utilizați într-o locație care se încadrează în următoarele intervale de temperatură și umiditate.
  - Temperatură: 0-40°C 32-104°F
  - Umiditate: 20-80% umiditate relativă
- Temperatura panoului LCD trebuie să fie de 25 de grade Celsius în orice moment, pentru o performanță mai bună a luminanței.

#### 65BDL4152E/75BDL4152E/86BDL4152E

**IMPORTANT:** Activați întotdeauna un economizor de ecran cu imagini în mișcare când lăsați afișajul nesupravegheat. Activați întotdeauna o aplicație de reîmprospătare periodică a ecranului dacă unitatea va afișa conținut static neschimbat. Afișarea neîntreruptă a imaginilor statice pe o perioadă lungă de timp poate provoca "decolorare", cunoscută și sub numele de "remanență" sau "imagine fantomă", pe ecran. Acesta este un fenomen bine-cunoscut în tehnologia panourilor LCD. În cele mai multe cazuri, "decolorarea" sau "remanența" sau "imaginea fantomă" va dispărea treptat după o perioadă de timp, după ce alimentarea este oprită.

**AVERTISMENT:** Simptomele grave de "decolorare" sau "remanență" sau "imagine fantomă" nu vor dispărea și nu pot fi reparate. De asemenea, acest lucru nu este acoperit de termenii garanției.

#### Service:

- Capacul carcasei trebuie deschis numai de personal de service calificat.
- Dacă este nevoie de reparații sau montare, vă rugăm să contactați centrul local de service.
- Nu lăsați afișajul sub lumina directă a soarelui.

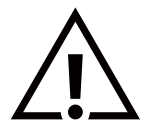

Dacă afișajul nu funcționează normal, după ce ați urmat instrucțiunile menționate în acest document, contactați un tehnician sau un centru de service local.

#### Pericol de pierdere a stabilității

Dispozitivul poate cădea, provocând vătămări corporale grave sau deces. Pentru a preveni rănirea, acest dispozitiv trebuie atașat în siguranță pe podea/perete în conformitate cu instrucțiunile de instalare.

#### Citiți și urmați aceste instrucțiuni când conectați și utilizați afișajul:

- Deconectați afișajul dacă nu îl veți folosi pentru o perioadă îndelungată de timp.
- Deconectați afișajul dacă trebuie să-l curățați cu o lavetă ușor umedă. Ecranul poate fi șters cu o lavetă uscată când alimentarea este oprită. Cu toate acestea, nu folosiți niciodată alcool, solvenți sau lichide pe bază de amoniac.
- Consultați un tehnician de service dacă afișajul nu funcționează normal după ce ați urmat instrucțiunile din acest manual.
- Capacul carcasei trebuie deschis numai de personal de service calificat.
- Păstrați afișajul departe de lumina directă a soarelui și departe de aragaze sau orice alte surse de căldură.
- Îndepărtați orice obiect care ar putea cădea în orificiile de aerisire sau care ar putea împiedica răcirea corespunzătoare a pieselor electronice ale afișajului.
- Nu blocați orificiile de ventilație de pe carcasă.
- Păstrați afișajul uscat. Pentru a evita șocurile electrice, nu-l expuneți la ploaie sau umiditate excesivă.
- Când opriți afișajul prin detașarea cablului de alimentare sau a cablului de alimentare c.c., așteptați 6 secunde înainte de a reatașa cablul de alimentare sau cablul de alimentare c.c., pentru o funcționare normală.
- Pentru a evita riscul de șoc sau deteriorare permanentă a dispozitivului, nu expuneți afișajul la ploaie sau umiditate excesivă.
- Când poziționați afișajul, asigurați-vă că ștecherul și priza sunt ușor accesibile.
- IMPORTANT: Activați întotdeauna un economizor de ecran în timpul întrebuințării. Dacă o imagine statică cu contrast ridicat rămâne pe ecran pentru o perioadă îndelungată de timp, aceasta poate lăsa o "imagine remanentă" sau "imagine fantomă" pe partea din față a ecranului. Acesta este un fenomen bine-cunoscut, cauzat de deficiențele inerente tehnologiei LCD. În cele mai multe cazuri, imaginea remanentă va dispărea treptat după o perioadă de timp, după oprirea alimentării. Rețineți că simptomul de imagine remanentă nu poate fi reparat și nu este acoperit de garanție.
- Dacă este prevăzut cu o fișă intermediară cu 3 pini pe cablul de alimentare, conectați cablul la o priză cu 3 pini împământată. Nu dezactivați pinul de împământare al cablului de alimentare, de exemplu, atașând un adaptor cu 2 pini. Pinul de împământare este o caracteristică importantă de siguranță.

### Declarația de conformitate UE/Declarația de conformitate a Regatului Unit

Acest dispozitiv respectă cerințele stabilite în Directiva Consiliului privind armonizarea legislațiilor statelor membre cu privire la compatibilitatea electromagnetică (2014/30/UE), Directiva privind tensiunea joasă (2014/35/UE), Directiva privind restricțiile de utilizare a anumitor substanțe periculoase (2011/65/UE), Directiva ErP (2009/125/CE), Directiva privind echipamentele radio (2014/53/UE) sau Regulamentul privind echipamentele radio din 2017 (pentru Regatul Unit).

Acest produs a fost testat și s-a constatat că respectă standardele armonizate pentru echipamentele de tehnologie a informației, aceste standarde armonizate fiind publicate în conformitate cu directivele Jurnalului Oficial al Uniunii Europene.

#### Avertismente privind descărcările electrostatice

Când utilizatorul se apropie de monitor, poate provoca descărcarea electrostatică a echipamentului și repornirea cu afișarea meniului principal.

#### Avertisment:

Acest echipament este conform Clasei A a EN55032/CISPR 32. Într-un mediu rezidențial, acest echipament poate provoca interferențe radio.

### Notificarea Comisiei Federale pentru Comunicații (FCC) (doar SUA)

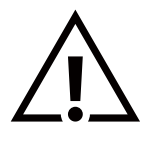

**NOTĂ:** Acest echipament a fost testat și s-a constatat că respectă limitele pentru un dispozitiv digital de clasă A, în conformitate cu partea 15 din Regulile FCC. Aceste limite sunt concepute pentru a oferi o protecție rezonabilă împotriva interferențelor dăunătoare când echipamentul este operat într-un mediu comercial. Acest echipament generează, utilizează și poate radia energie de radiofrecvență și, dacă nu este instalat și utilizat în conformitate cu manualul de instrucțiuni, poate provoca interferențe dăunătoare comunicațiilor radio. Funcționarea acestui echipament într-o zonă rezidențială este susceptibilă să provoace interferențe dăunătoare, caz în care utilizatorul va trebui să corecteze interferențele pe cheltuiala sa.

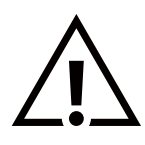

Schimbările sau modificările care nu sunt aprobate în mod expres de partea responsabilă pentru conformitate ar putea anula autoritatea utilizatorului de a utiliza echipamentul.

Utilizați numai un cablu RF ecranat, care a fost furnizat împreună cu afișajul, atunci când conectați acest afișaj la un computer. Pentru a preveni deteriorarea care poate duce la pericol de incendiu sau electrocutare, nu expuneți acest aparat la ploaie sau umiditate excesivă.

Acest dispozitiv respectă Partea 15 din Regulile FCC/standardele RSS scutite de licență pentru Inovare, Știință și Dezvoltare Economică Canada. Funcționarea este supusă următoarelor două condiții: (1) Acest dispozitiv nu poate provoca interferențe dăunătoare și (2) acest dispozitiv trebuie să accepte orice interferență primită, inclusiv interferențe care pot provoca o funcționare nedorită.

Le présent appareil est conforme aux CNR d' ISED applicables aux appareils radio exempts de licence. L'exploitation est autorisée aux deux conditions suivantes : (1) le dispositif ne doit pas produire de brouillage préjudiciable, et (2) ce dispositif doit accepter tout brouillage reçu, y compris un brouillage susceptible de provoquer un fonctionnement indésirable.

TPV USA Corp 6525 Carnegie Blvd #200 Charlotte, NC 28211 SUA

### Atenționare privind FCC/ISED/CE-RED:

Orice schimbări sau modificări care nu sunt aprobate în mod expres de partea responsabilă pentru conformitate ar putea anula autoritatea utilizatorului de a opera acest echipament.

Acest transmițător nu trebuie să fie amplasat sau să funcționeze împreună cu nicio altă antenă sau transmițător.

Operarea produselor de 5 GHz este limitată numai la interior.

### Déclaration d'exposition aux radiations:

Cet équipement est conforme aux limites d'exposition aux rayonnements ISED établies pour un environnement non contrôlé. Cet équipement doit être installé et utilisé avec un minimum de 20cm de distance entre la source de rayonnement et votre corps.

### Canada:

Declarația Industry Canada:

Acest dispozitiv respectă RSS-247 din Regulile Industry Canada. Funcționarea este supusă următoarelor două condiții: (1) Acest dispozitiv nu poate provoca interferențe dăunătoare și (2) acest dispozitiv trebuie să accepte orice interferență primită, inclusiv interferențe care pot provoca o funcționare nedorită.

Ce dispositif est conforme à la norme CNR-247 d'Industrie Canada applicable aux appareils radio exempts de licence. Son fonctionnement est sujet aux deux conditions suivantes: (1) le dispositif ne doit pas produire de brouillage préjudiciable, et (2) ce dispositif doit accepter tout brouillage reçu, y compris un brouillage susceptible de provoquer un fonctionnement indésirable.

### Declarație privind expunerea la radiații:

Acest echipament respectă limitele de expunere la radiații FCC/ISED/CE-RED stabilite pentru un mediu necontrolat. Acest echipament trebuie instalat și operat la o distanță minimă de 20 cm între componenta care emite radiații și corpul dvs.

### Déclaration d'exposition aux radiations:

Cet équipement est conforme aux limites d'exposition aux rayonnements ISED établies pour un environnement non contrôlé. Cet équipement doit être installé et utilisé avec un minimum de 20 cm de distance entre la source de rayonnement et votre corps.

### Notificare privind Centrul Polonez de Testare și Certificare

Echipamentul trebuie să se alimenteze de la o priză cu un circuit de protecție atașat (o priză cu trei pini). Toate echipamentele care funcționează împreună (computer, afișaj, imprimantă etc.) trebuie să aibă aceeași sursă de alimentare.

Conductorul de fazare al instalației electrice a încăperii trebuie să aibă un dispozitiv de protecție la scurtcircuit de rezervă, sub formă de siguranță cu o valoare nominală de cel mult 16 amperi (A).

Pentru a opri complet echipamentul, cablul de alimentare trebuie scos din priza de alimentare, care trebuie să fie amplasată lângă echipament și ușor accesibilă.

Un marcaj de protecție "B" confirmă că echipamentul este în conformitate cu cerințele de utilizare a protecției din standardele PN-93/T-42107 și PN-89/E-06251.

### Wymagania Polskiego Centrum Badań i Certyfikacji

Urządzenie powinno być zasilane z gniazda z przyłączonym obwodem ochronnym (gniazdo z kołkiem). Współpracujące ze sobą urządzenia (komputer, monitor, drukarka) powinny być zasilane z tego samego źródła.

Instalacja elektryczna pomieszczenia powinna zawierać w przewodzie fazowym rezerwową ochronę przed zwarciami, w postaci bezpiecznika o wartości znamionowej nie większej niż 16A (amperów).

W celu całkowitego wyłączenia urządzenia z sieci zasilania, należy wyjąć wtyczkę kabla zasilającego z gniazdka, które powinno znajdować się w pobliżu urządzenia i być łatwo dostępne.

Znak bezpieczeństwa "B" potwierdza zgodność urządzenia z wymaganiami bezpieczeństwa użytkowania zawartymi w PN-93/T-42107 i PN-89/E-06251.

### Pozostałe instrukcje bezpieczeństwa

- Nie należy używać wtyczek adapterowych lub usuwać kołka obwodu ochronnego z wtyczki. Jeżeli konieczne jest użycie przedłużacza to należy użyć przedłużacza 3-żyłowego z prawidłowo połączonym przewodem ochronnym.
- System komputerowy należy zabezpieczyć przed nagłymi, chwilowymi wzrostami lub spadkami napięcia, używając eliminatora przepięć, urządzenia dopasowującego lub bezzakłóceniowego źródła zasilania.
- Należy upewnić się, aby nic nie leżało na kablach systemu komputerowego, oraz aby kable nie były umieszczone w miejscu, gdzie można byłoby na nie nadeptywać lub potykać się o nie.
- Nie należy rozlewać napojów ani innych płynów na system komputerowy.
- Nie należy wpychać żadnych przedmiotów do otworów systemu komputerowego, gdyż może to spowodować pożar lub porażenie prądem, poprzez zwarcie elementów wewnętrznych.
- System komputerowy powinien znajdować się z dala od grzejników i źródeł ciepła. Ponadto, nie należy blokować otworów wentylacyjnych. Należy unikać kładzenia lużnych papierów pod komputer oraz umieszczania komputera w ciasnym miejscu bez możliwości cyrkulacji powietrza wokół niego.

### Câmpuri electrice, magnetice și electromagnetice ("CEM")

- 1. Producem și vindem numeroase produse destinate consumatorilor, care, ca orice aparat electronic, în general, au capacitatea de a emite și de a recepționa semnale electromagnetice.
- 2. Unul dintre principiile noastre principale de afaceri este de a lua toate măsurile necesare de sănătate și siguranță pentru produsele noastre, de a respecta toate cerințele legale aplicabile și de nu depăși cadrul standardelor CEM aplicabile la momentul fabricării produselor.
- 3. Ne-am luat angajamentul de a dezvolta, produce și comercializa produse care nu provoacă efecte adverse asupra sănătății.
- 4. Confirmăm că, dacă produsele sunt manevrate corespunzător pentru utilizarea prevăzută, acestea sunt sigure de utilizat în conformitate cu dovezile științifice disponibile astăzi.
- 5. Jucăm un rol activ în dezvoltarea standardelor de siguranță și CEM internaționale, permițându-ne să anticipăm evoluțiile ulterioare în standardizare pentru integrarea timpurie în produsele noastre.

### Informații exclusive pentru Regatul Unit

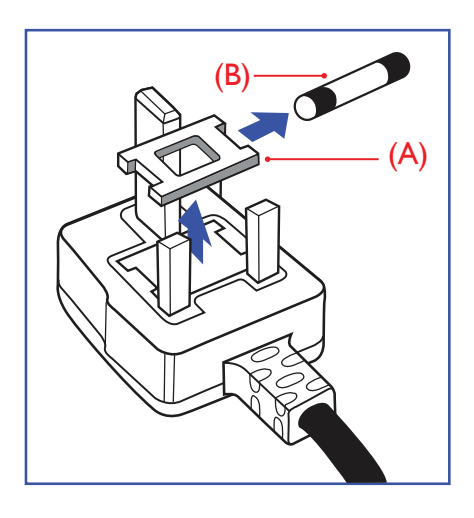

#### AVERTISMENT - ACEST APARAT TREBUIE SĂ FIE ÎMPĂMÂNTAT.

#### Important:

Acest aparat este furnizat cu o mufă turnată de 13 A. Pentru a schimba o siguranță în acest tip de mufă, procedați după cum urmează:

- 1. Scoateți capacul siguranței și siguranța.
- 2. Montați o siguranță nouă, care trebuie să fie de tip BS 1362 5A, cu aprobare A.S.T.A. sau BSI.
- 3. Montați la loc capacul siguranței.

Dacă ștecherul montat nu este potrivit pentru prizele dvs., acesta trebuie tăiat și trebuie montat un ștecher adecvat cu 3 pini în locul său.

Dacă ștecherul conține o siguranță, aceasta trebuie să aibă o valoare de 5 A. Dacă se utilizează un ștecher fără siguranță, siguranța de la panoul de distribuție nu trebuie să fie mai mare de 5 A.

Notă: Ștecherul secționat trebuie distrus pentru a evita un posibil pericol de electrocutare, în cazul în care este introdus într-o priză de 13 A în altă parte.

#### Cum se conectează un ștecher

Firele din cablul de alimentare sunt colorate în conformitate cu următorul cod: ALBASTRU - "NEUTRU" ("N")

MARO - "SUB TENSIUNE" ("L")

VERDE ȘI GALBEN - "ÎMPĂMÂNTARE" ("E")

- 1. Firul VERDE și GALBEN trebuie conectat la terminalul din ștecher care este marcat cu litera "E" sau cu simbolul de împământare sau colorat VERDE sau VERDE și GALBEN.
- 2. Firul ALBASTRU trebuie conectat la terminalul care este marcat cu litera "N" sau de culoare NEAGRĂ.
- 3. Firul MARO trebuie conectat la terminalul care este marcat cu litera "L" sau de culoare ROȘIE.

Înainte de a înlocui capacul ștecherului, asigurați-vă că clema cablului este fixată peste teaca conductorului principal - nu doar peste cele trei fire.

### Informații Europa de Nord (țările nordice)

#### Placering/Ventilation

#### VARNING:

FÖRSÄKRA DIG OM ATT HUVUDBRYTARE OCH UTTAG ÄR LÄTÅTKOMLIGA, NÄR DU STÄLLER DIN UTRUSTNING PÅPLATS.

#### Placering/Ventilation

#### ADVARSEL:

SØRG VED PLACERINGEN FOR, AT NETLEDNINGENS STIK OG STIKKONTAKT ER NEMT TILGÆNGELIGE.

#### Paikka/Ilmankierto

#### VAROITUS:

SIJOITA LAITE SITEN, ETTÄ VERKKOJOHTO VOIDAAN TARVITTAESSA HELPOSTI IRROTTAA PISTORASIASTA.

Plassering/Ventilasjon

#### ADVARSEL:

NÅR DETTE UTSTYRET PLASSERES, MÅ DU PASSE PÅ AT KONTAKTENE FOR STØMTILFØRSEL ER LETTE Å NÅ.

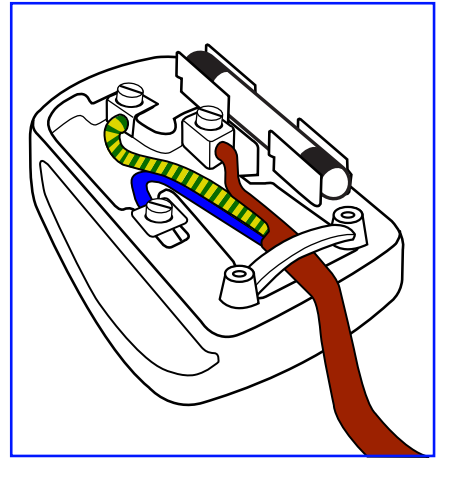

### Restricții de utilizare a anumitor substanțe periculoase China

根据中国大陆《电器电子产品有害物质限制使用管理办法》,以下部分列出了本产品中可能包含的有害物质的名称和含量。

|         | 有害物质      |           |           |                  |               |                 |
|---------|-----------|-----------|-----------|------------------|---------------|-----------------|
| 部件名称    | 铅<br>(Pb) | 汞<br>(Hg) | 镉<br>(Cd) | 六价铬<br>(Cr (VI)) | 多溴联苯<br>(PBB) | 多溴二苯醚<br>(PBDE) |
| 外壳      | 0         | 0         | 0         | 0                | 0             | 0               |
| 液晶显示屏   | Х         | 0         | 0         | 0                | 0             | 0               |
| 电路板组件*  | Х         | 0         | 0         | 0                | 0             | 0               |
| 电源适配器   | Х         | 0         | 0         | 0                | 0             | 0               |
| 电源线/连接线 | Х         | 0         | 0         | 0                | 0             | 0               |
| 遥控器     | Х         | 0         | 0         | 0                | 0             | 0               |

本表格依据SJ/T 11364 的规定编制。

\*: 电路板组件包括印刷电路板及其构成的零部件,如电阻、电容、集成电路、连接器等。

O: 表示该有害物质在该部件所有均质材料中的含量均在 GB/T 26572规定的限量要求以下。 X: 表示该有害物质至少在该部件的某一均质材料中的含量超出GB/T 26572规定的限量要求。 上表中打 "X" 的部件,应功能需要,部分有害物质含量超出GB/T26572规定的限量要求,但符合欧盟 RoHS法规要求(属于豁免部分)。

备注: 上表仅做为范例, 实际标示时应依照各产品的实际部件及所含有害物质进行标示。

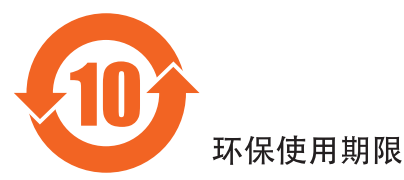

此标识指期限(十年),电子电气产品中含有的有害物质在正常使用的条件下不会发生外泄或突变,电 子电气产品用户使用该电子电气产品不会对环境造成严重污染或对其人身、财产造成严重损害的期限。

《废弃电器电子产品回收处理管理条例》提示性说明

为了更好地关爱及保护地球,当用户不再需要此产品或产品寿命终止时,请遵守国家废弃电器电子产品 回收处理相关法律法规,将其交给当地具有国家认可的回收处理资质的厂商进行回收处理,不当利用或 者处置可能会对环境和人类健康造成影响。

警告: 在居住环境中, 运行此设备可能会造成无线电干扰。

警語:使用過度恐傷害視力。

注意事項:

(1) 使用 30 分鐘請休息 10 分鐘。

(2) 未滿 2 歲幼兒不看螢幕, 2 歲以上每天看螢幕不要超過1小時。

警告使用者:

此為甲類資訊技術設備,於居住環境中使用時,可能會造成射頻擾動,在此種情況下,使用者會被要求 採取某些適當的對策。

警告:為避免電磁干擾,本產品不應安裝或使用於住宅環境。

### Restricții de utilizare a anumitor substanțe periculoase Turcia:

Türkiye Cumhuriyeti: EEE Yönetmeliğine Uygundur

### Restricții de utilizare a anumitor substanțe periculoase Ucraina:

Обладнання відповідає вимогам Технічного регламенту щодо обмеження використання деяких небезпечних речовин в електричному та електронному обладнанні, затвердженого постановою Кабінету Міністрів України від 10 березня 2017 р. № 139

### Eliminare la sfârșitul duratei de viață

Noul dvs. panou de afișare digital conține materiale care pot fi reciclate și reutilizate. Companiile specializate vă pot recicla produsul pentru a crește cantitatea de materiale reutilizabile și pentru a reduce la minimum cantitatea de deșeuri.

Vă rugăm să întrebați distribuitorul local Philips despre reglementările locale privind modul de eliminare a vechiului afișaj.

#### (Pentru clienții din Canada și S.U.A.)

Acest produs poate conține plumb și/sau mercur. Eliminați în conformitate cu reglementările locale-statale și federale. Pentru informații suplimentare despre reciclare, contactați www.eia.org (Inițiativa de Educare a Consumatorilor)

### Deșeuri de echipamente electrice și electronice - DEEE

#### Atenționare pentru utilizatorii din gospodăriile private din Uniunea Europeană

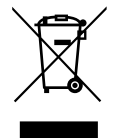

Acest marcaj de pe produs sau de pe ambalajul acestuia ilustrează faptul că, în conformitate cu Directiva Europeană 2012/19/UE care reglementează aparatele electrice și electronice uzate, acest produs nu poate fi aruncat împreună cu deșeurile menajere normale. Sunteți responsabil pentru eliminarea acestui echipament printrun sistem desemnat de colectare a deșeurilor de echipamente electrice și electronice. Pentru a afla locațiile pentru depozitarea acestor deșeuri electrice și electronice, contactați biroul guvernamental local, organizația de eliminare a deșeurilor care deservește gospodăria dvs. sau magazinul de la care ați achiziționat produsul.

#### Atenționare pentru utilizatorii din Statele Unite:

Eliminați în conformitate cu toate legile locale, statale și federale. Pentru informații privind eliminarea sau reciclarea, contactați: www.mygreenelectronics.com sau www.eiae.org.

#### Directive privind sfârșitul duratei de viață - Reciclare

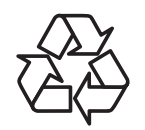

Noul dvs. panou de afisare digital conține mai multe materiale care pot fi reciclate pentru crearea de produse noi.

Eliminați în conformitate cu toate legile locale, statale și federale.

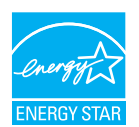

ENERGY STAR este un program derulat de Agenția de Protecție a Mediului din SUA (EPA) și Departamentul de Energie al SUA (DOE) care promovează eficiența energetică.

Acest produs se califică pentru ENERGY STAR cu setările "implicite din fabrică" și acestea sunt setările cu care se vor obține economii de energie.

Modificarea setărilor implicite din fabrică pentru imagini sau activarea altor caracteristici va crește consumul de energie care ar putea depăși limitele necesare în vederea calificării pentru clasa ENERGY STAR.

Pentru mai multe informații despre programul ENERGY STAR, consultați energystar.gov.

#### Declarație privind restricțiile de utilizare a anumitor substanțe periculoase (India)

Acest produs respectă "Regulile (de gestionare) a deșeurilor electronice, 2016" CAPITOLUL V, regula 16, subregula (1). Întrucât echipamentele electrice și electronice noi și componentele sau consumabilele sau piesele sau piesele de schimb ale acestora nu conțin plumb, mercur, cadmiu, crom hexavalent, bifenili polibromurați și difenil eteri polibromurați peste o concentrație maximă de 0,1% din masa de material omogen pentru plumb, mercur, crom hexavalent, bifenili polibromurați, și de 0,01% din masa de material omogen pentru cadmiu, cu excepția derogărilor stabilite în Programul 2 al Regulamentului.

#### Declarație privind deșeurile electronice pentru India

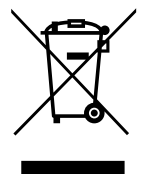

Acest simbol de pe produs sau de pe ambalaj indică faptul că acest produs nu trebuie aruncat împreună cu celelalte deșeuri menajere. În schimb, este responsabilitatea dumneavoastră să eliminați deșeurile de echipamente predându-le la un punct de colectare desemnat pentru reciclarea deșeurilor de echipamente electrice și electronice. Colectarea separată și reciclarea deșeurilor de echipamente în momentul eliminării vor contribui la conservarea resurselor naturale și la asigurarea faptului că acestea sunt reciclate într-un mod care protejează sănătatea umană și mediul. Pentru mai multe informații despre deșeurile electronice, vizitați <u>http://www.india.philips.com/about/sustainability/recycling/index.page</u>, iar pentru a afla unde puteți lăsa echipamentele uzate pentru reciclare în India, consultați detaliile de mai jos.

Numărul liniei telefonice de asistență: 1800-425-6396 (de luni până sâmbătă, de la 9:00 la 17:30)

E-mail: india.callcentre@tpv-tech.com

Baterii

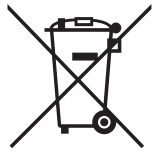

Pentru UE: Simbolul pubelei de gunoi tăiate cu o cruce indică faptul că bateriile uzate nu trebuie aruncate odată cu gunoiul menajer! Există un sistem de colectare separată a bateriilor uzate, pentru a permite tratarea și reciclarea corespunzătoare în conformitate cu legislația.

Vă rugăm să contactați autoritatea locală, pentru detalii despre schemele de colectare și reciclare.

Pentru Elveția: Bateria uzată trebuie returnată la punctul de vânzare.

Pentru alte țări din afara UE: Vă rugăm să contactați autoritatea locală pentru metoda corectă de eliminare a bateriei uzate.

Conform directivei UE 2006/66/CE, bateria nu poate fi eliminată necorespunzător. Bateria trebuie colectată separat de către serviciul local.

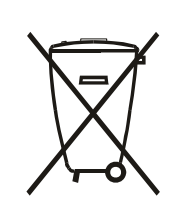

Após o uso, as pilhas e/ou baterias deverão ser entregues ao estabelecimento comercial ou rede de assistência técnica autorizada.

| Informații EAC (Certificat de conformitate al Uniunii<br>Economice Eurasiatice) | EAL                                                                                                    |
|---------------------------------------------------------------------------------|----------------------------------------------------------------------------------------------------|
| Luna și anul de fabricație                                                      | consultați informațiile de pe eticheta cu specificații.                                                                                                    |
| Numele și locația producătorului                                                | ООО "Профтехника"<br>Адрес: 3-й Проезд Марьиной рощи, 40/1 офис 1. Москва, 127018, Россия                                                                                                    |
| Importator și informații                                                        | Наименование организации: ООО "Профтехника"<br>Адрес: 3-й Проезд Марьиной рощи, 40/1 офис 1. Москва, 127018, Россия<br>Контактное лицо: Наталья Астафьева,<br>+7 495 640 20 20<br>nat@profdisplays.ru |

### Informații privind certificatul FAC:

"Подтверждение соответствия Мининформсвязи России: Декларация соответствия № Д-PD-4342 от 01.09.2016 года, действительна до 01.09.2024 года, зарегистрирована в Федеральном агенстве связи 14.09.2016 года"

### 2. Despachetare și instalare

### 2.1. Despachetare

- Acest produs este ambalat într-o cutie de carton, împreună cu accesoriile standard.
- Orice alte accesorii opționale vor fi ambalate separat.
- Deoarece acest produs este înalt și greu, se recomandă ca operația de mutare a dispozitivului să fie realizată de doi tehnicieni.
- După deschiderea cutiei, verificați conținutul pentru a vă asigura că este complet și în stare bună.

### Înainte de despachetare

- Vă rugăm să citiți și să înțelegeți pe deplin instrucțiunile de despachetare înainte de instalare.
- Vă rugăm să verificați ambalajul pentru a identifica orice anomalii, cum ar fi scârțâit, urme de lovituri etc.
- Vă rugăm să efectuați inspecția necesară înainte de a scoate afișajul din cutie.
- Solicitați întotdeauna unui tehnician cu experiență să instaleze afișajul pentru a preveni orice deteriorări.

### Atenționare

- Pentru a scoate afișajul din cutia de carton, sunt necesari doi sau patru adulți care să îl ridice cu ambele mâini.
- Țineți de mânere când mutați afișajul.

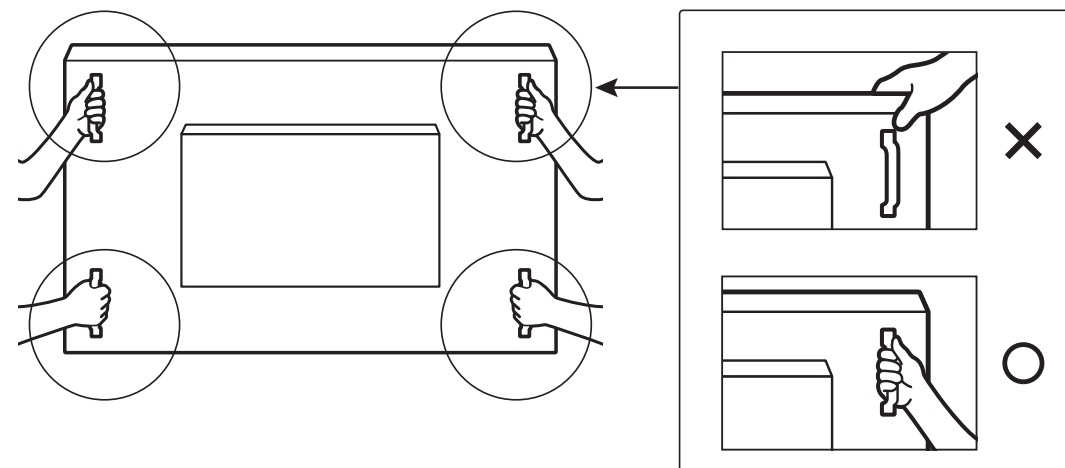

• Mențineți afișajul în poziție verticală când îl mutați.

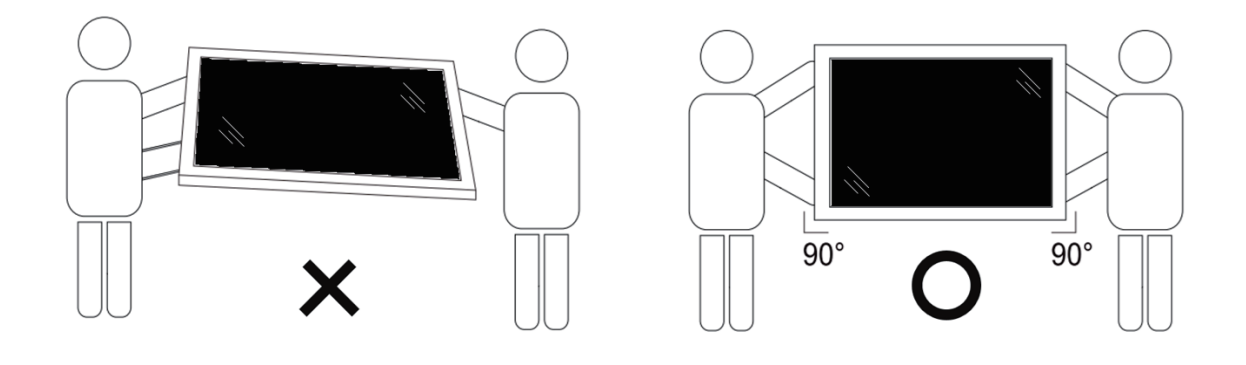

• Așezați afișajul pe verticală, iar greutatea acestuia trebuie să se distribuie uniform pe suprafață.

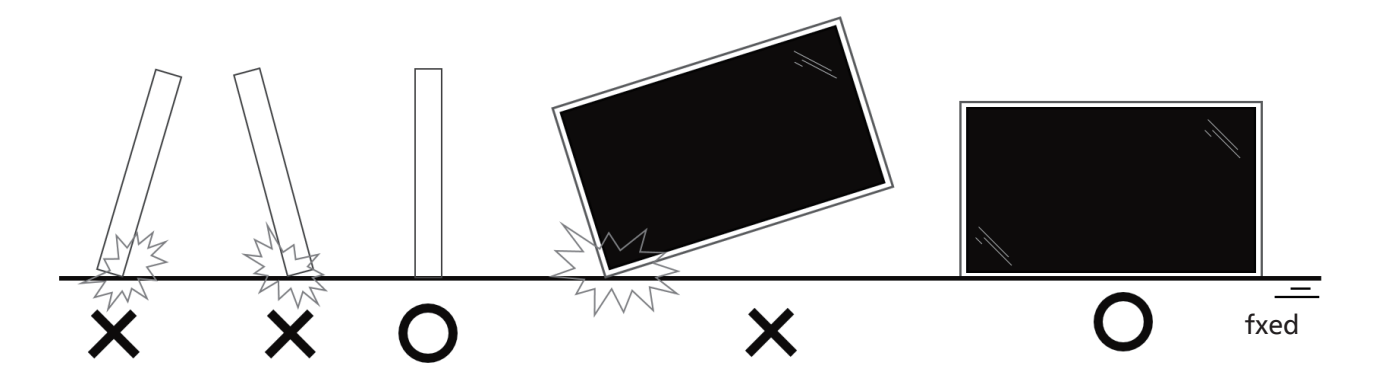

• Mențineți afișajul în poziție verticală, fără a-l apleca sau răsuci în timp ce vă deplasați.

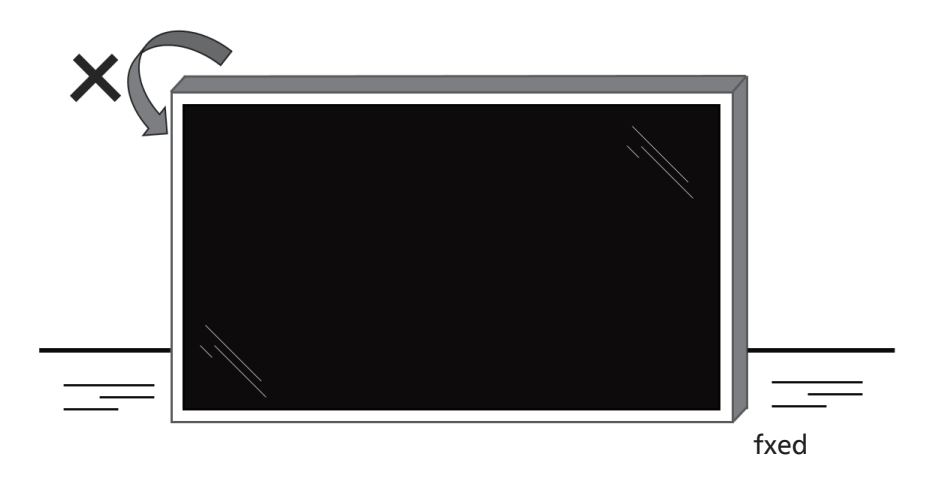

### Procesul de despachetare

1. Îndepărtați banda.

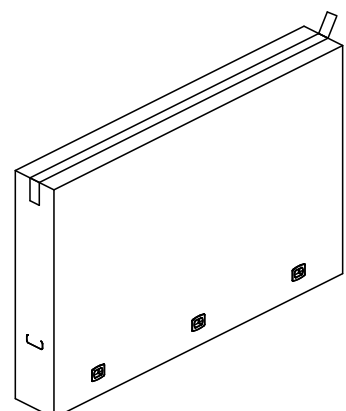

2. Scoateți toate accesoriile și suportul moale superior de pe orificiul superior al ambalajului.

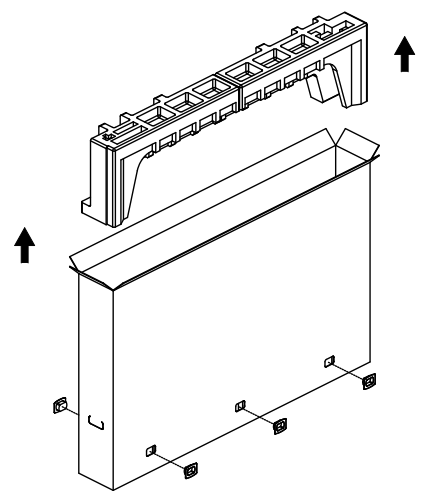

3. Îndepărtați cartonul și deschideți punga de ambalare.

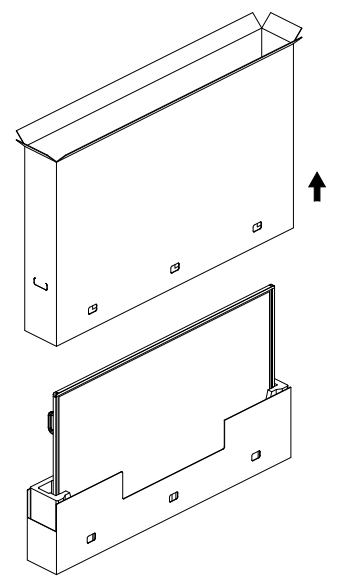

 Instalați kitul de montare pe perete (\*) în timp ce afişajul se află în continuare în suportul moale inferior. (\* trebuie să îl cumpărați separat)

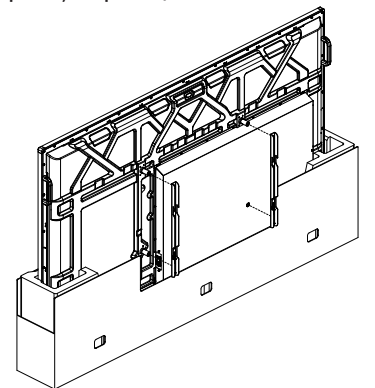

\* Numărul recomandat de profesioniști necesari pentru despachetare și instalare este de cel puțin 2 pentru modelele de 65" și 75" și de 4 pentru modelul de 86".

 Două persoane aflate în lateral trebuie să țină de mânerele superioare din spatele afişajului, în timp ce alte două țin afişajul din partea de jos.

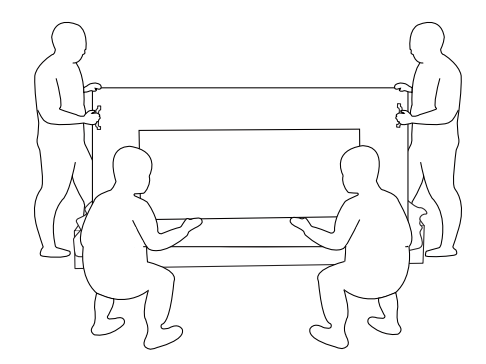

6. Ridicați cu atenție afișajul până când mânerele inferioare ies din cutie. Două persoane aflate în lateral trebuie să țină de cele 4 mânere, în timp ce alte două stau în partea din față și din spate a afișajului pentru a susține partea inferioară.

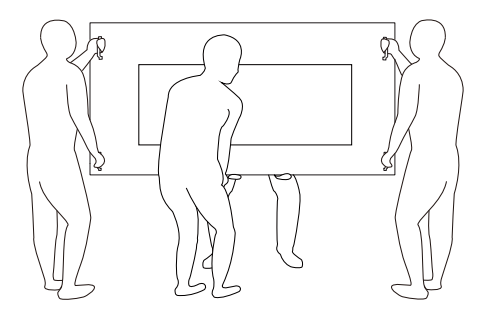

7. Persoana care, inițial, s-a aflat în spatele afișajului trebuie să se mute în față, astfel încât toate cele patru persoane să poată monta afișajul pe perete.

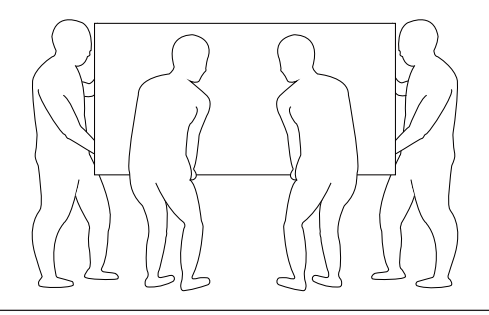

### 2.2. Conținutul pachetului

Vă rugăm să verificați dacă ați primit următoarele articole în pachet:

- Afişaj LCD
- Ghid de inițiere rapidă
- Telecomandă și baterii AAA
- Cablul de alimentare
- Cablu USB Touch
- Stilou tactil (CRD 26)
- Capac întrerupător c.a.
- Modul Wi-Fi CRD32
- Lavetă de curățare
- Plăcuță cu sigla Philips

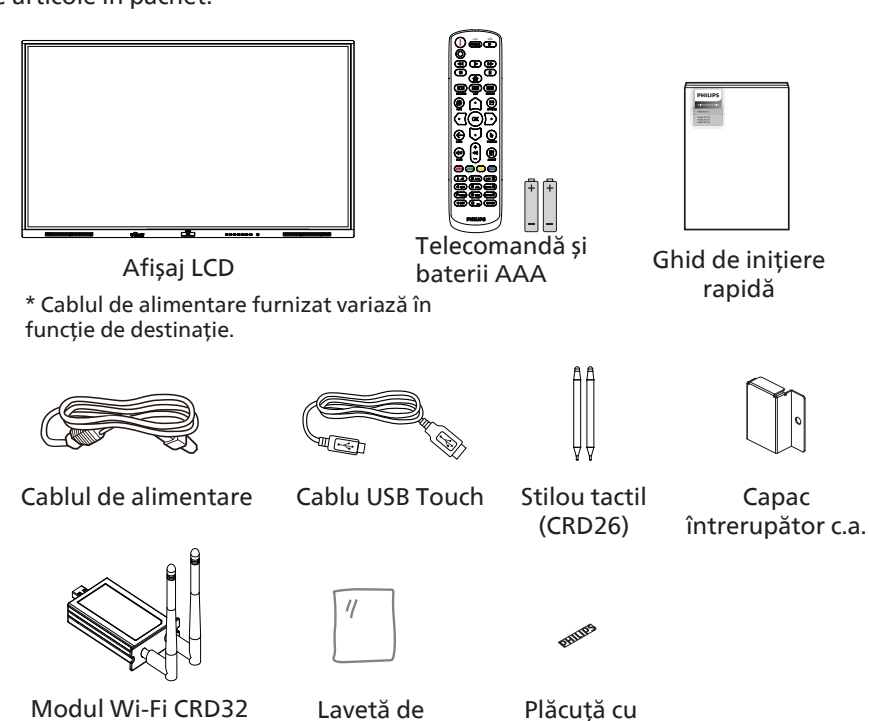

\* Articolele pot varia în funcție de locație

\* Designul și accesoriile afișajului pot diferi de imaginile afișate.

curățare

sigla Philips

#### NOTE:

- Pentru toate celelalte regiuni, folosiți un cablu de alimentare care este conform cu tensiunea de c.a. a prizei și care a fost aprobat și respectă reglementările de siguranță ale țării respective (trebuie utilizat tipul H05W-F, 2G sau 3G, de 0,75 sau 1 mm<sup>2</sup>).
- Păstrați materialele de ambalare în mod corespunzător după despachetarea produsului.

### 2.3. Note de instalare

- Utilizați numai cablul de alimentare furnizat împreună cu acest produs. Dacă este necesar un prelungitor, vă rugăm să consultați agentul de service.
- Produsul trebuie instalat pe o suprafață plată, altfel se poate răsturna. Lăsați un spațiu între partea din spate a produsului și perete, pentru o ventilație adecvată. Nu instalați produsul într-o bucătărie, baie sau într-un loc expus la umiditate, nerespectarea acestei instrucțiuni poate scurta durata de viață a pieselor interne.
- Nu instalați produsul la o altitudine de 3000 m și mai mare. Nerespectarea acestei instrucțiuni poate duce la defecțiuni.

### 2.4. Montarea pe un perete

Pentru a monta acest afișaj pe un perete, este necesar un kit standard de montare pe perete (disponibil în comerț). Este recomandat să utilizați o interfață de montare care respectă standardul TUV-GS și/sau UL1678 în America de Nord.

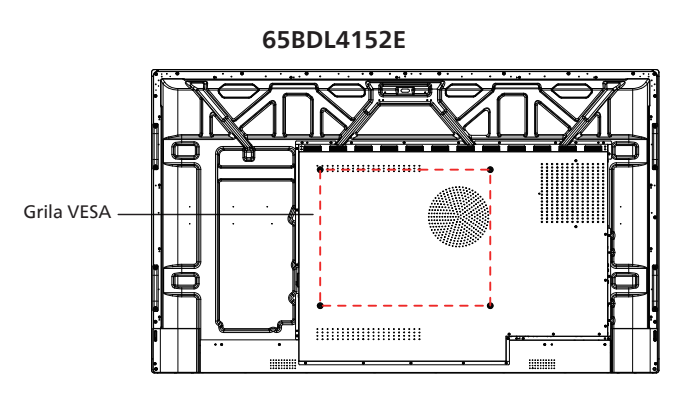

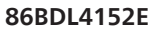

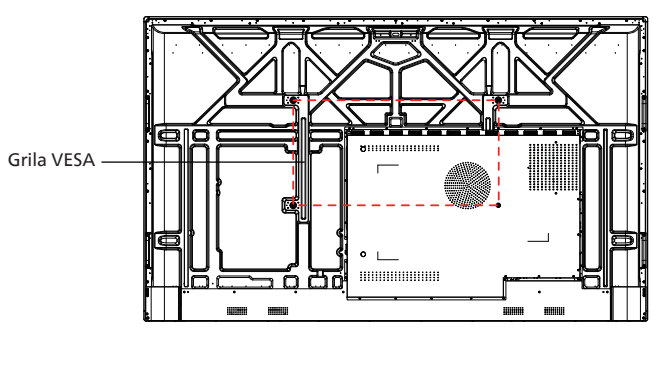

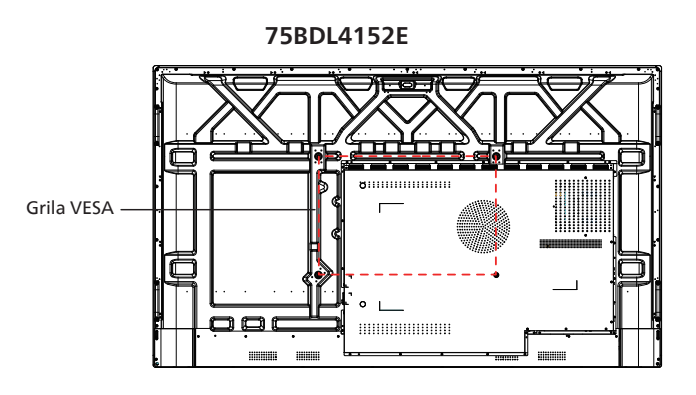

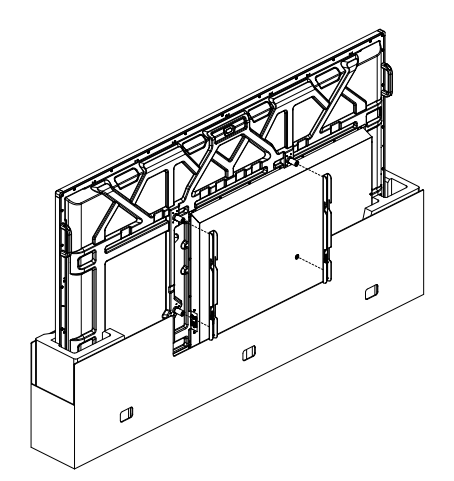

- 1. Pentru a evita coliziunile inutile care pot provoca deteriorarea ecranului, vă recomandăm să instalați kitul de montare pe perete în timp ce afișajul se află în continuare în suportul moale inferior.
- 2. Când instalați kitul de montare pe perete, o persoană trebuie să sprijine afișajul pentru a preveni răsturnarea acestuia.
- 3. Urmați instrucțiunile furnizate împreună cu kitul de montare pe perete. Nerespectarea procedurilor corecte de montare poate duce la deteriorarea afișajului sau rănirea utilizatorului sau a instalatorului. Garanția produsului nu acoperă daunele cauzate de instalarea necorespunzătoare.
- 4. Pentru kitul de montare pe perete, utilizați șuruburi de montare M8 (cu o lungime cu 15 mm mai mare decât grosimea consolei de montare) și strângeți-le bine.

| Grila | VESA |
|-------|------|
|-------|------|

| 65BDL4152E | 500 (H) x 400 (V) mm |
|------------|----------------------|
| 75BDL4152E | 600 (H) x 400 (V) mm |
| 86BDL4152E | 800 (H) x 400 (V) mm |

Acest afișaj nu poate fi instalat în modul portret, nici în sens antiorar, nici în sens orar.

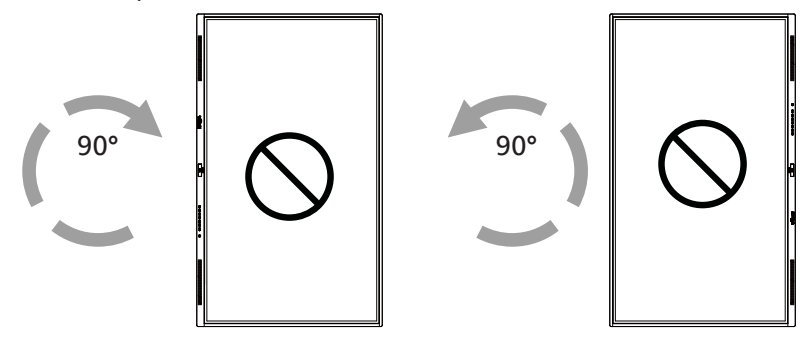

Unghiul de instalare recomandat:

Unghiul de instalare recomandat se realizează prin înclinarea produsului pe spate între 0 și 3 grade. Înclinarea produsului în față poate afecta funcția sa tactilă.

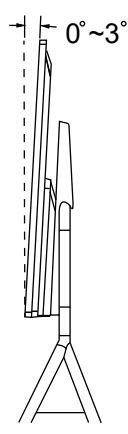

#### Atenție:

Pentru a preveni căderea afișajului:

- Pentru montarea pe perete sau tavan, vă recomandăm să instalați afișajul folosind console metalice disponibile în comerț. Pentru instrucțiuni detaliate despre instalare, consultați ghidul furnizat alături de consolă.
- Pentru a preveni căderea afișajului în caz de cutremur sau alt dezastru natural, vă rugăm să consultați producătorul consolei pentru a vă indica locația de montare.
- Deoarece acest produs este înalt și greu, se recomandă ca instalarea acestui produs să fie realizată de patru tehnicieni.

#### Spațiul necesar pentru ventilație

Lăsați un spațiu de 100 mm în părțile de sus, spate, dreapta și stânga ale afișajului, pentru ventilație.

Notă: Vă recomandăm să contactați un tehnician profesionist când instalați afișajul pe un perete. Nu suntem responsabili pentru nicio deteriorare a produsului dacă instalarea nu este efectuată de un tehnician profesionist.

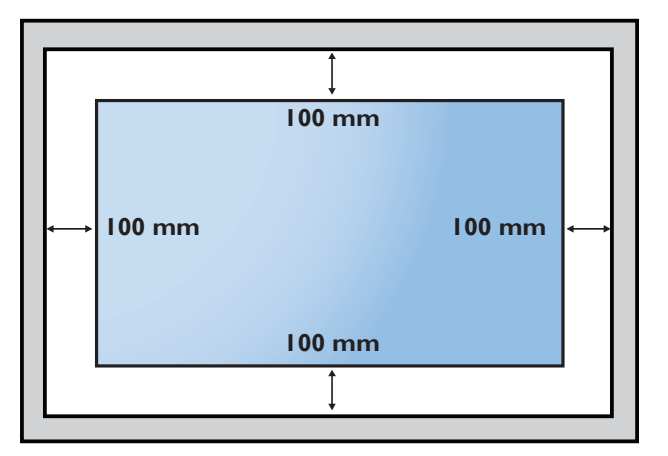

### 3. Componente și funcții

### 3.1. Panou de control

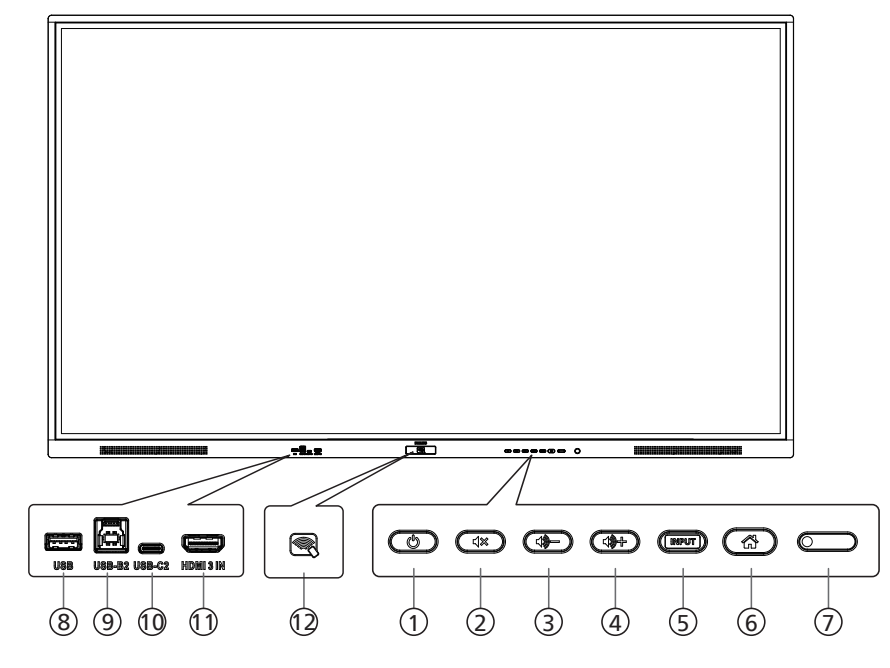

### ① Butonul [ ტ ]

Apăsați acest buton pentru a porni afișajul sau pentru a-l pune în modul de așteptare.

② Butonul [◁≍]

Apăsați acest buton pentru a dezactiva sau a activa sunetul.

3 Butonul [-

Reduceți nivelul de ieșire audio.

④ Butonul [��+]

Creșteți nivelul de ieșire audio.

(5) Butonul [INPUT] (Intrare) Selectați o sursă de intrare.

#### ⑥ Butonul [🚮]

Reveniți la meniul anterior în timp ce meniul OSD este pornit. Acest buton poate fi folosit și pentru a activa meniul OSD atunci când meniul OSD este oprit.

#### ⑦ Senzor de telecomandă și indicator de stare a alimentării

- Primiți semnale de comandă de la telecomandă.
- Indică starea de funcționare a afișajului:
- Verde deschis când afişajul este pornit
- Roșu deschis când afișajul este în modul de așteptare
- Când opțiunea {SCHEDULE} (Programare) este activată, ledul luminează intermitent în verde și roșu
- Dacă ledul luminează intermitent în roşu, indică faptul că a fost detectată o defecțiune
- Ledurile se sting când alimentarea principală a afişajului este oprită

\* Utilizați un cablu cu senzor IR pentru o performanță mai bună a telecomenzii. (Consultați instrucțiunile de la 28)

- (8) PORT USB Conectați un dispozitiv de stocare USB.
- ③ USB-B 2 Conector tactil pentru conectare la PC.
- (1) USB-C 2 Acceptă afişajul şi funcțiile tactile.
- 1 HDMI 3 IN Intrare video/audio HDMI.
- 12 NFC

Comunicare în câmp apropiat, NFC.

### 3.2. Borne de intrare/ieșire

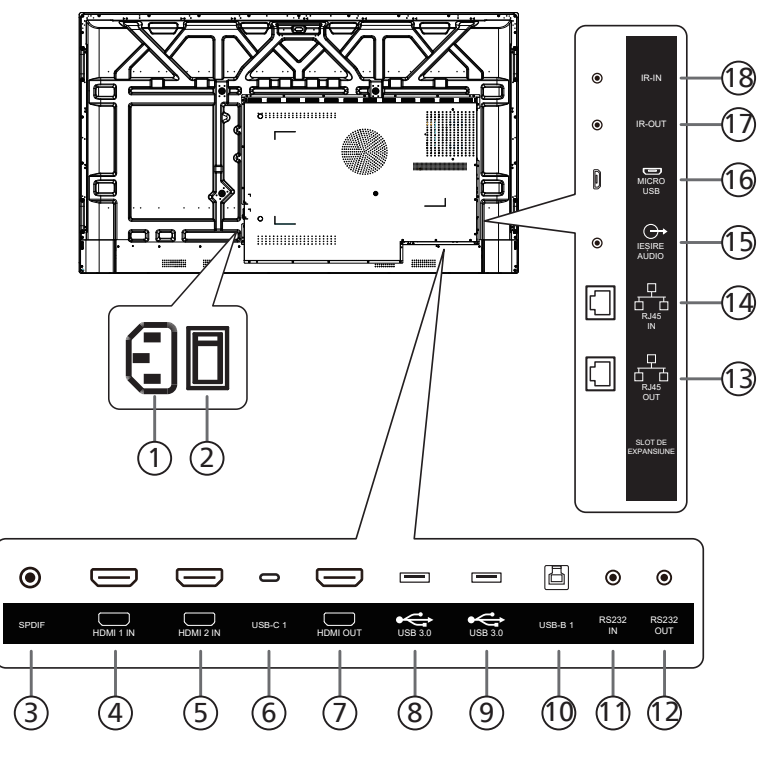

### 1 AC IN

Intrare de alimentare c.a. de la priza de perete.

- ② ÎNTRERUPĂTOR PRINCIPAL DE ALIMENTARE Comutați alimentarea principală între Pornit și Oprit.
- **3 SPDIF**

Ieșire audio digitală.

- (4) HDMI1 IN / (5) HDMI2 IN Intrare video/audio HDMI.
- ⑥ USB-C1 Acceptă afişajul şi funcţiile tactile.

### (7) HDMI OUT

leșire video/audio HDMI.

- ⑧ USB 3.0 / ⑨ USB 3.0 Conectați un dispozitiv de stocare USB.
- 10 USB-B1

Conector tactil pentru conectare la PC.

### (1) RS232 IN / (12) RS232 OUT

Intrare/ieșire de rețea RS232 pentru funcția de redare în buclă.

13 RJ-45 OUT / 14 RJ-45 IN

Funcția de control LAN este utilizată pentru a trimite semnalul telecomenzii de la centrul de control.

(15) IEȘIRE AUDIO

leșire audio către un dispozitiv AV extern.

### 16 MICRO USB

Acceptă transmisia de date ADB și OTG.

 IR OUT / (B) IR IN Intrare/ieşire semnal IR pentru funcția de redare în buclă.

#### NOTE:

- Senzorul telecomenzii acestui afișaj nu va mai funcționa dacă se conectează mufa [IR IN].
- Pentru a controla de la distanță dispozitivul A/V prin intermediul acestui afișaj, consultați pagina 28 pentru conexiunea de trecere IR.

### 3.3. Introducerea bateriilor în telecomandă

Telecomanda este alimentată de două baterii AAA de 1,5 V.

Pentru a instala sau a înlocui bateriile:

- 1. Apăsați și apoi culisați capacul pentru a-l deschide.
- 2. Introduceți bateriile cu polaritatea corectă (+) și (-).
- 3. Puneți la loc capacul.

### Atenție:

Utilizarea incorectă a bateriilor poate provoca scurgeri sau explozii. Asigurați-vă că urmați instrucțiunile de mai jos:

- Introduceți bateriile "AAA" cu polaritatea corectă (+ și -).
- Nu amestecați tipurile de baterii.
- Nu utilizați o baterie nouă împreună cu una folosită. În caz contrar, acest lucru poate provoca scurgeri sau poate scurta durata de viață a bateriilor.
- Scoateți imediat bateriile descărcate pentru a evita scurgerea bateriilor în compartimentul pentru baterii. Nu atingeți acidul expus al bateriei, deoarece vă poate răni pielea.
- Aruncarea unei baterii în foc sau într-un cuptor fierbinte, sau zdrobirea sau tăierea mecanică a unei baterii poate cauza explozie; lăsarea unei baterii într-un mediu înconjurător cu temperatură extrem de ridicată poate cauza explozie sau scurgerea de lichid sau gaz inflamabil; o baterie supusă unei presiuni extrem de scăzute a aerului poate cauza explozie sau scurgerea de lichid sau gaz inflamabil.

Notă: Atunci când nu utilizați dispozitivul pentru o perioadă îndelungată de timp, scoateți bateriile din compartimentul pentru baterii.

### 3.4. Manipularea telecomenzii

- Nu scăpați și nu supuneți telecomanda la șocuri.
- Nu permiteți pătrunderea niciunui lichid în telecomandă. Dacă a pătruns apă în telecomandă, ștergeți imediat telecomanda cu o lavetă uscată.
- Nu așezați telecomanda lângă surse de căldură și abur.
- Nu încercați să dezasamblați telecomanda, decât dacă trebuie să înlocuiți bateriile.

### 3.5. Raza de funcționare a telecomenzii

Îndreptați partea frontală superioară a telecomenzii către senzorul telecomenzii de pe afișaj când apăsați butoanele.

Utilizați telecomanda la o distanță mai mică de 4 m/16 ft de senzorul afișajului și la un unghi orizontal și vertical mai mic de 20°.

Notă: Este posibil ca telecomanda să nu funcționeze corect când senzorul

telecomenzii de pe afișaj se află sub lumina directă a soarelui sau sub o lumină puternică sau când există un obiect între telecomandă și senzorul telecomenzii de pe afișaj.

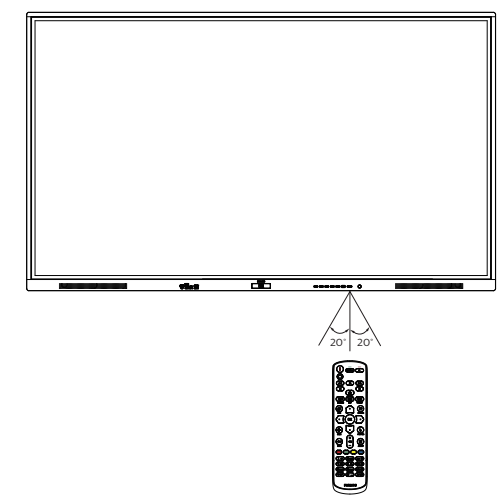

### 3.6. Telecomandă

### 3.6.1. Funcții generale

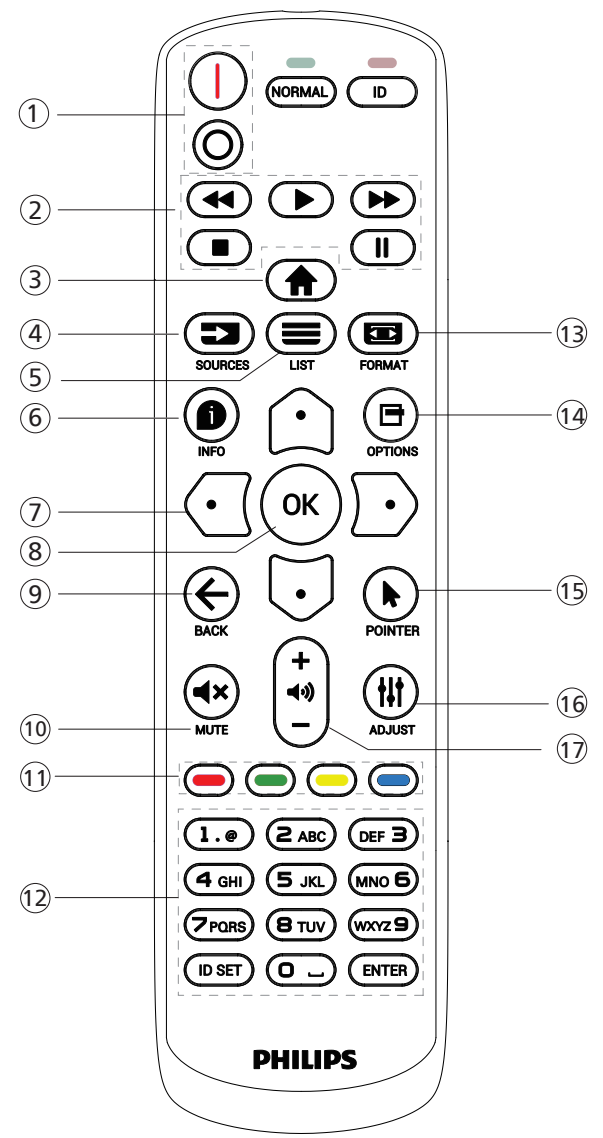

### 1 Buton de alimentare [//o]

[I]Porniți alimentarea.[O]Opriți alimentarea.

### ② Butoanele de [REDARE]

Controlați redarea fișierelor media. (numai pentru intrare Media) Funcția de înghețare

Pauză: tastă de comandă rapidă pentru blocarea întregului conținut de intrare.

Redare: tastă de comandă rapidă pentru deblocarea întregului conținut de intrare.

### 3 Butonul ACASĂ [

Meniul rădăcină: Accesați meniul OSD. Altele: Ieșiți din meniul OSD.

### ④ Butonul SOURCE (Sursă) [ 📷 ]

Meniul rădăcină: Alegeți sursa de intrare.

#### ⑤ Butonul LIST (Listă) [ ] Rezervat.

### 6 Butonul INFO [

Afișează informații OSD.

### ⑦ Butoane de NAVIGARE

#### [\_]

Meniul rădăcină: Accesați meniul OSD al imaginii inteligente. Meniul principal: Pentru a face ajustarea, deplasați elementul selectat în sus.

Meniul conexiunii în serie IR: Măriți numărul de ID grup controlat.

#### [[]]

Meniul rădăcină: Accesați meniul OSD al sursei audio. Meniul principal: Pentru a face ajustarea, deplasați

elementul selectat în jos. Meniul conexiunii în serie IR: Reduceți numărul de ID grup

controlat.

### [🖸]

Meniul principal: Mergeți la nivelul anterior al meniului.

Meniul Sursă: Ieșiți din meniul sursă.

Meniul Volum: Reduceți volumul.

[D]

Meniul principal: Mergeți la nivelul următor al meniului sau setați opțiunea selectată.

Meniul Sursă: Accesați sursa selectată.

Meniul Volum: Creșteți volumul.

### ⑧ Butonul [OK]

Meniul rădăcină: Accesați meniul OSD al conexiunii în serie IR în modul Primar/Secundar.

Meniul principal: Confirmați o intrare sau o selecție.

### (9) Butonul BACK (Înapoi) [ ]

Reveniți la pagina anterioară sau ieșiți din funcția precedentă.

- 1 Butonul MUTE (Dezactivare sunet) [4×] Dezactivați sau activați sunetul.
- 1 Butoane de CULOARE [-] [-] [-]

[-] Tastă de comandă rapidă pentru a porni și opri lumina de fundal.

- Butonul [Cifră/ID SET/ENTER] Introduceți text pentru setarea de rețea.
- 1 Butonul FORMAT [ 📼 ]

Selectați modul de zoom al imaginii.

- Butonul OPTIONS (Opţiuni) [] Rezervat.
- (5) Butonul POINTER (Cursor) [] Rezervat.
- (6) Butonul ADJUST (Reglare) [ \] Accesați meniul OSD de reglare automată (numai pentru VGA).
- Butonul VOLUM [—] [+] Reglați volumul.

### 3.6.2. Butoane de control de la distanță de pe dispozitivul Android

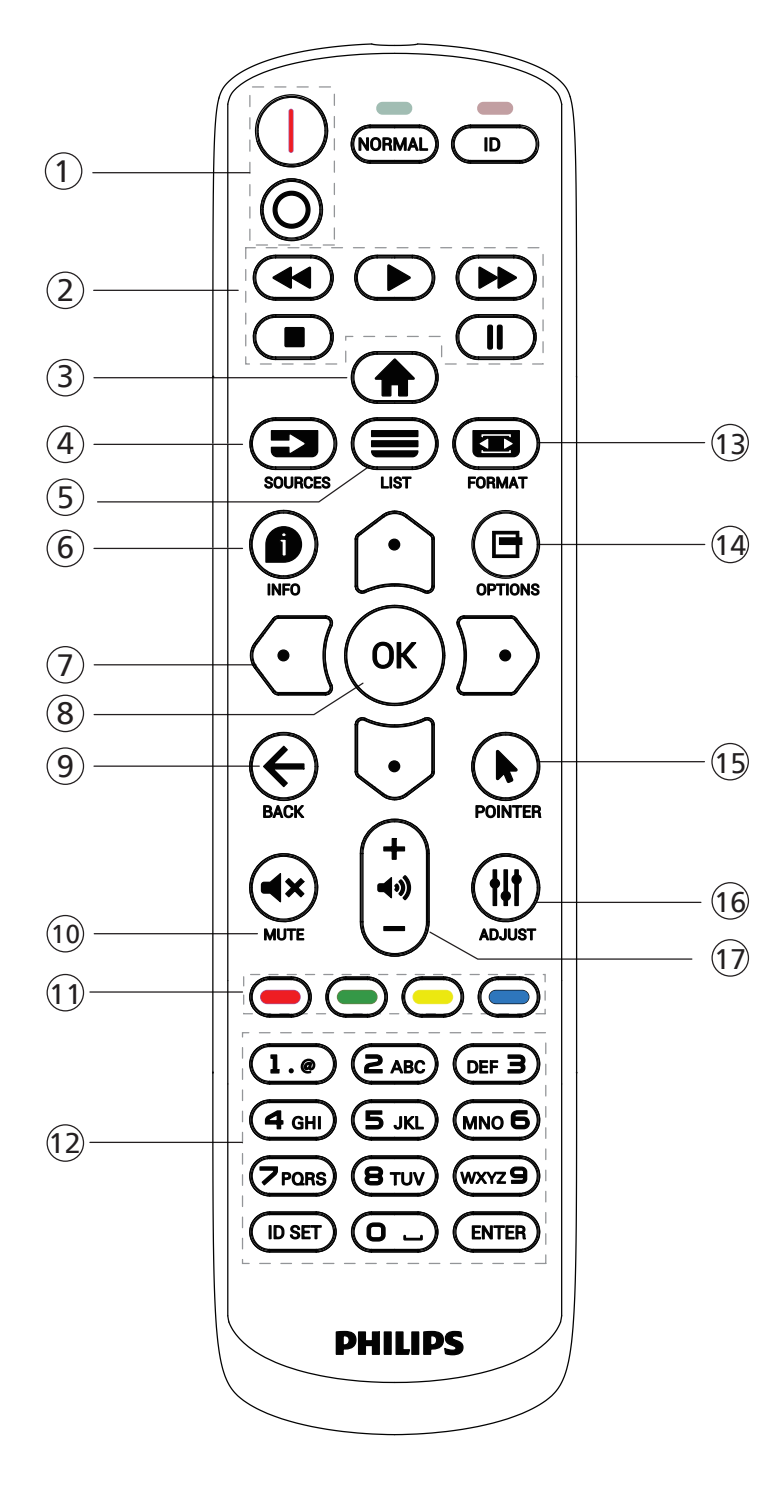

### 1 Buton de alimentare [/O]

Porniți afișajul sau îl puteți trece în modul de așteptare. Butonul este controlat doar de Scalar.

### 2 Butoanele de [REDARE]

1. Controlați redarea fișierelor media (video/audio/ imagine).

Există 4 moduri de a reda fișierele media.

1) Manager de fișiere

Găsiți fișierul media din Managerul de fișiere și selectați-l pentru redare.

2) Media Player -> Compunere -> editați sau adăugați o nouă listă de redare -> alegeți orice fișier media ->

apăsați butonul **()** pentru a reda direct fișierul media.

3) Media Player -> Redare -> alegeți o listă de redare care nu este goală -> apăsați o pentru a reda toate fisierele media din lista de redare.

4) Setați lista de redare media în Pornire de pe sursă sau Programare din meniul OSD.

2. Când redați un fișier video sau de muzică, puteți apăsa butonul **e** pentru a opri redarea. Dacă apăsați **e** din nou, redarea va începe de la începutul fișierului.

3. Când redați un fișier video sau de muzică, puteți apăsa

butonul pentru a întrerupe redarea.

4. Toate fișierele media trebuie să se găsească în folderul "philips", în directorul rădăcină al spațiului de stocare specificat (intern/USB/card SD). Toate subfolderele (video/foto/muzică) sunt denumite după tipuri de media și nu trebuie modificate.

videoclipuri: {directorul rădăcină al spațiului de stocare}/philips/video/

fotografii: {directorul rădăcină al spațiului de stocare}/philips/photo/

muzică: {directorul rădăcină al spațiului de stocare}/ philips/music/

Rețineți că directoarele rădăcină ale celor trei spații de stocare sunt

Stocare internă: /sdcard Stocare USB: /mnt/usb\_storage Card SD: /mnt/external\_sd

③ Butonul HOME (Acasă) [

Accesați meniul OSD. Butonul este controlat doar de Scalar.

④ Butonul SOURCE (Sursă) [ ➡ ]

Selectați o sursă de intrare.

Butonul este controlat doar de Scalar.

### ⑤ Butonul LIST (Listă) [≡]

1. În conținutul paginii web, deplasați focalizarea în sus, la următoarele elemente selectabile.

2. Deplasați focalizarea în sus, la următoarea comandă sau următorul widget, cum ar fi butoanele.

6 Butonul INFO [

1. Afișează informații despre semnalul de intrare curent. Este afișat de Scalar.

2. Media Player -> Compunere -> editați sau adăugați o nouă listă de redare -> alegeți orice fișier media -> apăsați
pentru a afișa informațiile fișierului media selectat.

### 7 Butoane de NAVIGARE

1. Navigați prin meniuri și selectați un element.

2. În conținutul paginii web, aceste butoane sunt pentru controlul barei de derulare a ecranului. Apăsați sau pentru a deplasa bara de derulare verticală în sus sau în jos. Apăsați sau pentru a deplasa bara de derulare orizontală la stânga sau la dreapta.

### ⑧ Butonul [OK]

Confirmați o intrare sau o selecție.

### ⑨ Butonul BACK (Înapoi) [← ]

Reveniți la pagina anterioară sau ieșiți din funcția precedentă.

### 1 Butonul MUTE (Dezactivare sunet) [4×]

Dezactivați sau activați sunetul. Butonul este controlat doar de Scalar.

### 1) Butoane de CULOARE [-] [-] [-]

[-] Tastă de comandă rapidă pentru a porni și opri lumina de fundal.

### 12 Butonul [Cifră/ID SET/ENTER]

ID SET 💭 și ENTER 💭 sunt rezervate pe sursa Android.

Aceste butoane sunt controlate doar de Scalar.

### 1 Butonul FORMAT [

Schimbați formatul imaginii. Butonul este controlat doar de Scalar.

### 14 Butonul OPTIONS (Opțiuni) [3]

Deschideți caseta de instrumente din Media Player.

1. Media Player ->Compunere -> Editați sau adăugați o nouă listă de redare -> apăsați 🗗 pentru a deschide o casetă de instrumente. Caseta de instrumente va culisa din partea stângă a ecranului.

### 15 Butoanele POINTER (Cursor) [\*]

Rezervat.

### 16 Butonul ADJUST (Reglare) [#]

1. În conținutul paginii web, deplasați focalizarea în jos, la următoarele elemente selectabile.

2. Deplasați focalizarea în jos, la următoarea comandă sau următorul widget, cum ar fi butoanele.

### 17 Butonul VOLUM [—] [+]

Reglați nivelul volumului. Butoanele sunt controlate doar de Scalar.

### 3.7. Capac întrerupător c.a.

- Utilizați capacul întrerupătorului de c.a. pentru a acoperi întrerupătorul de c.a.
- 1. Instalați capacul întrerupătorului de c.a.
- 2. Fixați capacul întrerupătorului de c.a. cu șurubul din kitul de accesorii.

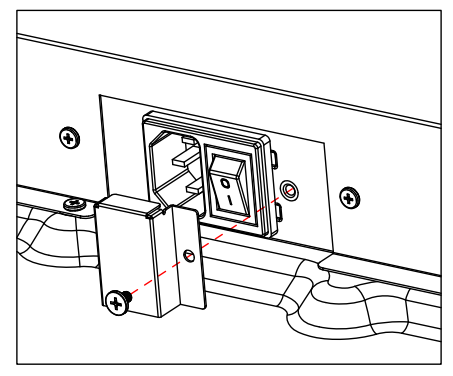

### 4. Conectarea echipamentelor externe

4.1. Conectarea echipamentelor externe (player multimedia)

### 4.1.1. Utilizarea intrării video HDMI

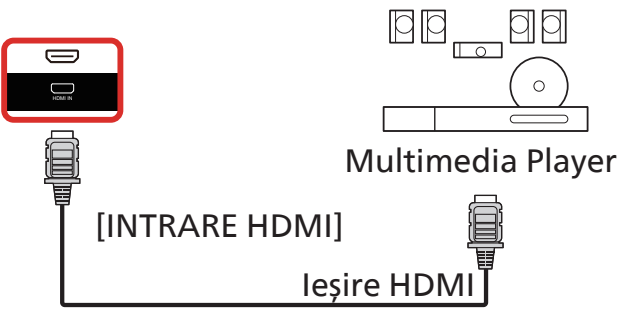

### 4.2. Conectarea unui PC

### 4.2.1. Utilizarea intrării HDMI

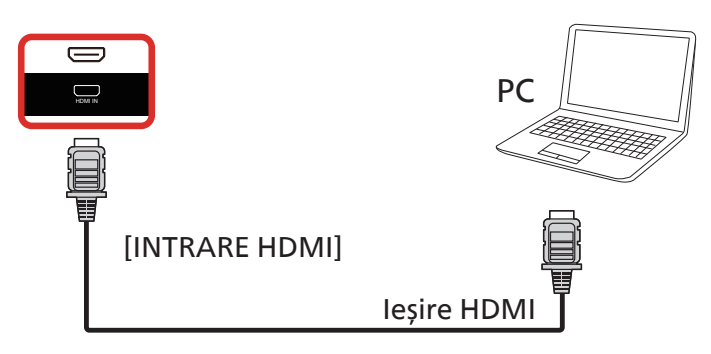

4.2.2. Utilizarea intrării HDMI cu USB-B (conector tactil pentru conectarea la PC)

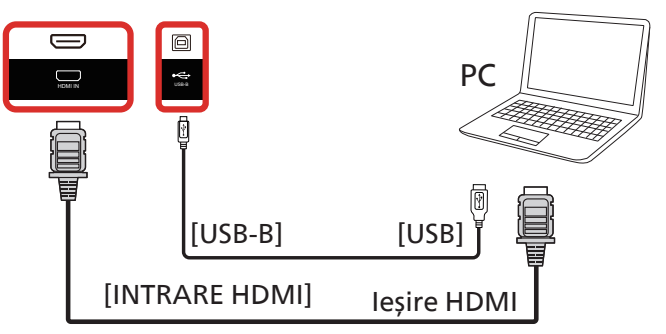

4.2.3. Utilizarea intrării USB-C cu funcție tactilă

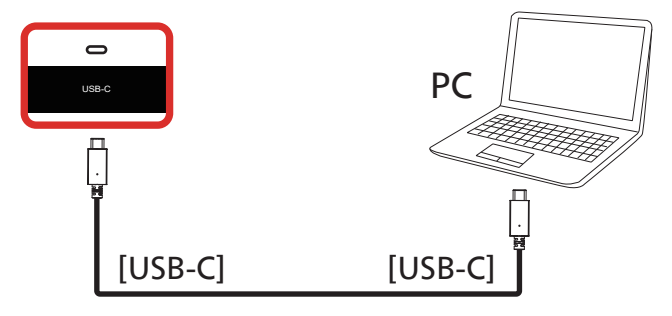

### 4.3. Conectarea echipamentului audio

### 4.3.1. Conectarea unui dispozitiv audio extern

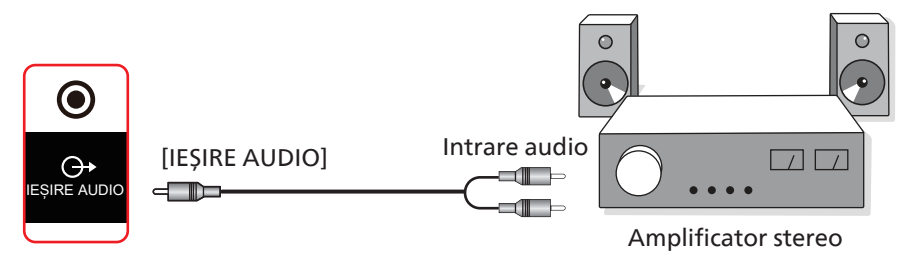

### 4.4. Conectarea mai multor afișaje într-o configurație în serie

Puteți interconecta mai multe afișaje pentru a crea o configurație în serie, pentru aplicații precum un panou de meniu.

### 4.4.1. Conexiunea de control al afișajului

Conectați conectorul [RS232 OUT] al AFIȘAJULUI 1 la conectorul [RS232 IN] al AFIȘAJULUI 2.

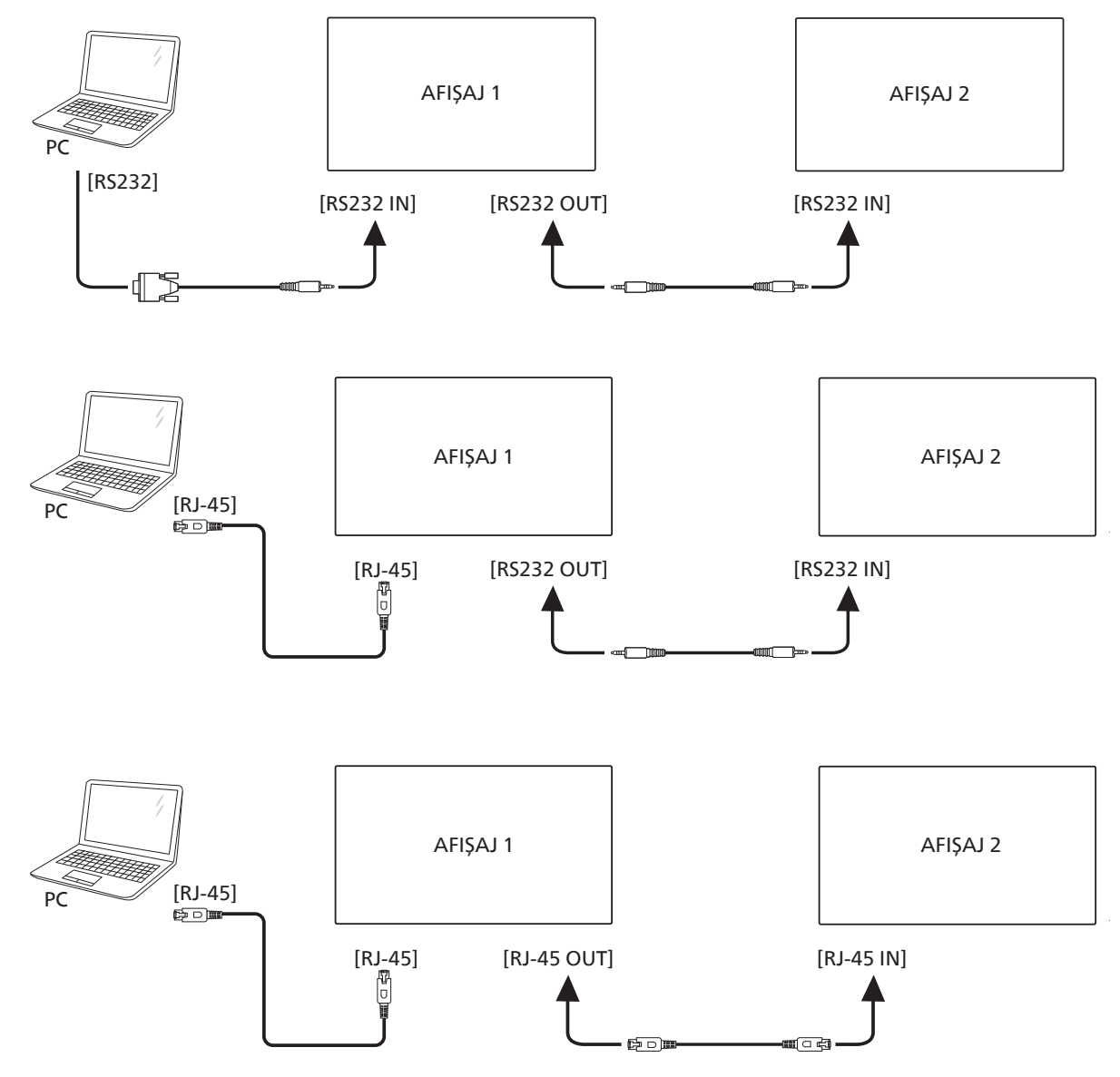

### 4.5. Conexiunea IR

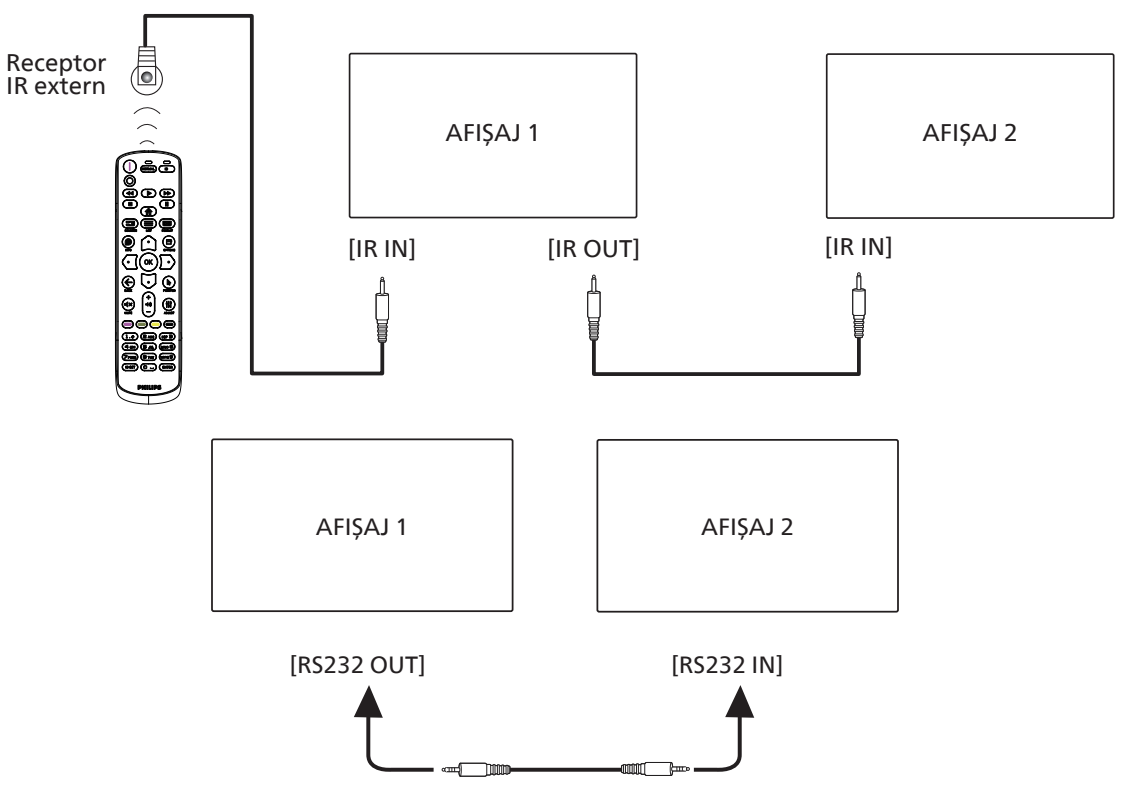

### NOTĂ:

- 1. Senzorul telecomenzii acestui afișaj nu va mai funcționa dacă se conectează mufa [IR IN].
- 2. Conexiunea IR în buclă poate accepta până la 9 afișaje.
- 3. IR în serie prin conexiunea RS232 poate accepta până la 9 afișaje.

### 4.6. Conexiunea de trecere IR

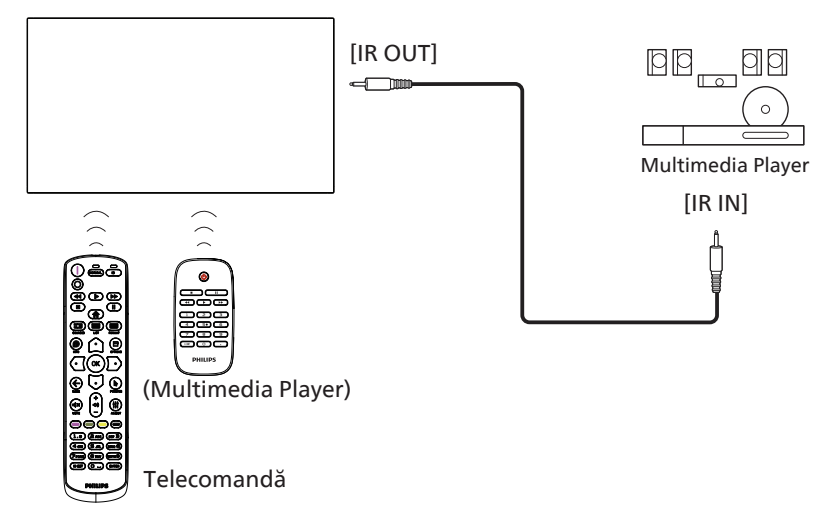

### 4.7. Operare tactilă

Acest afișaj este dotat cu un ecran sensibil la atingere și acceptă funcțiile Windows Touch fie prin operare cu o singură atingere, fie prin operare prin mai multe atingeri. Puteți atinge ușor imaginile sau textul de pe afișaj cu degetele, iar sistemul va reacționa.

Această secțiune explică operarea tactilă pe afișaj. Pentru mai multe detalii despre cum se derulează operarea tactilă, vă rugăm să consultați instrucțiunile de operare Windows.

#### O singură atingere

Atinge ținta de pe ecran cu vârful unui deget pentru o atingere rapidă, apoi eliberați.

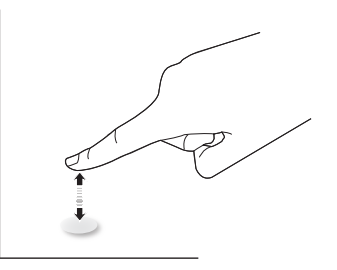

Rețineți că un ecran tactil va răspunde la o atingere ușoară cu vârful degetului, când atingeți ecranul tactil.

#### Atingere dublă

Atingeți ținta de pe ecran cu vârful unui deget pentru două atingeri rapide, apoi eliberați.

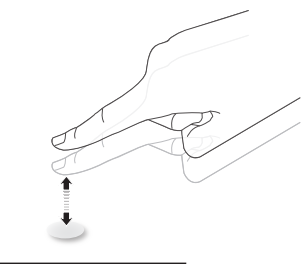

#### Panoramare

Atingeți ținta de pe ecran cu vârful unui deget și deplasați-vă peste țintă fără a pierde contactul direct, apoi eliberați.

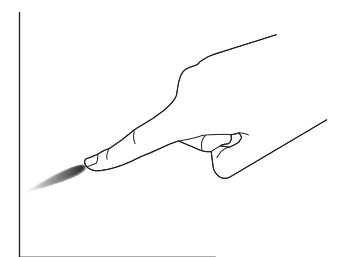

#### Tragere cu degetul

Atingeți ținta de pe ecran cu vârful unui deget și glisați rapid pe suprafață.

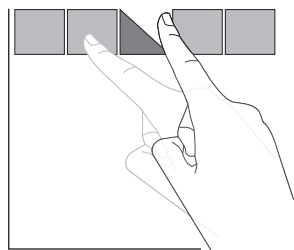

#### Mărire

Atingeți ținta de pe ecran cu două degete strânse împreună și desfaceți-le pentru a mări imaginea de pe ecran.

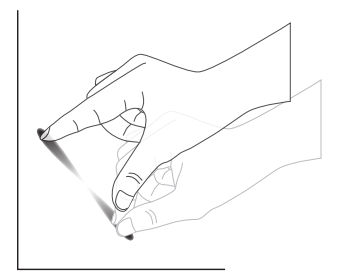

#### Micșorare

Atingeți ținta de pe ecran cu două degete depărtate și apropiați-le pentru a micșora imaginea de pe ecran.

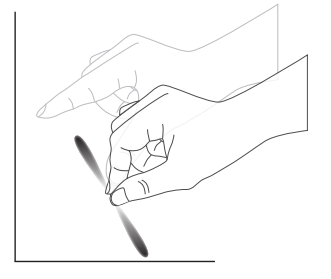

#### Atingere și menținere

Atingeți și mențineți apăsată o perioadă ținta de pe ecran cu vârful unui deget, pentru a afișa un meniu contextual sau o pagină de opțiuni pentru un element.

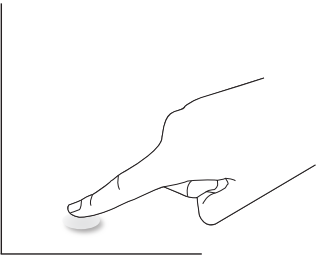

#### Evitați

- Evitați zgârierea ecranului cu obiecte ascuțite. Utilizați numai vârfurile degetelor pentru a efectua operația tactilă.
- Nu expuneți ecranul la lumină intensă, reflector sau lumină cu un unghi amplu de divergență a fasciculului.
- Nu instalați produsul într-un loc care este aproape de ferestre sau uși din sticlă, deoarece lumina directă a soarelui poate afecta performanța controlului tactil.
- Pentru a evita interferențele dintre ecrane, nu așezați 2 ecrane tactile unul lângă altul, așa cum se arată mai jos.

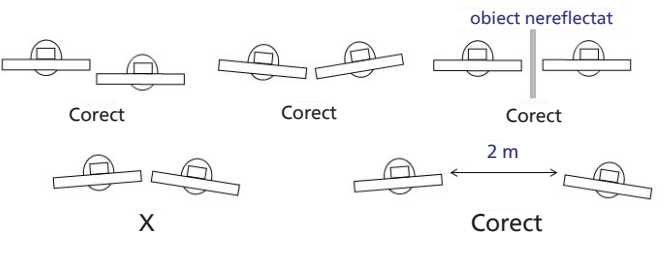

Fig. Interferențe ecrane tactile

 Stilourile trebuie păstrate la o distanță mai mare de 30 cm unul de celălalt, iar scrierea simultană atât în direcția verticală de-a lungul axei X, cât și în direcția orizontală de-a lungul axei Y nu este permisă.

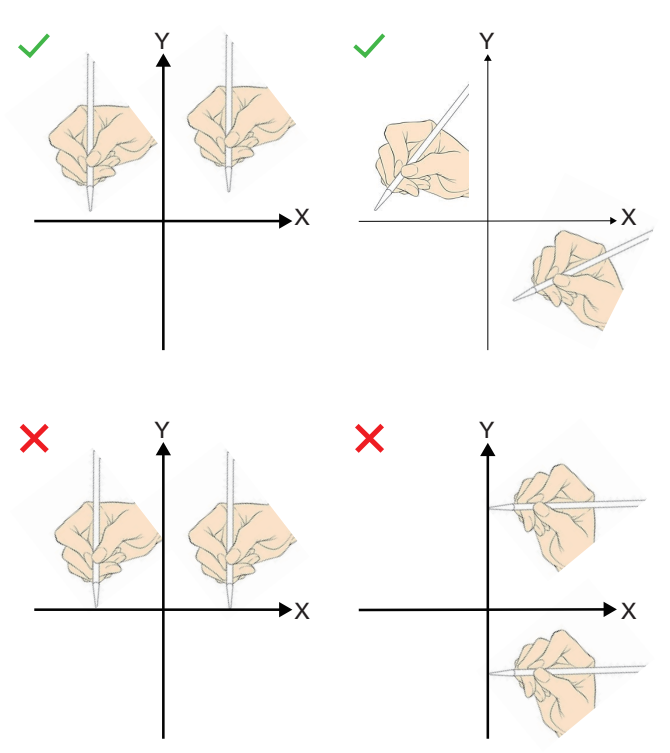

 Când atingeți cu degetele, asigurați-vă că suprafața maximă a vârfurilor degetelor atinge ecranul. Nu atingeți cu unghiile pentru a evita recunoașterea greșită (funcționare defectuoasă).

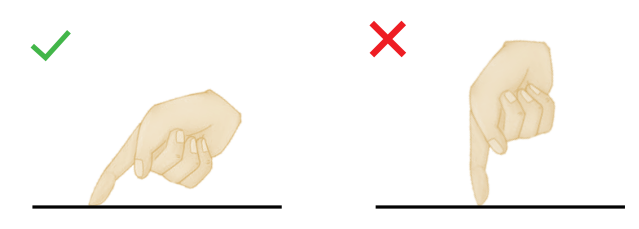

### 4.8. Operarea tactilă când este activată funcția de Ignorare atingeri involuntare

În bara de instrumente a tablei digitale ->Stilou marcator->Ignorare atingeri involuntare, activați ignorarea atingerilor involuntare.

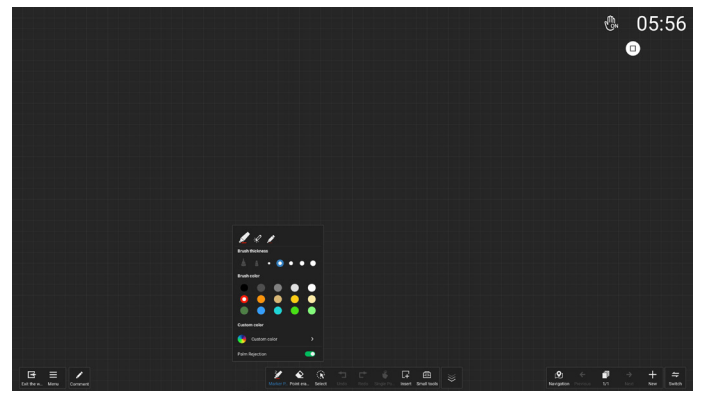

1. Suprafața palmei trebuie să fie de cel puțin 30 \* 30 mm.

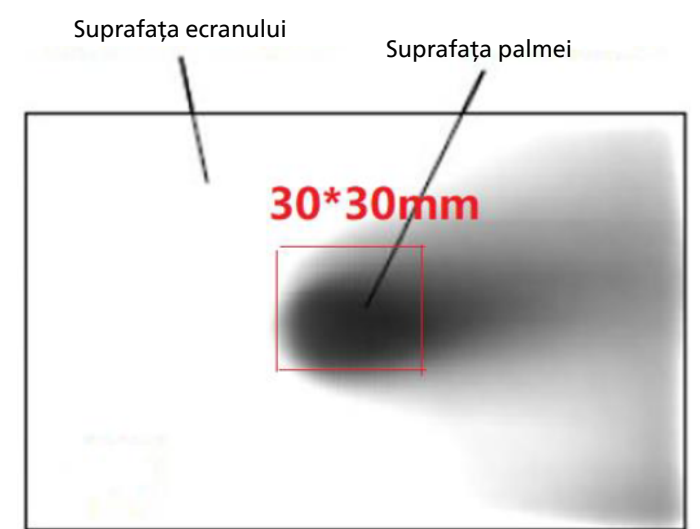

 Distanţa dintre vârful stiloului şi palmă trebuie să fie de ≥ 35 mm.

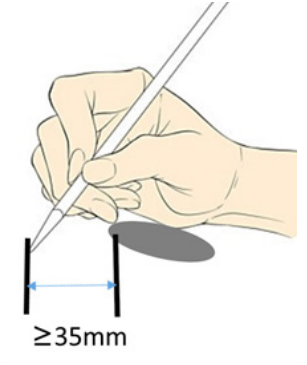

 Palma poate fi folosită eficient pentru scris numai atunci când se află la peste 10 cm distanță de marginea zonei active.

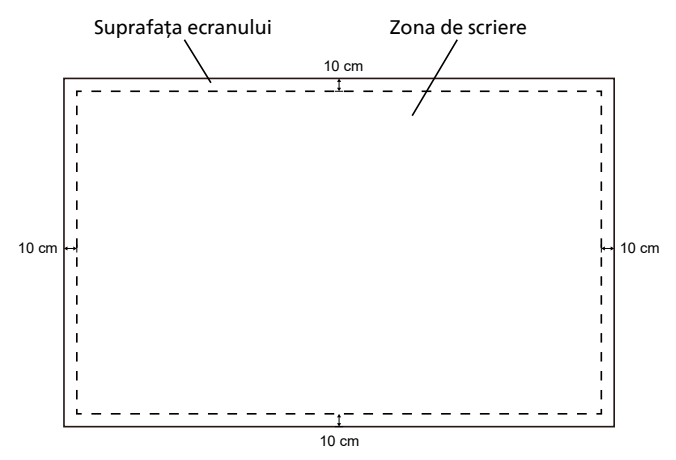

4. Acceptă scrierea doar cu un stilou și palma. **NOTĂ:** 

"Ignorare atingeri involuntare" și "Stilou cu 2 culori" sunt caracteristici care se exclud reciproc.

"Ignorare atingeri involuntare" și "Stilou cu 4 culori" sunt caracteristici care se exclud reciproc.

5. Cea mai bună zonă de scriere pentru funcția Ignorare atingeri involuntare. Cea mai bună poziție de scriere pentru mâna stângă este cu partea dreaptă sus și partea dreaptă jos a palmei în contact cu tabla. Cea mai bună poziție de scriere pentru mâna dreaptă este cu partea stângă sus și partea stângă jos a palmei în contact cu tabla.

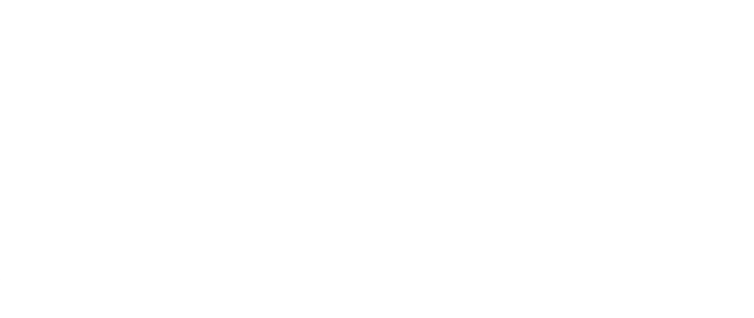

6. Ignorare atingeri involuntare: Acuratețe scriere ≥ 85%.

| Decizie                                      | Corect          | Incorect                                                                                                    |
|----------------------------------------------|-----------------|----------------------------------------------------------------------------------------------------|
| Ignorare atingeri<br>involuntare<br>ACTIVATĂ | Scriere corectă | Când scrieți, pot exista<br>cazuri de puncte care<br>apar în rafală, linii<br>care se deplasează<br>aleatoriu, linii<br>întrerupte etc. |

#### NOTĂ:

În timpul scrierii, dacă palma este ridicată brusc (suprafața palmei mai mică de 30 \* 30 mm), dar stiloul continuă să scrie, acest lucru poate cauza întreruperea liniei sau poate împiedica scrierea mai departe. Se recomandă ridicarea simultană a palmei și a stiloului.

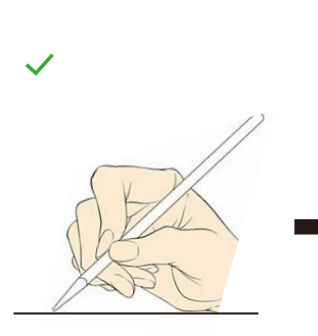

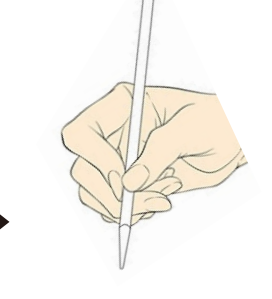

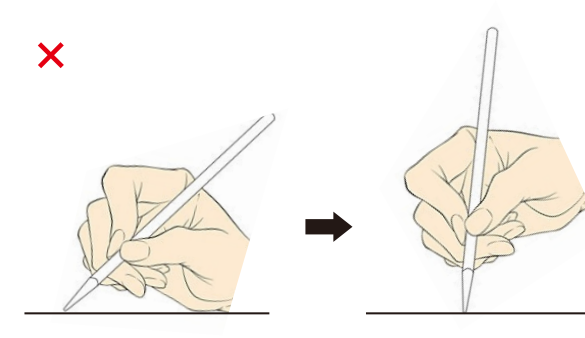

7. Următoarele scenarii de utilizare nu acceptă funcția Ignorare atingeri involuntare, ceea ce poate afecta efectul de scriere.

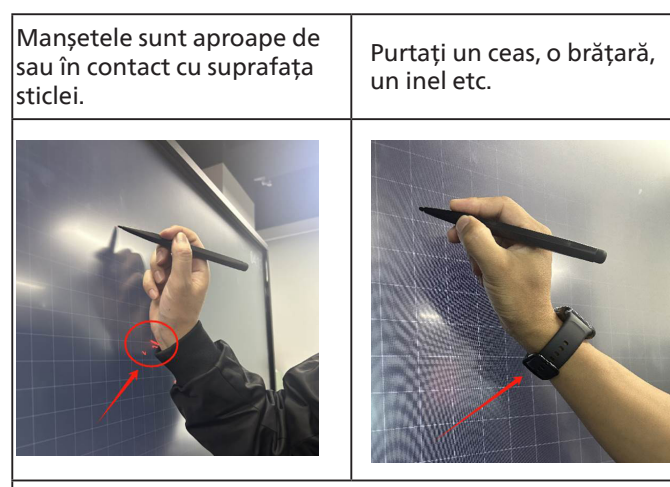

Când scrieți, atingeți ecranul cu degetele.

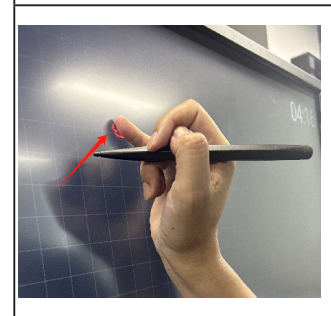

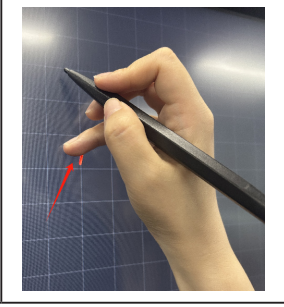

Întregul braț este aproape de suprafața sticlei.

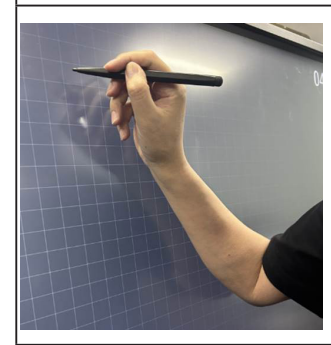

#### 65BDL4152E/75BDL4152E/86BDL4152E

Funcția atingere multiplă nu este acceptată de Mac OS. Sistemele de operare acceptate sunt enumerate mai jos.

| Articol                                          | Descriere                                                                                                    |                |                   |  |
|--------------------------------------------------|----------------------------------------------------------------------------------------------------|----------------|-------------------|--|
| Sisteme de operare acceptate<br>de Plug-and-Play | Windows 7, 8/8.1, 10, 11                                                                                                    |                |                   |  |
|                                                  | SO                                                                                                    | Atingere unică | Atingeri multiple |  |
|                                                  | Windows 10, 11                                                                                                    | 0              | O*                |  |
|                                                  | Mac OS 13 și versiuni ulterioare                                                                                                    | 0              | Х                 |  |
|                                                  | Android 5.0 și versiuni ulterioare                                                                                                    | 0              | O**               |  |
| Moduri de operare acceptate                      | Chrome                                                                                                    | 0              | Х                 |  |
| de sistemul de operare                           | Linux                                                                                                    | 0              | Х                 |  |
|                                                  | * Există multe versiuni OEM ale sistemelor Windows care pot să nu accepte funcția de atingere multiplă. Versiunea standard de pe site-ul web oficial poate accepta funcția de atingeri multiple.                          |                |                   |  |
|                                                  | ** Pentru Android, numărul maxim de puncte tactile poate fi limitat de aplicație, iar acesta nu<br>poate accepta 50 de puncte tactile (tabla digitală 4152E încorporată a Android poate accepta<br>50 de puncte tactile). |                |                   |  |

1. Vă recomandăm să utilizați cel mai recent pachet de service cu toate sistemele de operare Windows 7.

2. Setat ca implicit de Microsoft.

### 5. Operare

Notă: Butonul de control descris în această secțiune se află, în majoritatea cazurilor, pe telecomandă, cu excepția cazului în care se specifică altfel.

### 5.1. Vizionarea sursei video conectate

- 1. Apăsați butonul [-----] SOURCE (Sursă).
- Apăsați butonul [☆] sau [♥] pentru a selecta un dispozitiv, apoi apăsați butonul [♥K].

### 5.2. Schimbarea formatului imaginii

Puteți schimba formatul imaginii pentru a se potrivi sursei video. Fiecare sursă video are propriile formate de imagine disponibile.

Formatele de imagine disponibile depind de sursa video:

- Apăsați butonul FORMAT [
   pentru a selecta un format de imagine.
  - Modul PC: {Complet} / {4:3} / {Real}.
  - Modul video: {Complet} / {4:3} / {Real}.

### 5.3. Lansator

Lansator:

Puteți deschide meniul flotant și puteți selecta butonul "Acasă" pentru a începe.

- 1) Bara de navigare: Butonul Înapoi
- 2 Bara de navigare: Butonul Acasă
- 3) Bara de navigare: Butonul Recent
- (4) Meniu flotant
- (5) Aplicații implicite pe desktop, utilizatorul poate personaliza desktopul. Utilizatorul poate adăuga sau elimina aplicații, comenzi rapide şi widgeturi pentru a-şi accesa rapid conținutul preferat.
- 6 Widget ceas: Utilizatorul poate vedea ora pe desktop.
- ⑦ Bara de stare: Afişaţi ora curentă
- (8) Bara de stare: Afișați starea curentă a rețelei

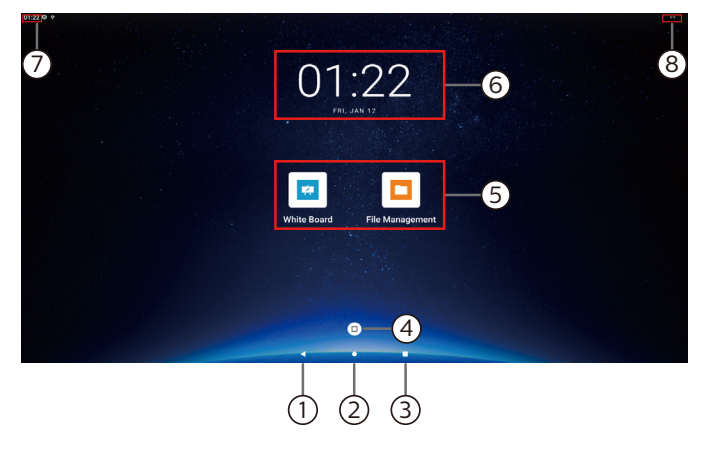

(9) Toate aplicațiile: Afișați toate aplicațiile instalate (glisați în sus pentru a afișa acest ecran)

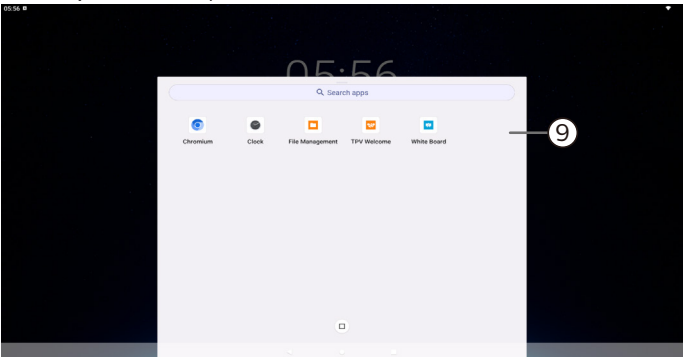

### 5.4. Media Player

# 5.4.1. Interacțiunea meniului OSD cu media player:

- 1. Pornire de pe sursă:
  - Intrare:
    - Dacă selectați Media player ca sursă, sistemul va intra automat în media player după finalizarea procesului de pornire.
  - Lista de redare:
    - Pagina principală: accesați pagina principală a media player.
    - Lista de redare 1 Lista de redare 7: accesați Media Player și redați automat Fișierul 1 - Fișierul 7 din lista de redare
    - AutoPlay USB: accesați media player și redați automat fișiere USB.
- 2. Programare:
  - Listă programări:
  - Configurați până la 7 programări.
  - Activare:
    - Activați/dezactivați programarea.
  - Ora de începere:
    - Setați ora de începere.
  - Ora de sfârșit:
    - Setați ora de sfârșit.
  - Lista de redare:
    - 1-7 : accesați Media Player și redați automat Fișierul 1 - Fișierul 7 din lista de redare.
    - AutoPlay USB: Media Player redă automat fișierul media de pe spațiul de stocare USB.
  - Zilele săptămânii:
    - Setați duminică, luni, marți, miercuri, joi, vineri, sâmbătă.
  - În fiecare săptămână:
    - Setați un program săptămânal.
  - Salvare:
    - Salvați programarea.

### 5.4.2. Aspecte introductive despre Media Player:

 Pagina principală a Media Player, această pagină constă din trei opțiuni: "Play (Redare)", "Compose (Compunere)" şi "Settings (Setări)". Redare: selectați o listă de redare pentru a o reda.

Compunere: editați o listă de redare pentru a o reda Compunere: editați o listă de redare.

Setări: setați proprietățile Media Player.

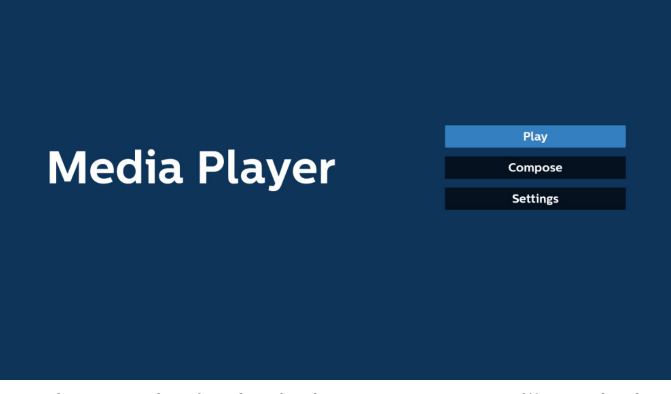

 Selectați "Play (Redare)" din pagina principală, mai întâi trebuie să alegeți o listă de redare pentru a reda, dintre FIȘIERUL 1 - FIȘIERUL 7.

Pictograma creion înseamnă că lista de redare are conținut.

| PlayList |
|----------|
| File 1   |
| File 2   |
| File 3   |
| File 4   |
| File 5   |
| File 6   |
| File 7   |

 Selectați "Compose (Compunere)" din pagina principală, mai întâi trebuie să selectați o listă de redare de editat dintre FIȘIERUL 1 - FIȘIERUL 7. Pictograma creion înseamnă că lista de redare are conținut.

| PlayList |
|----------|
| File 1   |
| File 2   |
| File 3   |
| File 4   |
| File 5   |
| File 6   |
| File 0   |

4. Dacă este selectată o listă de redare goală, aplicația vă va ghida pentru selectarea sursei media.

Toate fișierele media trebuie să fie stocate în /philips/ din directorul rădăcină.

De exemplu,

videoclipuri: {directorul rădăcină al spațiului de stocare}/ philips/video/

fotografii: {directorul rădăcină al spațiului de stocare}/ philips/photo/

muzică: {directorul rădăcină al spațiului de stocare}/ philips/music/

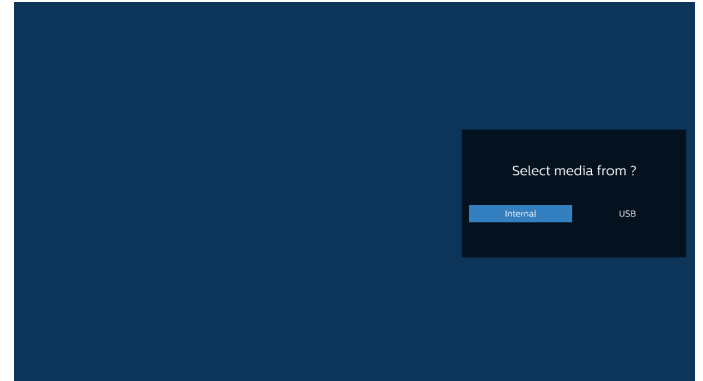

5. Dacă selectați spațiul de stocare "USB", aplicația vă va ghida pentru selectarea dispozitivului USB.

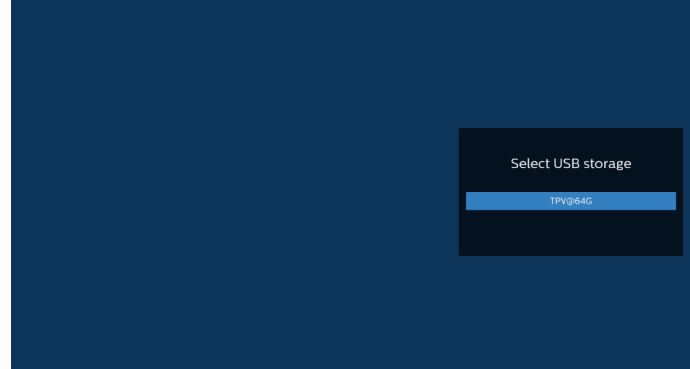

6. Pentru a edita sau a șterge o listă de redare care nu este goală, selectați lista de redare dorită care are o pictogramă creion în partea dreaptă a fișierului selectat.

| Edit or Delete ? |
|------------------|
| Edit Delete      |
|                  |
|                  |

7. Odată ce începeți să editați o listă de redare, veți vedea ecranul de mai jos.
Sursă - fișiere în spațiul de stocare.
Listă de redare - fișiere în lista de redare.
Opțiune - lansați bara de meniu laterală.
Tasta de redare - redați fișierul media.
Tasta Info - afișează informațiile media.
Atingeți fișierul - selectați/deselectați un fișier.

#### Notă:

Când apăsați lung pe unul dintre directoarele din Sursă, va fi afișată calea completă.

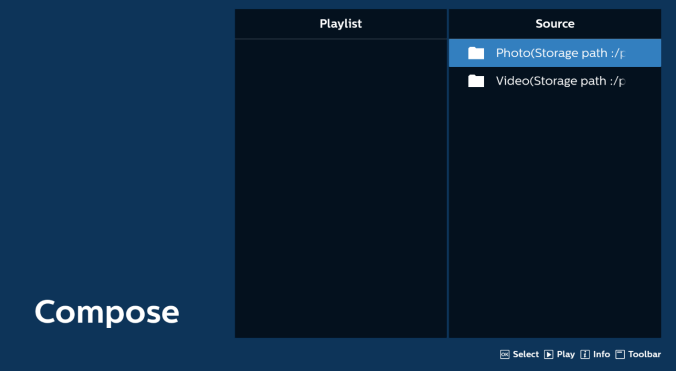

- 7-1 Din bara de meniu laterală, sunt disponibile următoarele funcții:
- selectare totală: selectați toate fișierele din spațiul de stocare.
- ștergere totală: ștergeți toate fișierele din lista de redare.
- adăugare/eliminare: actualizați lista de redare din sursă.
   sortare: sortati lista de redare.
- salvare/anulare: salvați sau anulați lista de redare.
- înapoi: reveniți la meniul anterior.

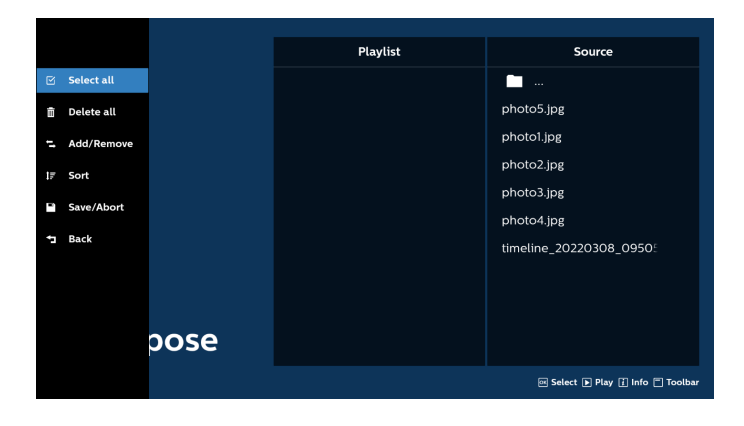

8. Dacă se selectează "Sort (Sortare)", puteți personaliza ordinea fișierelor în mod separat.

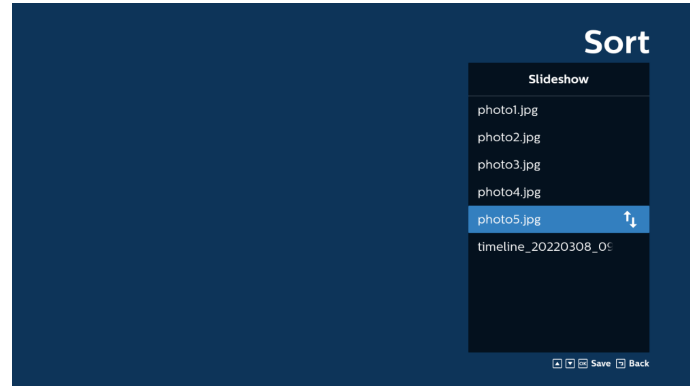

 După selectarea fișierului dorit, apăsați tasta "Info" pentru a obține informații detaliate.

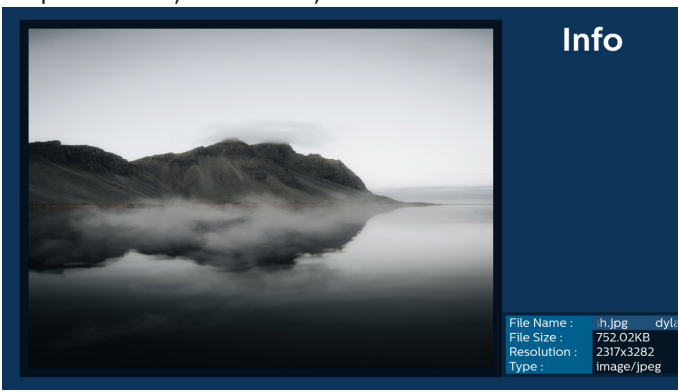

10. După selectarea fișierului dorit, apăsați tasta "Play (Redare)" pentru a reda imediat fișierul media.

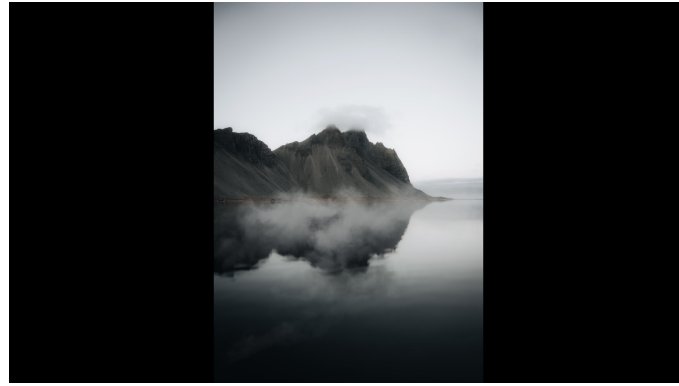

11. Dacă creați o listă de redare cu toate fișierele de imagine, vi se va cere să adăugați o muzică de fundal la prezentarea de diapozitive înainte de a salva.

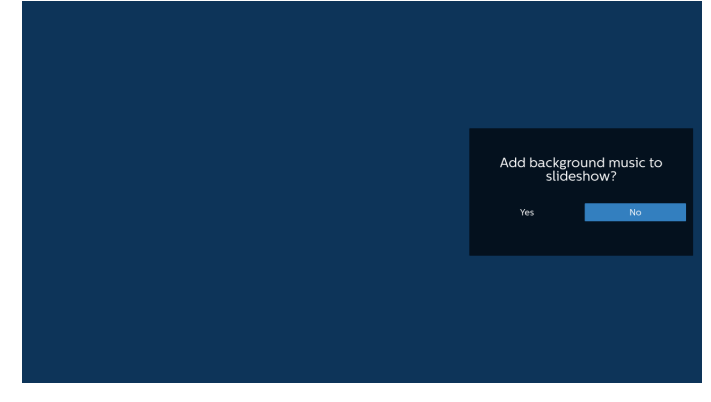

- 12. Selectați "Settings (Setări)" pe pagina principală, există 5 opțiuni disponibile: "Repeat Mode (Mod repetare)", "Slideshow Effect (Efect prezentare diapozitive)", "Effect Duration (Durată efect)", "Software Decode (Decodare software)" și "USB Autoplay (AutoPlay USB)". Mod de repetare: setați modul de repetare. Efect de prezentare diapozitive: efect de prezentare diapozitive foto. Durată efect: durata efectului foto. Decodificare software: nu există ecran negru între redările de videoclipuri.
  - AutoPlay USB: Conectați dispozitivul USB și acesta va reda automat fișierele din calea rădăcină USB.

| Settings         | Settings         | Settings         | Settings         |
|------------------|------------------|------------------|------------------|
| Repeat Mode      | Repeat Mode      | Repeat Mode      | Repeat Mode      |
| Repeat once      | Slideshow Effect | Slideshow Effect | Slideshow Effect |
| ✓ Repeat all     | Right to left    | Effect Duration  | Effect Duration  |
| Slideshow Effect | Fold             | 🗸 5s             | Software decode  |
| Effect Duration  | Corner           | 10s              | Enable           |
| Software decode  | V None           | 156              | V Disable        |
| Autoplay         | Effect Duration  | 20s              | Autoplay         |
|                  | Software decode  | Software decode  |                  |
|                  | Autoplay         | Autoplay         |                  |

#### 13. Importare fișier text în Media Player

Pasul 1. Creați fișierul text al media player-ului.

- Nume fișier: mpplaylistX.txt, "X" înseamnă numărul listei de redare(1,2,3,4,5,6,7).
- De ex., mpplaylist1.txt, mpplaylist2.txt
  - Conținut:

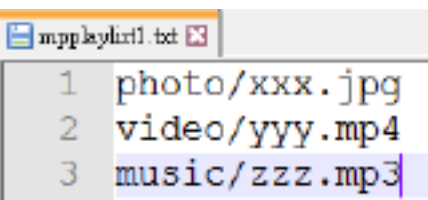

- Notă: Dacă lista de redare conține fișiere video și de muzică, ecranul devine negru la redarea fișierului de muzică.
  - Pasul 2. Copiați "mpplaylistX.txt" în folderul "philips" de pe spațiul de stocare intern. Puteți utiliza SFTP în acest scop.
  - Calea fişierului: /storage/emulated/legacy/philips (pentru DL, PL)
     De ex., /storage/emulated/legacy/philips/

mpplaylist1.txt Pasul 3. Pregătiți fișiere media în folderul "photo", "video" și "music" din folderul "philips", numai pentru spatiul de stocare intern.

De ex., /storage/emulated/legacy/philips/photo/ xxx.jpg

/storage/emulated/legacy/philips/video/ yyy.mp4

/storage/emulated/legacy/philips/photo/ zzz.mp3

- Pasul 4. Porniți aplicația media player, aceasta va importa automat fișierul text media player.
- Notă: Odată ce fișierul (text) listei de redare este importat, dacă utilizatorul schimbă lista de redare de la telecomandă, această modificare nu se va reflecta în fișierul text al listei de redare.
#### 65BDL4152E/75BDL4152E/86BDL4152E

# 5.5. Browser

Înainte de a utiliza această caracteristică, asigurați-vă că sistemul este conectat cu succes la rețea.

1. Pagina principală a aplicației "Browser" care vă permite să realizați setările aferente.

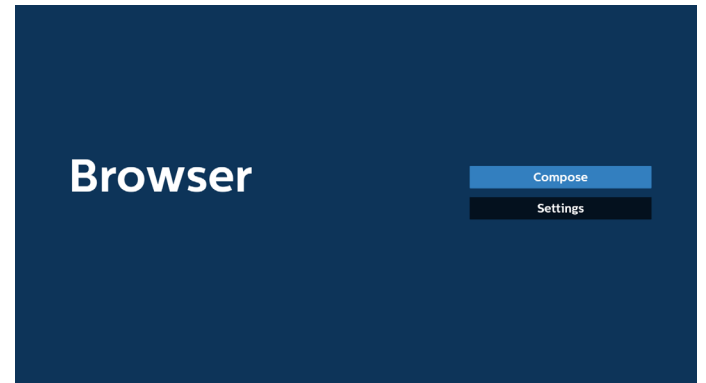

2. Apăsați pe "Compose (Compunere)", apoi accesați pagina următoare.

Utilizatorii pot alege dintre 1~7.

După efectuarea selecției, apare o casetă de dialog.

| 1     Enter Url       2     Enter Url       3     Enter Url       4     Enter Url       5     Enter Url       6     Enter Url       7     Enter Url       7     Enter Url       Clear cache     Option     OK |   |       |             |        |    |        |
|----------------------------------------------------------------------------------------------------|---|-------|-------------|--------|----|--------|
| 2 Enter Url<br>3 Enter Url<br>4 Enter Url<br>5 Enter Url<br>6 Enter Url<br>7 Enter Url<br>Clear cache Option OK Cancel                                                                                        | 1 | Enter | Urt         |        |    |        |
| 3 Enter Url<br>4 Enter Url<br>5 Enter Url<br>6 Enter Url<br>7 Enter Url<br>Clear cache Option OK Cancel                                                                                                    | 2 | Enter | Url         |        |    |        |
| 4 Enter Url<br>5 Enter Url<br>6 Enter Url<br>7 Enter Url<br>7 Enter Url<br>Clear cache Option OK Cancel                                                                                                    | 3 | Enter |             |        |    |        |
| 5 Enter Url<br>6 Enter Url<br>7 Enter Url<br>Clear cache Option OK Cancel                                                                                                    | 4 | Enter | Url         |        |    |        |
| 6 Enter Url<br>7 Enter Url<br>Clear cache Option OK Cancel                                                                                                    | 5 | Enter | Url         |        |    |        |
| 7 Enter Url<br>Clear cache Option OK Cancel                                                                                                    | 6 | Enter | Url         |        |    |        |
| Clear cache Option OK Cancel                                                                                                    | 7 | Enter | Url         |        |    |        |
| Clear cache Option OK Cancel                                                                                                    |   |       |             |        |    |        |
| Clear cache Option OK Cancel                                                                                                    |   |       |             |        |    |        |
| Clear cache Option OK Cancel                                                                                                    |   |       |             |        |    |        |
| Clear cache Option OK Cancel                                                                                                    |   |       |             |        |    |        |
| Clear cache Option OK Cancel                                                                                                    |   |       |             |        |    |        |
|                                                                                                    |   |       | Clear cache | Option | ок | Cancel |
|                                                                                                    |   |       |             |        |    |        |
|                                                                                                    |   |       |             |        |    |        |
|                                                                                                    |   |       |             |        |    |        |

3. Utilizați tastatura de pe ecran pentru a introduce adresa URL și apăsați butonul OK, datele vor fi salvate în Listă.

|        |          |     | Enter | Uri |      |     |      |   |   |   |
|--------|----------|-----|-------|-----|------|-----|------|---|---|---|
|        |          |     |       |     |      |     |      |   |   |   |
|        |          |     |       |     |      |     |      |   |   |   |
|        |          |     |       |     |      |     |      |   |   |   |
|        |          |     |       |     |      | Car | ncel |   |   |   |
|        |          |     |       |     |      |     |      |   |   |   |
|        |          |     |       |     |      |     |      |   |   |   |
|        |          |     |       |     |      |     |      |   |   |   |
|        |          |     |       |     |      |     |      |   |   |   |
| kika   |          |     |       |     |      |     |      |   |   |   |
| KIKU . |          |     |       |     |      |     |      |   |   | - |
|        |          |     | 4     |     | 6    |     | 8    | 9 |   | ~ |
| q      |          |     |       |     |      |     |      |   |   |   |
| a      | s        |     |       |     |      |     |      |   |   |   |
| Ŷ      |          |     |       |     |      |     |      |   |   | Ŷ |
| -      | <b>#</b> | 12# |       |     | Enel | ish |      |   | * |   |

| www.go                  | oogle.com                                           |                                                                                                |                                                                                                    |                                                                                                    |
|-------------------------|-----------------------------------------------------|------------------------------------------------------------------------------------------------|----------------------------------------------------------------------------------------------------|----------------------------------------------------------------------------------------------------|
| Enter                   | Url                                                 |                                                                                                |                                                                                                    |                                                                                                    |
| Enter                   | Url                                                 |                                                                                                |                                                                                                    |                                                                                                    |
| Enter<br>Enter<br>Enter | Url<br>Url                                          |                                                                                                |                                                                                                    |                                                                                                    |
|                         |                                                     |                                                                                                |                                                                                                    |                                                                                                    |
|                         |                                                     |                                                                                                |                                                                                                    |                                                                                                    |
|                         |                                                     |                                                                                                |                                                                                                    |                                                                                                    |
|                         | Clear cache                                         | Option                                                                                         | ок                                                                                                    | Cancel                                                                                                   |
|                         |                                                     |                                                                                                |                                                                                                    |                                                                                                    |
|                         |                                                     |                                                                                                |                                                                                                    |                                                                                                    |
|                         | www.gc<br>Enter<br>Enter<br>Enter<br>Enter<br>Enter | www.google.com<br>Enter Url<br>Enter Url<br>Enter Url<br>Enter Url<br>Enter Url<br>Clear cache | www.google.com<br>Enter Url<br>Enter Url<br>Enter Url<br>Enter Url<br>Enter Url<br>Clear cache Option | www.google.com<br>Enter Url<br>Enter Url<br>Enter Url<br>Enter Url<br>Enter Url<br>Clear cache Option OK |

 Apăsați pe "Option (Opțiune)" și va apărea o listă în partea stângă. Import: Importati fisierul listei de adrese URL

Export: Exportați fișierul listei de adrese URL Ștergere totală: Ștergeți toate înregistrările URL de pe ecranul principal Înapoi: Închideți bara de meniu laterală

|              | 1      | www.google.com<br>Enter Url |        |    |        |
|--------------|--------|-----------------------------|--------|----|--------|
| 🛃 Import     | 3<br>4 | Enter Url<br>Enter Url      |        |    |        |
| Export       | 5      | Enter Url<br>Enter Url      |        |    |        |
| 📋 Delete all | /      | Enter Urt                   |        |    |        |
| 🔁 Back       |        |                             |        |    |        |
|              |        |                             |        |    |        |
|              |        | Clear cache                 | Option | ОК | Cancel |
|              |        |                             |        |    |        |
|              |        |                             |        |    |        |

#### 4.1 Import

• Selectați import.

|   |            | 1      | www.ge         | oogle.com   |        |    |        |
|---|------------|--------|----------------|-------------|--------|----|--------|
| ŧ | Import     | 3      | Enter          | Url<br>Url  |        |    |        |
| ħ | Export     | 5<br>6 | Enter<br>Enter | Url<br>Url  |        |    |        |
|   | Delete all | 7      | Enter          | Url         |        |    |        |
| ţ | Back       |        |                |             |        |    |        |
|   |            |        |                |             |        |    |        |
|   |            |        |                | Clear cache | Option | ОК | Cancel |
|   |            |        |                |             |        |    |        |
|   |            |        |                |             |        |    |        |
|   |            |        |                |             |        |    |        |

Selectați spațiul de stocare din care va fi importat fișierul.

|                     | 1 www.g<br>2 Ente<br>3 Ente<br>4 Ente | g <b>oogle.com</b><br>r Url<br>r Url<br>e Uel |                |        |
|---------------------|---------------------------------------|-----------------------------------------------|----------------|--------|
|                     |                                       | Import fi                                     | le from ?      |        |
| ■ Delete all ■ Back |                                       | Internal USB st                               | torage SD card |        |
|                     |                                       | Clear cache                                   | Option         | Cancel |
|                     |                                       |                                               |                |        |

• Selectați un fișier browser.

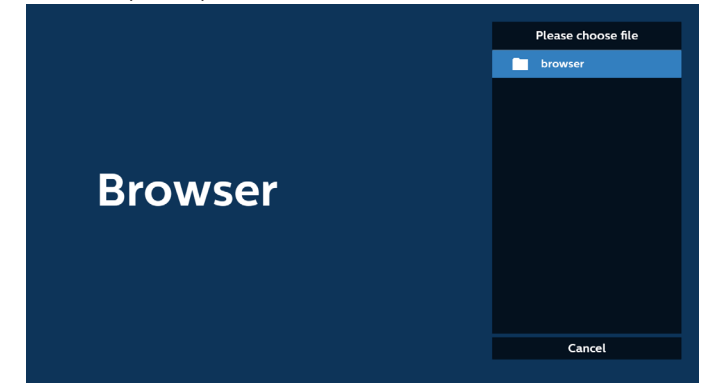

Importați fișierul browser și adresa URL va fi afișată pe ecran.

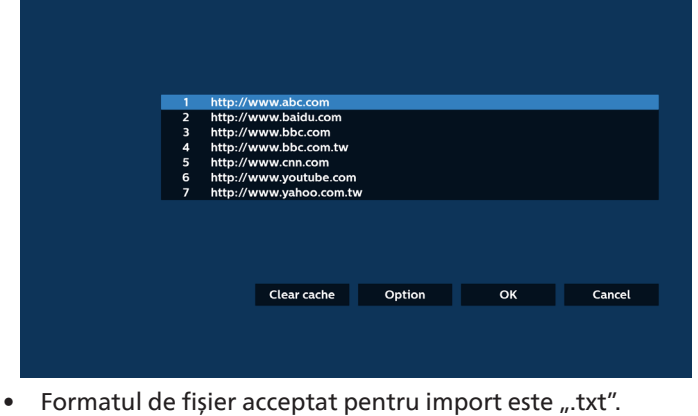

- urls.txt × 1 http://www.abc.com
  - 2 http://www.baidu.com
  - 3 http://www.bbc.com
  - 4 http://www.bbc.com.tw
  - 5 http://www.cnn.com
  - 6 http://www.youtube.com
  - 7 http://www.yahoo.com.tw

4.2 Export:

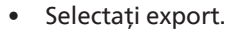

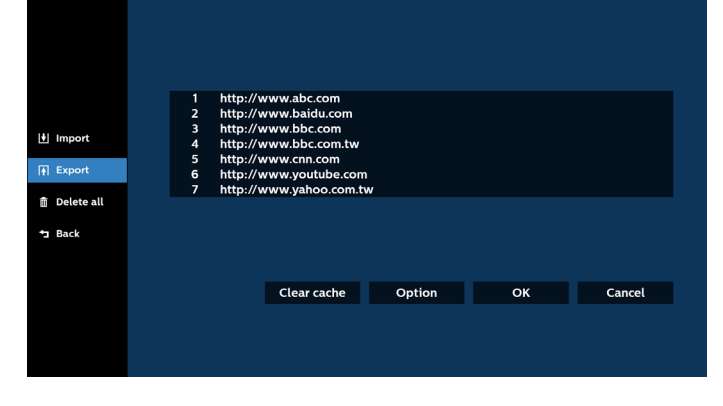

Selectați spațiul de stocare în care va fi exportat fișierul.

| 🕴 Import | 1 http://www.abc.com<br>2 http://www.baidu.com<br>3 http://www.bbc.com<br>4 http://www.bbc.com |    |        |
|----------|------------------------------------------------------------------------------------------------|----|--------|
| 🛉 Export | 5 htt<br>6 htt Export file to ?<br>7 htt                                                       |    |        |
|          | Internal USB storage 5D card                                                                   |    |        |
|          |                                                                                                |    |        |
|          | Clear cache Option                                                                             | OK | Cancel |
|          |                                                                                                |    |        |

 O casetă de dialog afişează calea fişierului de salvat, precum şi numele fişierului. Apăsați pe butonul "Save (Salvare)" pentru a salva adresa URL.

|                                                    | 1 http://w<br>2 http://w<br>3 http://w<br>4 http://w<br>5 htt | www.abc.com<br>www.baidu.com<br>www.bbc.com<br>www.bbc.com tw       |                                      |  |
|----------------------------------------------------|---------------------------------------------------------------|---------------------------------------------------------------------|--------------------------------------|--|
| <ul> <li>➡ Export</li> <li>➡ Delete all</li> </ul> | 6 htt Stora<br>7 htt Filer                                    | age path : /storage/emulated<br>name : 20220923014310_url.1<br>Save | /0/philips/browser/<br>txt<br>Cancel |  |
| - Dack                                             |                                                               | Clear cache                                                         | Option                               |  |
|                                                    |                                                               |                                                                     |                                      |  |

5. Apăsați pe butonul "OK" pentru a salva înregistrarea adresei URL.

|      | 1       http://www.baidu.com         2       http://www.baidu.com         3       http://www.bbc.com         4       http://www.yabo.com.tw         5       http://www.yabo.com         6       http://www.yabo.com.tw         7       http://www.yaboo.com.tw         Clear cache       Option | OK Cancel           |
|------|----------------------------------------------------------------------------------------------------|---------------------|
| Brov | wser                                                                                                    | Compose<br>Settings |

6. Dacă selectați un element care nu este gol din lista de adrese URL, va apărea un mesaj prin care sunteți întrebat(ă) dacă doriți să editați sau să redați adresa URL. Dacă selectați "Edit (Editare)", o casetă de dialog vă permite să editați adresa URL. Dacă selectați "Play (Redare)", apare o pagină web cu adresa URL selectată.

| 1 w<br>2<br>3<br>4<br>5<br>6<br>7 | ww.google.com<br>Enter Url<br>Enter Url<br>Enter Url<br>Enter Url<br>Enter Url<br>Enter Url |                                  |    |        |
|-----------------------------------|---------------------------------------------------------------------------------------------|----------------------------------|----|--------|
|                                   | Clear cache                                                                                 | Option                           | ок | Cancel |
| 1 w<br>2<br>3<br>4<br>5<br>6      | ww.google.com<br>Enter Uri<br>Enter Uri<br>Enter Uri                                        |                                  |    |        |
|                                   | Clear cache                                                                                 | oogle.com<br>Edit Play<br>Option | ОК | Cancel |

7. Apăsați pe "Settings (Setări)", apoi accesați pagina următoare.

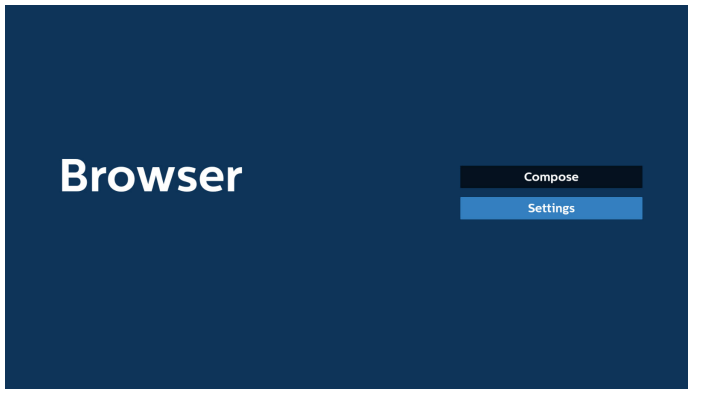

7.1 Incognito

a. Activare: Afişaţi pagini web folosind modul incognito.b. Dezactivare: Afişaţi pagini web folosind modul non-incognito.

| Setting   |
|-----------|
| Incognito |
| Enable    |
| Disable   |
| Reload    |
| 7000      |
| 20011     |
|           |

#### 7.2 Reîncărcare

Permite utilizatorilor să seteze timpul de reîncărcare a paginii web.

a. Dacă caseta de selectare activare este debifată, timpul de reîncărcare implicit este de 60 de secunde.

Notă:

În acest caz, pagina web se reîncarcă numai când starea rețelei se modifică.

Dacă starea rețelei este "întotdeauna conectată", pagina web nu se va reîncărca după 60 de secunde.

|        | Settings     |
|--------|--------------|
| Reload | Incognito    |
| Enable |              |
|        |              |
|        | Signage mode |
|        |              |
|        |              |
|        |              |

b. Dacă caseta de selectare activare este bifată, puteți seta timpul de reîncărcare.

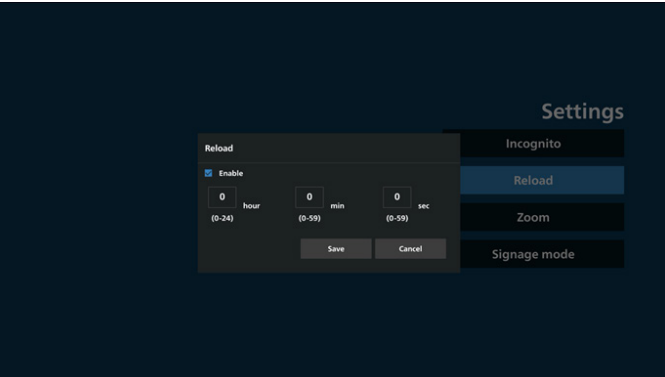

#### 7.3 Zoom

Permiteți utilizatorului să mărească sau să micșoreze o pagină web folosind două degete. De asemenea, pagina web trebuie să accepte această opțiune. Opțiunea este activată în mod implicit.

#### De exemplu:

Măriți și micșorați pagina de pornire www.google.com.

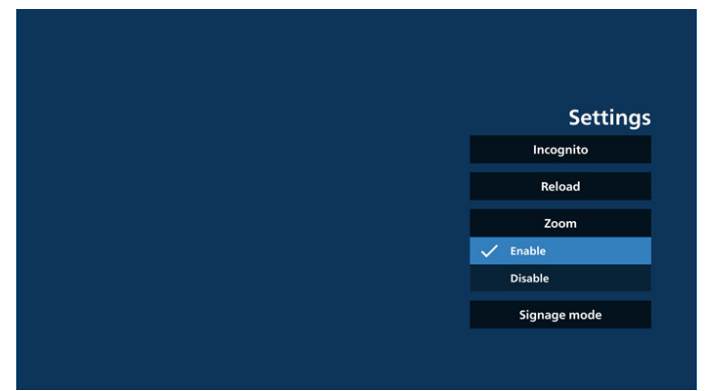

#### 7.4 Modul panou de afișare

Activați revenirea la pagina de Compunere a Browserului atunci când utilizatorul revine din activitatea altei aplicații. Dezactivați menținerea ecranului Browserului pe cea mai recentă pagină web. Opțiunea este activată în mod implicit.

Deschideți www.google.com și căutați "fișier demonstrativ PDF". Faceți clic pe un fișier PDF din rezultatul căutării, fișierul PDF va fi descărcat și deschis. Când utilizatorul apasă pe butonul "Back (Înapoi)", ecranul revine la pagina Compunere Browser, dacă opțiunea este activată. Ecranul revine la rezultatul căutării, dacă funcția este dezactivată.

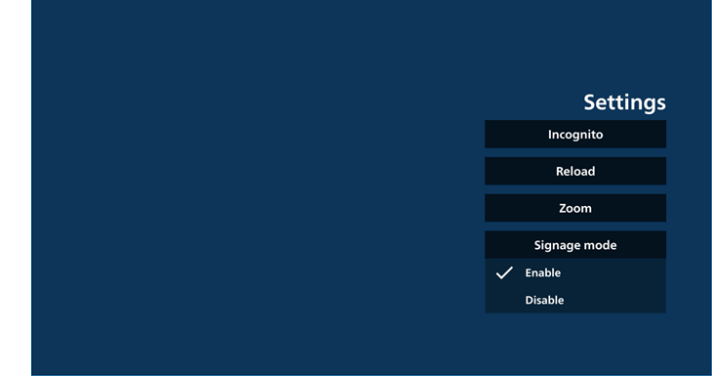

#### 8. Interacțiunea meniului OSD cu Browserul 8.1 Pornire de pe sursă

Setați meniul OSD > Configurare1 > Pornire de pe sursă > setați Listă de redare BROWSER la 0.

Apoi, pe afișaj va apărea Browserul după repornire.

Setați meniul OSD > Configurare1 > Pornire de pe sursă > Intrarea să fie Lista de redare BROWSER, care să fie 1. Apoi, pe afișaj va apărea pagina web cu prima adresă URL în aplicația Browser.

#### 8.2 Programare

Setați meniul OSD > Opțiune avansată > Programare > Timp de pornire1, Timp de oprire2, Browser ca intrare, orice zi a săptămânii și Listă de redare. Apoi, pe afișaj va apărea pagina web cu URL-ul în aplicația Browser la ora1 și oprire la ora2. Cum se editează lista de adrese URL prin SFTP Pasul 1. Creați un fișier text pentru media player.

- Nume fișier: bookmarklist.txt.
- Conținut:

#### 🔚 bookmarklist.txt 🔀

| 1     | https://www.google.co                | m.tw/       |
|-------|--------------------------------------|-------------|
| 2     | http://abc.go.com/                   |             |
| 3     |                                      |             |
| 4     |                                      |             |
| 5     |                                      |             |
| 6     |                                      |             |
| 7     |                                      |             |
| cul 2 | Conisti bookmarklist tyt în foldorul | nhiline" al |

Pasul 2. Copiați bookmarklist.txt în folderul "philips" al spațiului dvs. de stocare intern. Puteți utiliza SFTP în acest scop.

 Calea fişierului: /storage/emulated/legacy/philips (pentru DL, PL)

De ex., /storage/emulated/legacy/philips/bookmarklist.txt Pasul 3. Porniți aplicația Browser, va importa automat fișierul text al Browserului.

Notă. Odată ce fișierul (text) listei de redare este importat, orice modificări realizate de la telecomandă nu se vor înregistra în fișierul text al listei de redare.

#### 9. Navigare offline

9-1. Navigare offline - Android 13

Când o adresă este setată cu URL1 și programarea OSD este utilizată pentru a deschide pagina web URL1, aplicația de browser va salva automat captura de ecran Url1 în spațiul de stocare local. Frecvența capturilor de ecran este la fiecare 5 secunde și se execută doar de 12 ori.

Dacă rețeaua este deconectată în timp ce programarea OSD este în curs de deschidere a aplicației browser, aplicația browser va deschide automat captura de ecran URL 1 din spațiul de stocare local.

#### Notă:

- a. Aplicația de browser poate salva doar captura de ecran URL 1, URL 2 până la URL 7 nu pot fi salvate.
- b. Spațiu de stocare local: /storage/sdcard0/Android/ data/org.chromium.chrome/files/Download/ OfflineBrowsing Acest patch va fi generat după lansarea aplicației Chromium pentru prima dată.
- c. Apăsarea butonului "Clear cache (Ștergere memorie cache)" poate duce la ștergerea datelor paginii de pornire a adresei URL 1 din spațiul de stocare local.

# 5.6. PDF Player

# 5.6.1. Aspecte introductive despre PDF Player:

 Pagina principală a PDF Player, această pagină constă din trei opțiuni: "Play (Redare)", "Compose (Compunere)" şi "Settings (Setări)".

Redare: selectați o listă de redare pentru a o reda.

Compunere: editați lista de redare.

Setări: configurați proprietățile PDF Player.

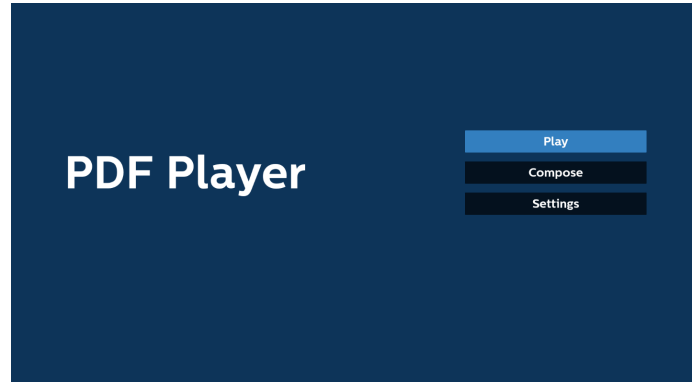

 Selectați "Play (Redare)" din pagina principală, mai întâi trebuie să selectați o listă de redare pentru a reda, dintre FIȘIERUL 1 - FIȘIERUL 7.

Pictograma creion înseamnă că lista de redare are conținut.

| PlayList |
|----------|
| File 1   |
| File 2   |
| File 3   |
| File 4   |
| File 5   |
| File 6   |
| File 7   |

 Selectați "Compose (Compunere)" din pagina principală, mai întâi trebuie să selectați o listă de redare de editat dintre FIȘIERUL 1 - FIȘIERUL 7.

Pictograma creion înseamnă că lista de redare are conținut.

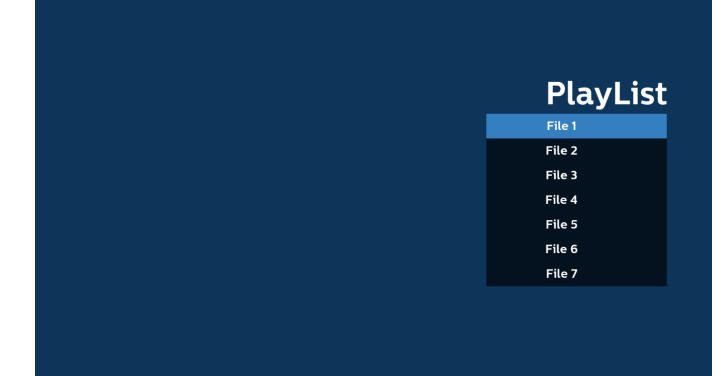

4. Dacă este selectată o listă de redare goală, aplicația vă va ghida pentru selectarea sursei media.

Toate fișierele media trebuie să fie stocate în /philips/ din directorul rădăcină. De exemplu,

pdf-uri: {directorul rădăcină al spațiului de stocare}/ philips/pdf/

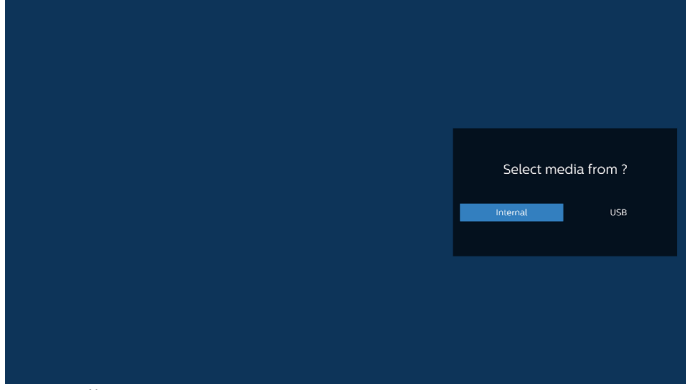

#### Notă:

- Dacă memoria USB nu poate fi găsită, va fi afișat următorul mesaj. "Vă rugăm să introduceți dispozitivul de stocare USB".

- Spațiul de stocare intern este întotdeauna disponibil, astfel încât poate trece la pagina următoare.

5. Pentru a edita sau a șterge o listă de redare care nu este goală, selectați lista de redare dorită care are o pictogramă creion în partea dreaptă a fișierului.

|  |  | Editor | alata 2 |
|--|--|--------|---------|
|  |  | Edit   | Delete  |
|  |  |        |         |
|  |  |        |         |

6. Odată ce începeți să editați o listă de redare, este afișat un meniu ca mai jos.

Sursă - fișiere salvate în memoria de stocare. Lista de redare– fișiere salvate în lista de redare. Următoarele funcții pot fi operate prin tastele corespunzătoare de pe telecomandă. Tasta Option (Opțiune) – lansează bara de meniu laterală Tasta de redare – redați fișierul media.

Tasta Info – afișează informațiile media.

Tasta Ok – selectați/deselectați un fișier.

6-1. Din bara de meniu laterală, sunt disponibile următoarele funcții:

- Selectare totală: selectați toate fișierele salvate în spațiul de stocare.
- Ștergere totală: ștergeți toate fișierele din lista de redare.
- Adăugare/Eliminare: adăugați sau eliminați o listă de redare din sursă.
- Sortare: sortați lista de redare.
- Salvare/anulare: salvați sau anulați lista de redare.
- Înapoi: reveniți la meniul anterior.

|    |            |      | Playlist | Source           |    |
|----|------------|------|----------|------------------|----|
| R  | Select all |      | AAA.pdf  |                  |    |
|    | Delete all |      | BBB.pdf  | AAA.pdf 🗸        |    |
| -  | Add/Remove |      | CCC.pdf  | BBB.pdf 🗸        |    |
| 17 | Sort       |      |          | CCC.pdf 🗸        |    |
| •  | Save/Abort |      |          |                  |    |
| ţ  | Back       |      |          |                  |    |
|    |            |      |          |                  |    |
|    |            |      |          |                  |    |
|    |            |      |          |                  |    |
|    |            | Jose |          |                  |    |
|    |            |      |          | 🖂 Select 🗐 Toolt | ar |

7. Dacă se selectează "Sort (Sortare)", puteți personaliza ordinea fișierelor în mod separat.

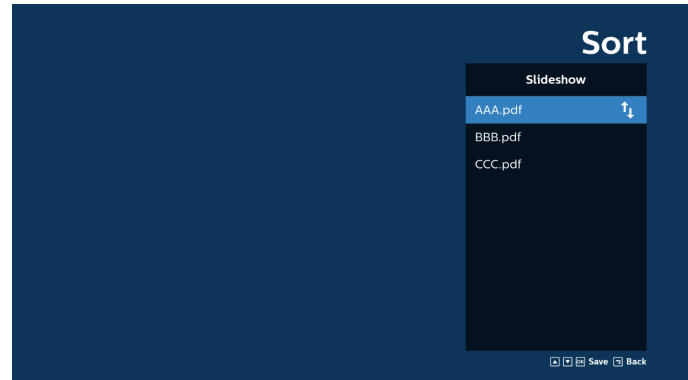

 Selectați "Settings (Setări)" pe pagina principală, există trei opțiuni disponibile: "Repeat Mode (Mod repetare)", "Effect Duration (Durată efect)" și "View Mode (Mod de vizualizare)".

Mod de repetare: setați modul de repetare.

Durată efect: durata efectului foto.

Mod de vizualizare: Mod de citire sau mod Ecran complet

| Settings        | Settings        | Settings        |
|-----------------|-----------------|-----------------|
| Repeat Mode     | Repeat Mode     | Repeat Mode     |
| Repeat once     | Effect Duration | Effect Duration |
| Repeat all      | ✓ 5s            | View Mode       |
| Effect Duration | 10s             | V Fit screen    |
| View Mode       | 15s             | Original        |
|                 | 20s             |                 |
|                 | View Mode       |                 |

- Cum se editează lista PDF prin SFTP: Pasul 1. Creați un fișier text pentru PDF Player.
  - Nume fișier: pdfplaylistX.txt, "X" înseamnă numărul listei de redare(1,2,3,4,5,6,7). De ex., pdfplaylist1.txt, pdfplaylist2.txt
  - Conținut:

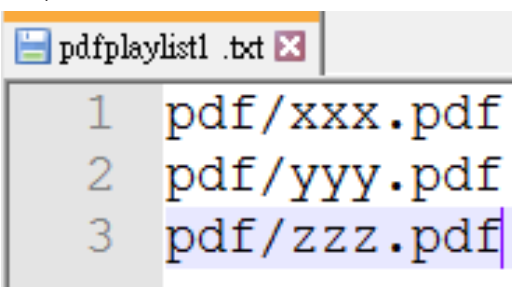

Pasul 2. Copiați pdfplaylistX.txt în folderul "philips" al spațiul de stocare intern. Puteți utiliza SFTP în acest scop.

 Calea fişierului: /storage/emulated/legacy/philips (pentru DL, PL)
 De ex., /storage/emulated/legacy/philips/ pdfplaylist1.txt

Pasul 3. Adăugați fișierele PDF în folderul "PDF" din folderul "philips" al spațiului de stocare intern.

 De ex., /storage/emulated/legacy/philips/pdf/xxx.pdf /storage/emulated/legacy/philips/pdf/yyy.pdf /storage/emulated/legacy/philips/pdf/zzz.pdf

Pasul 4. Porniți aplicația PDF Player, aceasta va importa automat fișierul text al PDF Player.

Notă. Odată ce fișierul (text) listei de redare este importat, orice modificări realizate de la telecomandă nu se vor înregistra în fișierul text al listei de redare.

#### Tastă de comandă rapidă media:

Redare: redă fișierul.

Pauză: pauză.

Derulare rapidă înainte: treceți la pagina următoare. Dacă pagina este aproape de sfârșitul fișierului, se va trece la următorul fișier.

Derulare înapoi: reveniți la pagina anterioară. Dacă pagina este aproape de începutul fișierului, se va trece la ultimul fișier.

Stop: reveniți la prima pagină a fișierului.

#### Taste cu săgeată:

Sus/Jos/Stânga/Dreapta: Ajustați pagina. (când pagina este mărită/micșorată)

Stânga: Pagina anterioară. (când pagina nu este mărită/ micșorată)

Dreapta: Pagina următoare. (când pagina nu este mărită/ micșorată)

#### Combinație de taste:

Tastă cu cifră + tasta OK: selectați o anumită pagină și apăsați tasta OK pentru a schimba pagina.

- Apăsați o tastă cu cifră.

- Apăsați tasta OK, numărul paginii va fi afișat în partea de jos a paginii. Dacă numărul paginii depășește numărul total de pagini, numărul paginii curente va rămâne în partea de jos a paginii.

#### Notă:

Dacă conectați două sau mai multe discuri USB pentru a edita lista de redare, redarea din lista de redare nu poate fi garantată după pornire/oprire, deoarece calea de stocare USB poate fi schimbată. Este recomandat să utilizați o singură unitate de stocare USB atunci când editați lista de redare.

# 5.7. Chioșc

Înainte de a utiliza această caracteristică, asigurați-vă că sistemul este conectat cu succes la rețea.

1. Pagina principală a aplicației "Kiosk (Chioșc)" care vă permite să realizați setările aferente.

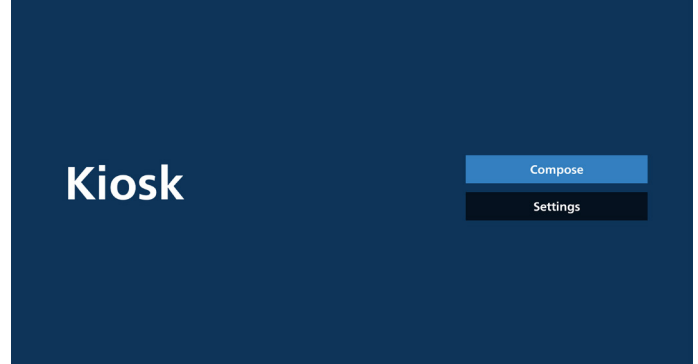

2. Apăsați pe "Compose (Compunere)", apoi accesați pagina următoare.

Alegeți din listă pentru a edita adresa URL. Există o singură adresă URL pentru Chioșc. După efectuarea selecției, apare o casetă de dialog.

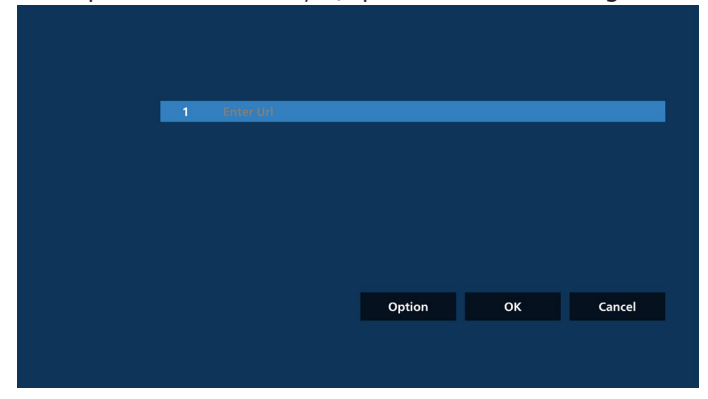

3. Utilizați tastatura de pe ecran pentru a introduce adresa URL și apăsați butonul OK, datele vor fi salvate în Listă.

| ox careel        |           |     |        |  |
|------------------|-----------|-----|--------|--|
|                  | Enter Url |     |        |  |
|                  |           |     |        |  |
| Option OK Cancel |           | OK  | Cancel |  |
| option ok caller |           | Opt |        |  |
|                  |           |     |        |  |

| 1 | www.google.com |        |    |        |
|---|----------------|--------|----|--------|
|   |                |        |    |        |
|   |                |        |    |        |
|   |                |        |    |        |
|   |                |        |    |        |
|   |                |        |    |        |
|   |                |        |    |        |
|   |                | Option | ОК | Cancel |
|   |                |        |    |        |
|   |                |        |    |        |
|   |                |        |    |        |

4. Apăsați OK, apoi înregistrările URL vor fi salvate și veți reveni la pagina de pornire.

| 1 www.goog | gle.com           |      |        |
|------------|-------------------|------|--------|
|            |                   |      |        |
|            |                   |      |        |
|            |                   |      |        |
|            |                   |      |        |
|            | Option            | ОК   | Cancel |
|            |                   |      |        |
|            |                   |      |        |
|            |                   |      |        |
|            |                   |      |        |
|            |                   |      |        |
| Kiosk      |                   | Com  | ipose  |
|            |                   | Sett | lings  |
|            |                   |      |        |
|            |                   |      |        |
|            | Save successfully |      |        |

5. În pagina listei URL, dacă selectați un element care nu este gol, va apărea o casetă de dialog prin care sunteți întrebat(ă) dacă doriți să editați sau să redați adresa URL. Dacă apăsați pe "Edit (Editare)", va apărea o casetă de dialog de editare a adresei URL. Dacă apăsați pe "Play (Redare)", va fi afişată pagina web cu adresa URL a articolului.

| 1 | www.google.com |        |    |        |
|---|----------------|--------|----|--------|
|   |                |        |    |        |
|   |                |        |    |        |
|   |                |        |    |        |
|   |                |        |    |        |
|   |                | Option | ок | Cancel |
|   |                |        |    |        |
|   |                |        |    |        |

#### 65BDL4152E/75BDL4152E/86BDL4152E

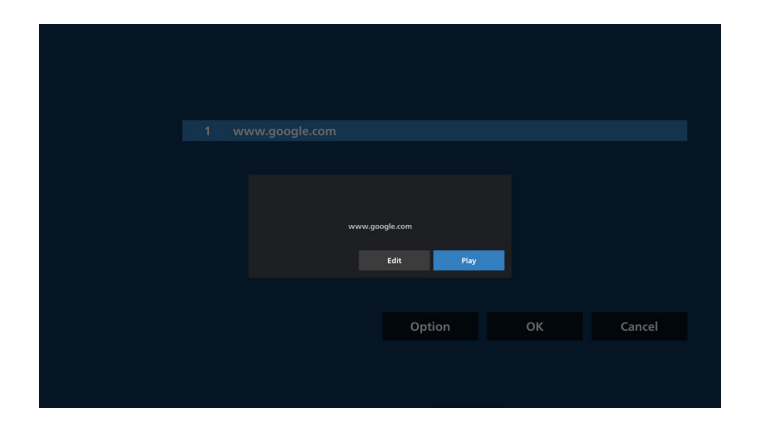

6. Opțiuni de compunere

Apăsați pe "Option (Opțiune)" și va apărea o listă în stânga. Import: Importați fișierul cu lista URL

Export: Exportați fișierul cu lista URL

Ștergere totală: Ștergeți toate înregistrările de adrese URL din pagina cu lista de adrese URL.

Înapoi: Închideți lista din partea stângă.

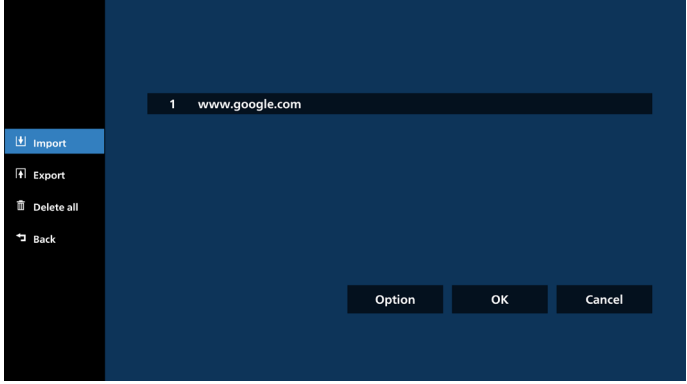

6-1. Import

a. Faceți clic pe import

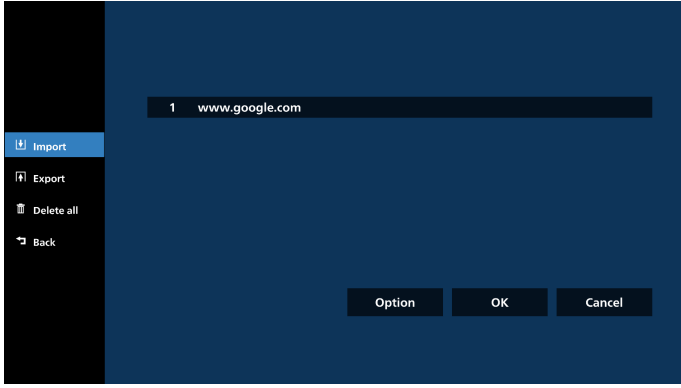

b. Alegeți spațiul de stocare

| 1 www.google.com          |     |  |
|---------------------------|-----|--|
|                           |     |  |
| Import file from ?        |     |  |
| Internal USB storage SD c | ard |  |
|                           |     |  |
|                           |     |  |
|                           |     |  |

c. Alegeți un fișier care conține adrese URL.

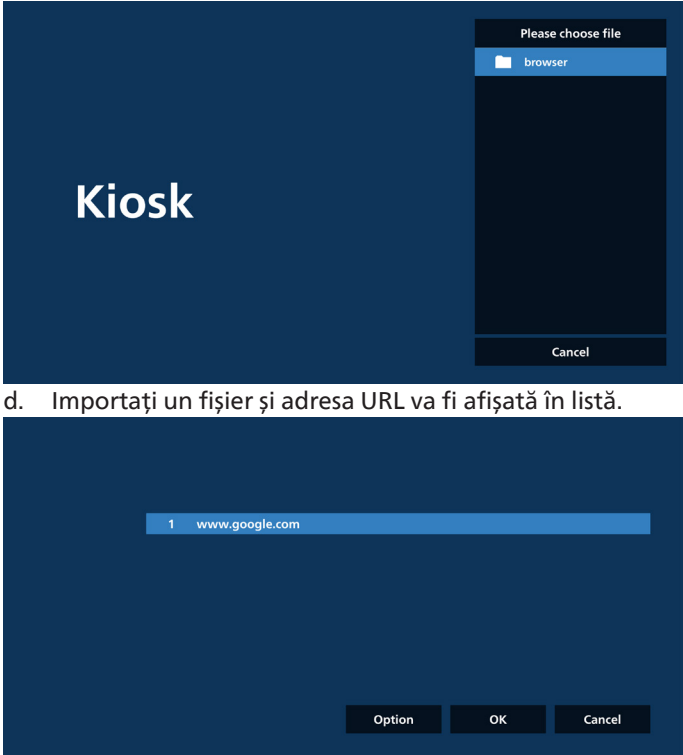

 Format de fișier pentru import
 Formatul de fișier trebuie să arate ca în exemplul de mai jos, cu extensia de fișier "txt".

|   | urls.txt | *              |  |
|---|----------|----------------|--|
| 1 | http://w | www.abc.com    |  |
| 2 | http://w | www.baidu.com  |  |
| З | http://w | www.bbc.com    |  |
| 4 | http://w | www.bbc.com.tw |  |
| 5 | http://w | www.cnn.com    |  |

- 6 http://www.youtube.com
- 7 http://www.yahoo.com.tw

#### 6-2. Export

a. Faceți clic pe Export

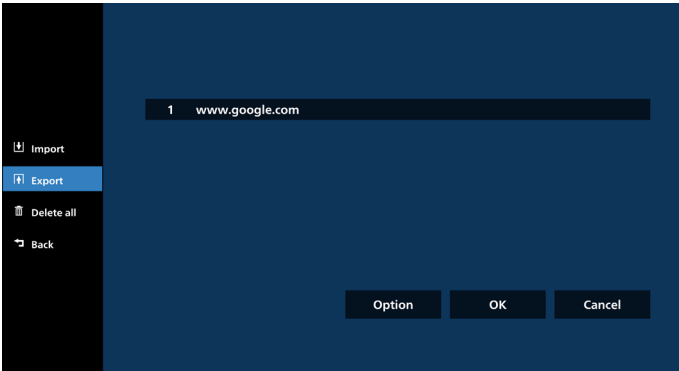

#### Alegeți spațiul de stocare

| 1 www.google.com             |  |
|------------------------------|--|
|                              |  |
| Export file to ?             |  |
| Internal USB storage SD card |  |
|                              |  |
|                              |  |
| Option                       |  |
|                              |  |
|                              |  |

 Numele fişierului şi calea de salvare vor fi afişate. Apăsați pe butonul "Save (Salvare)" pentru a salva adresele URL în fişier.

|  | ww | w.google.com                      |                    |  |
|--|----|-----------------------------------|--------------------|--|
|  |    |                                   |                    |  |
|  |    | Storage path : /storage/emulated. | 0/philips/browser/ |  |
|  |    | File name : 20230106091856_url.t  | ĸt                 |  |
|  |    | Save                              | Cancel             |  |
|  |    |                                   |                    |  |
|  |    |                                   | Option             |  |
|  |    |                                   |                    |  |
|  |    |                                   |                    |  |

#### 7. Setări

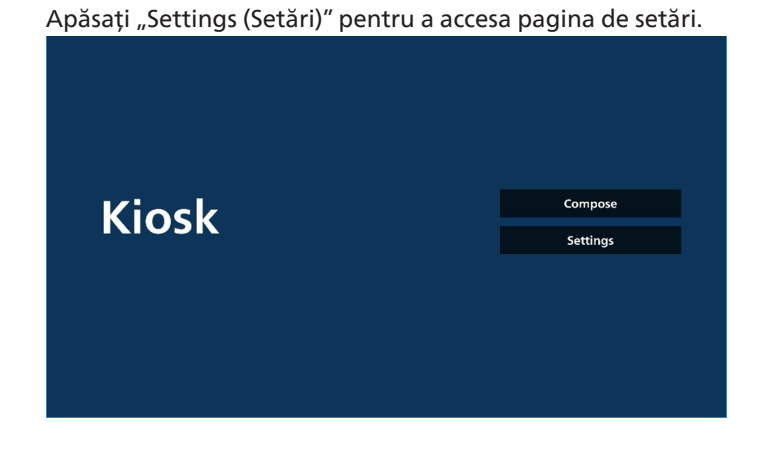

#### 7-1 Incognito

Selectați "Enable (Activare)" pentru a afișa paginile web folosind modul incognito.

Selectați "Disable (Dezactivare)" pentru a afișa paginile web folosind modul non-incognito.

| Settings           |              |
|--------------------|--------------|
| Incognito          |              |
| Enable             | $\checkmark$ |
| Disable            |              |
| Reload             |              |
| Zoom               |              |
| Signage mode       |              |
| On-screen keyboard |              |
|                    |              |

#### 7-2 Reîncărcare

Permiteți utilizatorilor să seteze timpul de reîncărcare automată a paginii web. Timpul de reîncărcare se va reseta și numărătoarea inversă va reporni dacă utilizatorul atinge ecranul.

 â. În cazul în care caseta de selectare activare este debifată, dezactivați reîncărcarea automată.

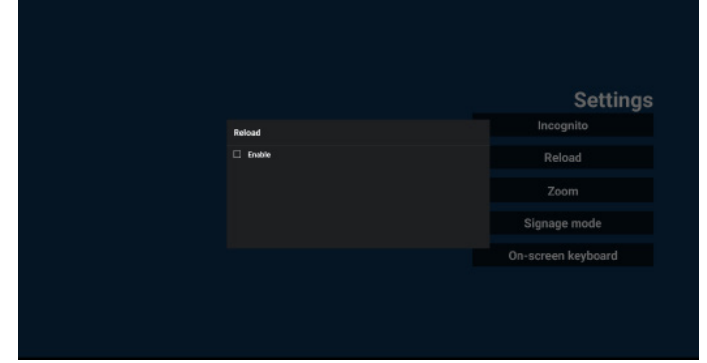

b. În cazul în care caseta de selectare activare este bifată, utilizatorul poate configura timpul de reîncărcare automată.

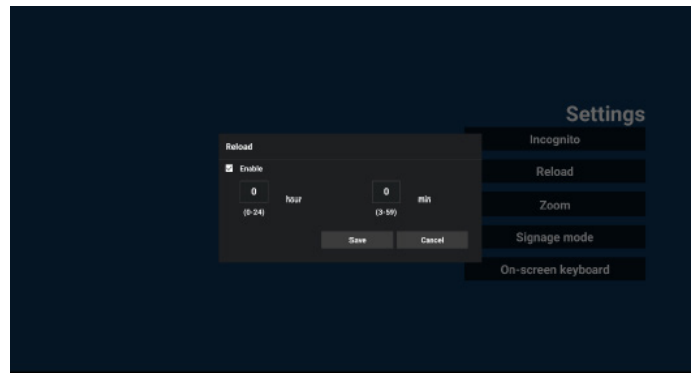

#### 7-3 Zoom

Permiteți utilizatorului să mărească sau să micșoreze o pagină web folosind două degete. Pagina web trebuie să accepte această opțiune. Această opțiune este activată în mod implicit.

#### De exemplu:

Măriți și micșorați pagina de pornire <u>www.google.com</u>.

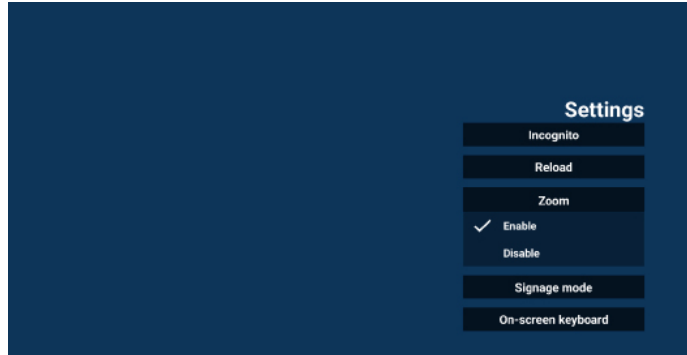

#### 7-4 Modul panou de afișare

Reveniți la pagina de pornire Chioșc în timp ce utilizatorul se întoarce de la o altă activitate APK. Cu această opțiune dezactivată, ecranul chioșcului va rămâne la cea mai recentă pagină web. Pagina web trebuie să accepte această opțiune, care este activată în mod implicit.

#### De exemplu:

Deschideți www.google.com și căutați "fișier demonstrativ PDF". Faceți clic pe un fișier PDF în rezultatele căutării și browserul va descărca fișierul PDF și va deschide kitul APK PDF pentru a afișa conținutul PDF. Când utilizatorul apasă pe butonul "Back (Înapoi)" din bara de navigare, chioșcul va afișa pagina de pornire dacă această opțiune este activată. În plus, dacă această opțiune este dezactivată, chioșcul va afișa pagina cu rezultatele căutării.

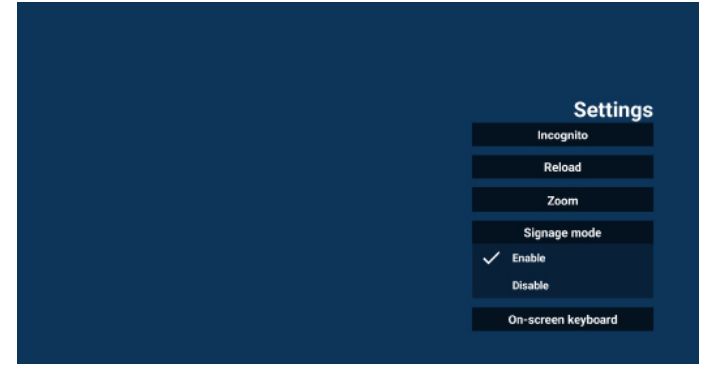

#### 7-5 Tastatură pe ecran

Această opțiune este utilizată pentru a activa/dezactiva afișarea funcției Editor metodă de introducere (EMI) pe pagina web. Dacă utilizatorul dezactivează această opțiune, EMI nu va apărea când se face clic pe zona de text de intrare.

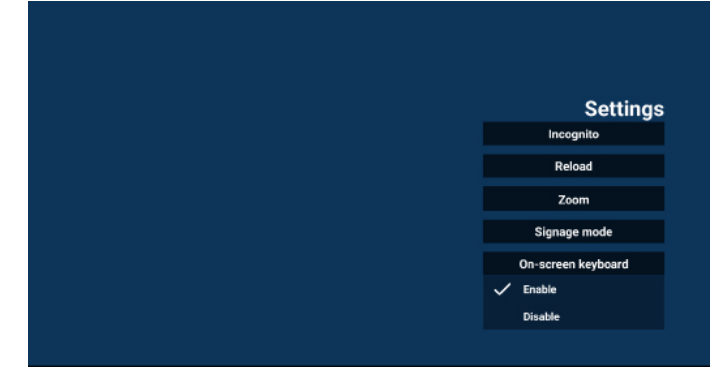

8. Interacțiunea meniului OSD cu Chioșcul

1. Pornire de pe sursă

Setați meniul OSD => Configurare1 => Pornire de pe sursă => Intrarea este Chioșc

Lista de redare este 0 (nu poate fi modificată)

Va afișa pagina web cu adresa URL în aplicația Chioșc la ora1 și oprire la ora2.

2. Programare

Setați meniul OSD => Opțiune avansată => Programare => La ora1, Ora oprire2, Intrarea este Chioșc, orice zi a săptămânii și Lista de redare.

În final, bifați caseta potrivită.

Apoi, pe afișaj va apărea pagina web cu adresa URL în aplicația Chioșc la ora1 și oprire la ora2.

#### Notă:

- a. Aplicația Chioșc poate salva date numai de pe pagina de pornire a adresei URL 1.
- Pentru a edita adresa URL 1, utilizatorul trebuie să o deschidă din toate aplicațiile sau din Setări -> Panou de afişare -> Setări sursă -> Sursă Android -> Chioşc.
- c. Dacă porniți Chioșcul din meniul sursă, Chioșcul va deschide automat URL-ul.
- Dacă adresa URL 1 nu a fost editată, Chioşcul afişează o pagină de pornire la lansarea adresei din meniul sursă.

# 5.8. Aplicație personalizată

Utilizatorul poate configura aplicația pentru Sursa clientului.

# 5.8.1. Operarea meniului OSD:

RCU: Sursă -> Personalizat

Dacă este setat un fișier APK personalizat, dispozitivul va deschide aplicația clientului când se comută sursa la modul Client.

Dacă fișierul APK personalizat nu este setat, dispozitivul va afișa un ecran negru când se comută sursa la modul Client.

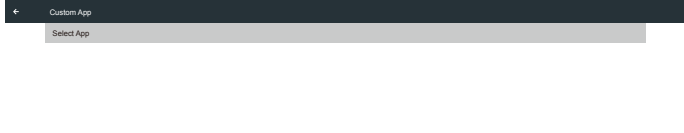

# 5.8.2. Configurarea sursei personalizate

Accesați Setări Android -> Panou de afișare -> Setări sursă -> Aplicație personalizată

| Cu | stom app                            |  |
|----|-------------------------------------|--|
|    | Select app                          |  |
|    | Force restart custom app<br>Disable |  |
|    |                                     |  |
|    |                                     |  |
|    |                                     |  |
|    |                                     |  |
|    |                                     |  |
|    |                                     |  |
|    |                                     |  |
|    |                                     |  |
|    |                                     |  |
|    |                                     |  |
|    |                                     |  |
|    |                                     |  |
|    |                                     |  |
|    |                                     |  |

# 5.8.3. Selectare aplicație

#### Salvare

Selectați aplicația, faceți clic pe butonul **"Save (Salvare)"** pentru a efectua funcția de salvare.

#### Uitare

Apăsați pe butonul **"Forget (Uitare)**" pentru a elimina informațiile stocate anterior.

#### Anulare

Apăsați pe butonul **"Cancel (Anulare)"** pentru a ieși fără a salva modificările realizate.

Dacă nu este instalat niciun fișier APK personalizat, lista va fi goală, iar butoanele "Save (Salvare)" și "Forget (Uitare)" vor fi dezactivate.

| Select App |        |     |
|------------|--------|-----|
|            |        |     |
| FORGET     | CANCEL | SAV |

Dacă este instalat un fișier APK personalizat, utilizatorul îl poate selecta din listă.

Cazul 1: Nu se setează aplicația personalizată.
 Aplicația personalizată se va afişa şi focalizarea se va face

automat pe primul element.

| Sector of the                       |             |             |  |
|-------------------------------------|-------------|-------------|--|
| Force restart custom app<br>Disable |             |             |  |
|                                     |             |             |  |
|                                     | Select app  |             |  |
|                                     | Chromium    | ٠           |  |
|                                     |             | 0           |  |
|                                     | Host        | 0           |  |
|                                     | IMirror     | 0           |  |
|                                     | oo Interact | 0           |  |
|                                     | FORGET      | CANCEL SAVE |  |
|                                     |             |             |  |
|                                     |             |             |  |

#### După configurare, pe ecran apare numele aplicației.

| Cur | tom app                             |   |
|-----|-------------------------------------|---|
|     | Select app<br>Chromium              |   |
|     | Force restart custom app<br>Disable | • |
|     |                                     |   |
|     |                                     |   |
|     |                                     |   |
|     |                                     |   |
|     |                                     |   |
|     |                                     |   |
|     |                                     |   |
|     |                                     |   |
|     |                                     |   |
|     |                                     |   |
|     |                                     |   |

# 5.8.4. Repornire forțată aplicație personalizată

Se va forța repornirea aplicației selectate când este oprită sau nu răspunde.

| Cus | tom app                             |  |
|-----|-------------------------------------|--|
|     | Select app<br>Cromium               |  |
|     | Force restart custom app<br>Disable |  |
|     |                                     |  |
|     |                                     |  |
|     |                                     |  |
|     |                                     |  |
|     |                                     |  |

# 5.9. Meniu flotant

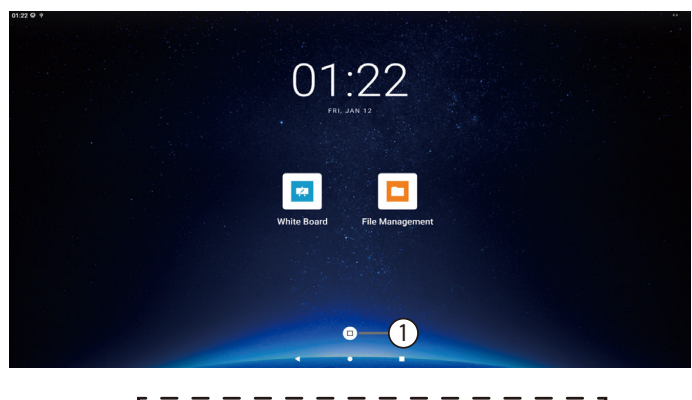

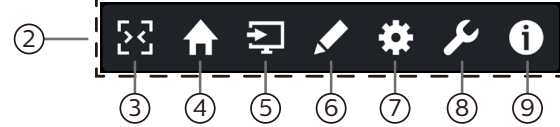

1 Meniul flotant este afișat în stare restrânsă.

Făcând clic pe el se va extinde lista de funcții. Dacă apăsați lung pe el până când pictograma își schimbă culoarea și mențineți apăsat, apoi îl puteți muta în orice poziție de pe ecran.

2 Meniu flotant în stare extinsă

Setați deschiderea sau închiderea fiecărui element funcțional al meniului flotant: Setări Android -> Panou de afișare -> Setări generale -> Meniu flotant -> Personalizare

(3) Faceți clic pentru a închide meniul flotant.

În Meniu OSD->Configurare->Informații OSD, setați ora de închidere a meniului flotant.

4 Sursa de pornire

Faceți clic pentru a accesa pagina de pornire.

5 Afișare meniu sursă.

Aceasta este sursa externă, iar numele său de afișare și comutatorul pot fi modificate în Setări Android -> Panou de afișare -> Setări sursă -> Etichetă sursă/activare.

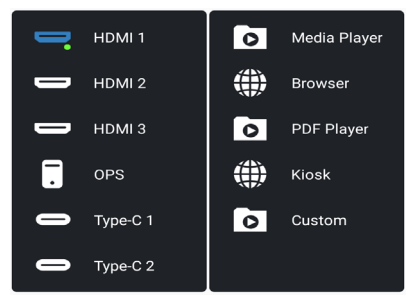

6 Executați fișierul APK de adnotare.

Afişaţi meniul OSD.

8 Afişaţi widgeturi.

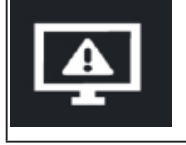

Blocare/Deblocare. Făcând clic pe acest buton se va bloca sau debloca ecranul de semnal.

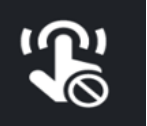

Atingeți Blocare. Faceți clic pe acest buton pentru a bloca sau debloca funcția tactilă. Parola implicită pentru deblocare este 123.

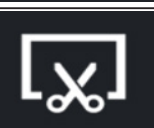

Captură de ecran. Faceți clic pentru a realiza o captură de ecran și a intra în modul de decupare.

Widget captură de ecran:

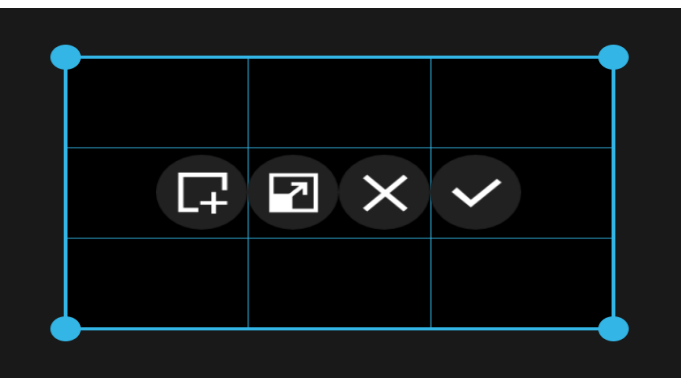

Faceți clic pe cele patru colțuri ale casetei de selecție pentru a o redimensiona.

Apăsați lung și trageți în zona grilei pentru a muta poziția întregii casete de selecție.

| L+ | Faceți clic pentru a părăsi modul de decupare<br>și trimiteți captura de ecran din raza selectată<br>către fișierul APK al tablei digitale.                                                    |
|----|----------------------------------------------------------------------------------------------------|
| ~  | Faceți clic pentru a comuta între ecran<br>complet / ecran non-complet                                                                                                    |
| ×  | Faceți clic pentru a ieși din modul de<br>decupare.                                                                                                    |
| ~  | Faceți clic pentru a salva captura de ecran din<br>raza selectată; aceasta va fi salvată în folderul<br>Internal storage/philips/screenshot, apoi se<br>va ieși automat din modul de decupare. |

Deschideți Informații rapide. Se vor afişa informațiile despre Oră, Rețea și Informații despre monitor.

#### 65BDL4152E/75BDL4152E/86BDL4152E

# 6. Tablă digitală

# 6.1. Pagina principală

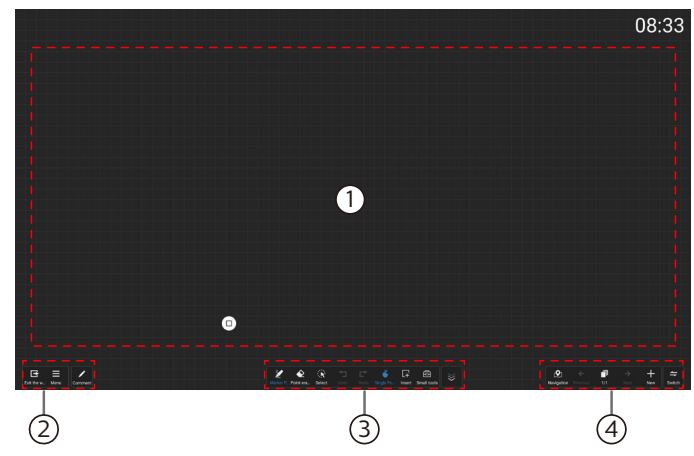

① Zona panoului de schiță: Afișează efectul de scriere al pensulei și efectul de inserare a imaginii.

- 2) Bara de meniu pentru Tabla digitală.
- 3 Bara de instrumente pentru Tabla digitală.
- (4) Bara de gestionare a paginii.

# 6.2. Bara de meniu pentru Tabla digitală

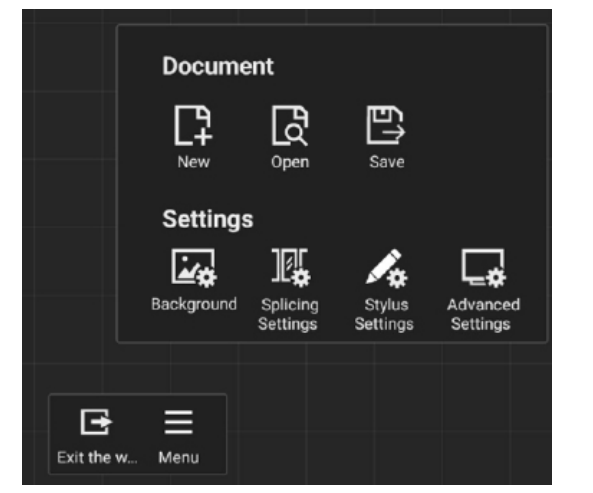

leșire din tabla digitală: Faceți clic pentru a ieși din tabla digitală.

Meniu: Opțiunile sunt {Document} și {Setări}.

{Document}: Selectați pentru a crea un fișier nou, a deschide fișierul, a salva fișierul.

{Setări}: Fundal, Setări de îmbinare, Setări stylus, Setări avansate.

Adnotare: Acest buton este afișat numai pe tablele digitale accesate prin "Import tablă digitală" din "Adnotare" și poate reveni la starea anterioară adnotării.

### 6.2.1. Fundal

Fundal: Selectați și setați culoarea de fundal, textura sau personalizați fundalul pentru fiecare pagină a tablei.

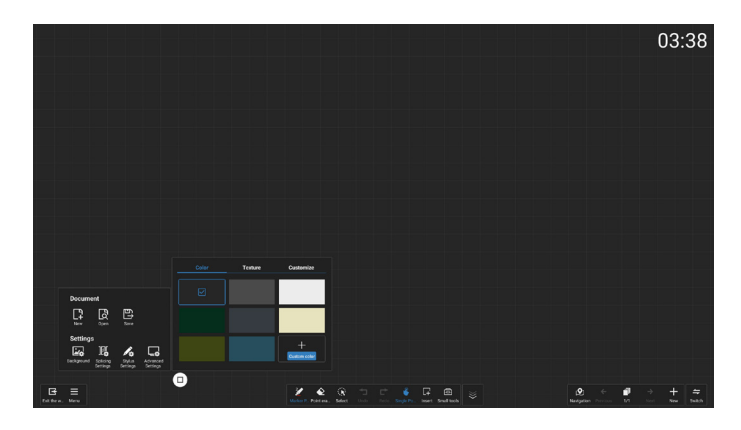

# 6.2.2. Setări de îmbinare

Setare de îmbinare: Prin extensiile de protocol pentru integrarea funcțiilor mai multor dispozitive IWB, am creat un scenariu de ședință interactivă care cuprinde îmbinarea pe mai multe ecrane, oferind o nouă experiență de scriere pe tabla digitală cu mai multe ecrane.

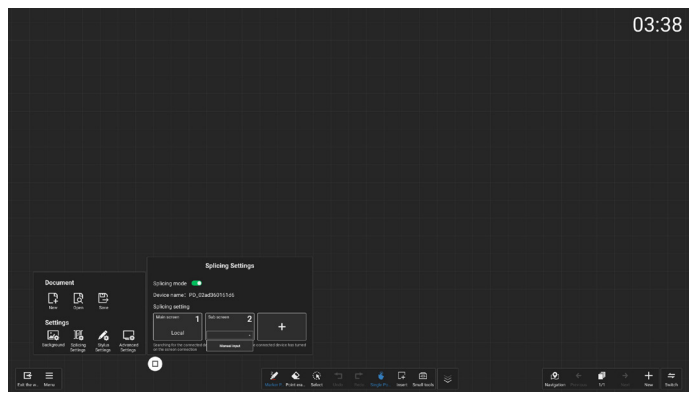

a) Activare conexiune ecran tablă digitală

Faceți clic pe pictograma "+" din "Splicing Settings (Setări de îmbinare)" pentru a detecta automat alte dispozitive IWB care sunt executate în domeniul IP curent, pentru a obține numele de sistem al dispozitivului și pentru a selecta până la 2 dispozitive pentru a le adăuga ca ecrane secundare pentru îmbinare și a le afișa proporțional pe ecranul principal. La adăugare, o notificare va fi trimisă pe ecranul secundar, care poate decide dacă să se alăture sau nu; De asemenea, aveți posibilitatea să introduceți manual adresa IP pentru a adăuga dispozitivul.

#### b) Ștergere ecran secundar

Țineți apăsat și selectați ecranul secundar din "Splicing Settings (Setări de îmbinare)", apoi trageți-l în zona butonului de ștergere pentru a-l elimina. Ecranul principal nu poate fi șters.

#### c) Reglare ordine de afișare a ecranelor

Apăsați lung pe schema ecranului și trageți la stânga și la dreapta pentru a schimba ordinea de afișare a ecranului îmbinat, cum ar fi ajustarea de la 123 la 132.

#### d) Deconectare conexiune ecran tablă digitală

Dezactivarea modului de îmbinare, ștergerea ecranului secundar sau ieșirea din tabla digitală pot fi toate deconectate; După deconectarea ecranului secundar, conținutul va reveni automat la ecranul principal; Când sunt conectate mai multe ecrane secundare, părăsirea unuia dintre ele nu îl afectează pe celălalt.

# 6.2.3. Setări stylus

Setări stylus: Acceptă atât scrierea cu stylus în două culori, cât și scrierea cu stylus în patru culori.

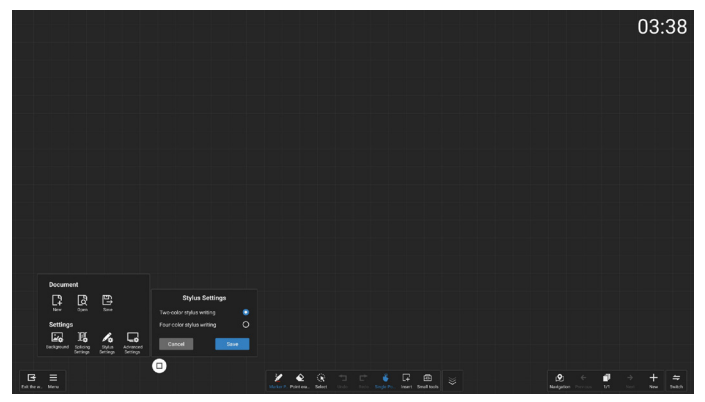

Note:

- 1. Configurația de scriere cu stylus în două culori este pentru stylusul standard, în timp ce configurația de scriere cu stylus în patru culori este pentru stylusul opțional.
- 2. Vă rugăm să utilizați stylusul standard CRD 26 sau stylusul opțional CRD 23/CRD 24 pentru ecranul tactil 4152E. Utilizarea oricăror alte stilouri va provoca o recunoaștere eronată.
- 3. Nu este recomandat să folosiți un stylus cu 4 culori într-o setare cu 2 culori; În mod similar, nu este recomandat să folosiți un stylus cu 2 culori într-o setare cu 4 culori.
- Acest element va fi dezactivat când este activată Ignorarea atingerilor involuntare.

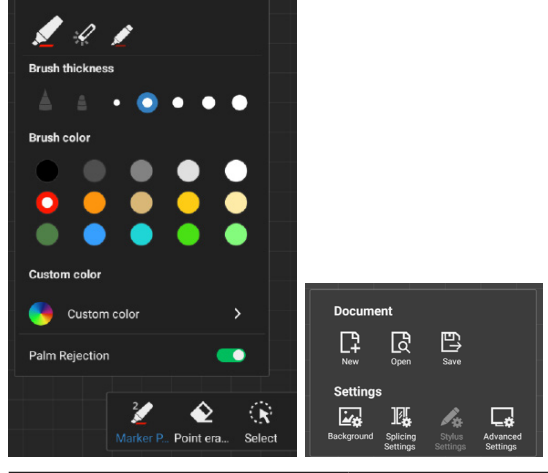

| Stylus standard    | *Stylus opțional |
|--------------------|------------------|
|                    |                  |
|                    |                  |
| Livrat cu afișajul |                  |

Unghiul de scriere recomandat pentru stylus:

| Element funcțional | Descriere funcțională         |  |  |  |
|--------------------|-------------------------------|--|--|--|
| Scriere de bază    | Scrierea pe tabla interactivă |  |  |  |
|                    | cu IR                         |  |  |  |
| Înclinare          | ≤30°                          |  |  |  |

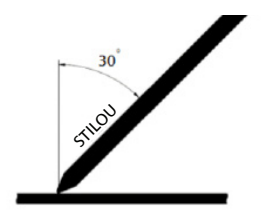

## 6.2.4. Setări avansate

Setare avansată: Faceți clic pe "Advanced Settings (Setări avansate)" și introduceți parola de sistem pentru a accesa Setările avansate.

Activați sau dezactivați funcția de Imprimare, Cod QR, Setări locale, E-mail. Utilizați funcțiile Trimitere fișier prin e-mail, Scanare cod QR pentru a prelua fișierul de pe tabla digitală și a-l imprima.

Notă: Pentru a utiliza funcția de imprimare, poate fi necesar să instalați o anumită aplicație, Android Printer Service, furnizată de producătorul imprimantei dvs.

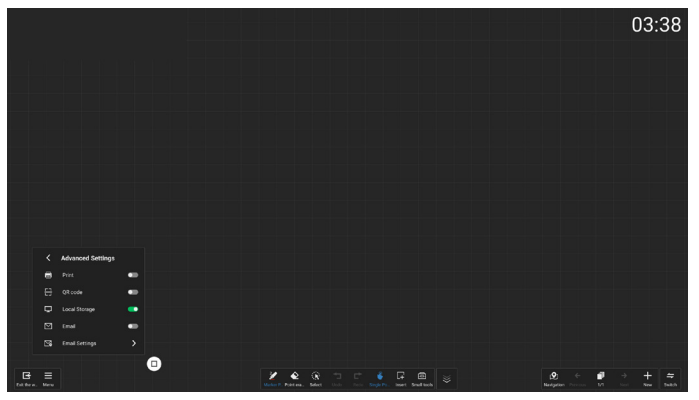

Setări de e-mail: Introduceți adresa de e-mail a expeditorului, parola/codul de autorizare pentru e-mail, adresa serverului SMTP, numărul portului și metoda de criptare. Odată ce aceste setări sunt configurate, veți putea trimite e-mailuri personalizate.

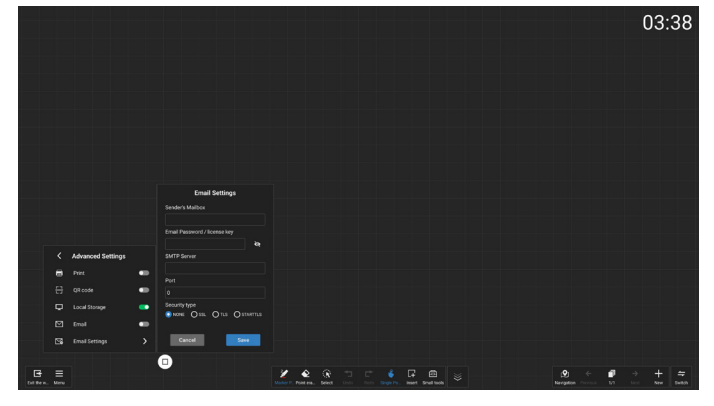

#### 6.3. Bara de instrumente pentru Tabla digitală

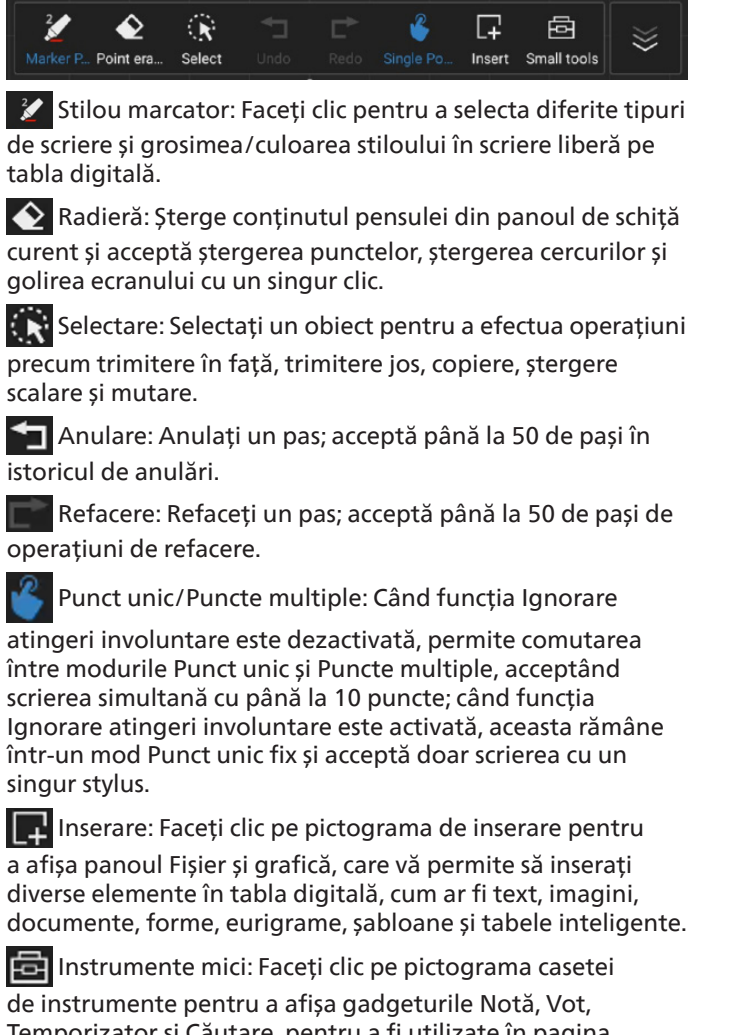

de instrumente pentru a afisa gadgeturile Notă. Vot. Temporizator și Căutare, pentru a fi utilizate în pagina curentă a tablei digitale.

Ascundere/Afișare bară de instrumente: Faceți clic

pentru a ascunde/afisa bara de instrumente a tablei digitale.

# 6.3.1. Pensulă

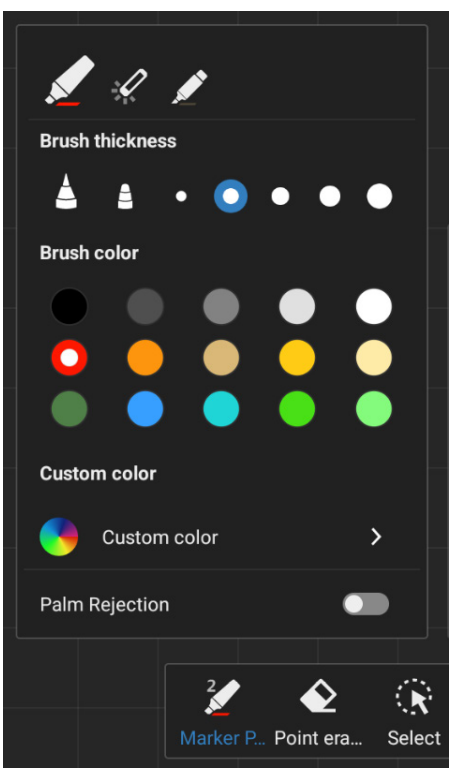

Selectați tipul, grosimea și culoarea stylusului. Acceptă stiloul marcator, stiloul laser și stiloul evidențiator ca stiloul de scriere.

Ignorare atingeri involuntare: Comutati pentru a activa sau dezactiva Ignorarea atingerilor involuntare.

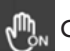

Când funcția Ignorare atingeri involuntare este

activată, această pictogramă va fi afișată în colțul din dreapta sus al spațiului de lucru, iar zona de selecție a vârfului va fi estompată.

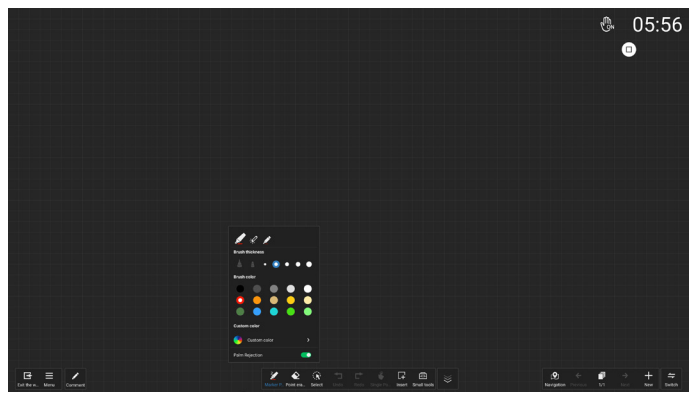

#### 65BDL4152E/75BDL4152E/86BDL4152E

| Scenarii<br>pentru<br>aplicația<br>Tablă digitală | 1-Stylus<br>standard             | 2-Stylus<br>standard  | 1-Stylus<br>opțional | 2-Stylus<br>opțional           | 3-Stylus<br>opțional  | 4-Stylus opțional                                                                                                    | Atingere cu un                                                                                                    | Atingere cu mai                                                                                                   | Atingere<br>cu palma/ |  |
|---------------------------------------------------|----------------------------------|-----------------------|----------------------|--------------------------------|-----------------------|----------------------------------------------------------------------------------------------------|----------------------------------------------------------------------------------------------------|----------------------------------------------------------------------------------------------------|-----------------------|--|
|                                                   | (3 mm)                           | (9,5 mm)              | (3 mm)               | (5,6 mm)                       | (9,5 mm)              | (14,5 mm)                                                                                                    | singur deget                                                                                                    | multe degete                                                                                                    | dosul<br>palmei       |  |
|                                                   | (Când este activat stylusul cu 2 |                       |                      |                                |                       | culori)                                                                                                    |                                                                                                    |                                                                                                    |                       |  |
| lgnorare<br>atingeri                              | Implicit:<br>roșu                | Implicit:<br>albastru | Implicit:<br>roșu    | Implicit: Roșu<br>sau albastru | Implicit:<br>albastru | Implicit: albastru                                                                                                    | astru Implicit: albastru Mutare/Zoom                                                                                     |                                                                                                    |                       |  |
| involuntare                                       |                                  |                       | (Câ                  | nd este activat                | stylusul cu 4         | culori)                                                                                                    |                                                                                                    | spațiu de lucru                                                                                                   | Radiera               |  |
| dezactivata                                       | Implicit:<br>roșu                | Implicit:<br>albastru | Implicit:<br>roșu    | Implicit: verde                | Implicit:<br>albastru | Implic                                                                                                    | it: alb                                                                                                    |                                                                                                    |                       |  |
|                                                   | Implicit: roșu                   |                       |                      |                                |                       | (Când este activat stylusul cu 2 culori)                                                                                                  |                                                                                                    |                                                                                                    |                       |  |
|                                                   |                                  |                       |                      |                                |                       | Aleatoriu între<br>două scenarii:                                                                                                    | Apare mesajul                                                                                                    | Mutare/Zoom<br>spațiu de lucru                                                                                    | Niciun<br>răspuns     |  |
| lgnorare<br>atingeri<br>involuntare               |                                  |                       |                      |                                |                       | 1. Apare mesajul<br>"Scrierea cu<br>degetul nu<br>este acceptată<br>în modul<br>Ignorare atingeri<br>involuntare",<br>niciun alt răspuns. | "Scrierea cu<br>degetul nu<br>este acceptată<br>în modul<br>Ignorare atingeri<br>involuntare",<br>niciun alt<br>răspuns. |                                                                                                    |                       |  |
| activata                                          |                                  |                       |                      |                                | 2. Implicit: roșu     |                                                                                                    |                                                                                                    |                                                                                                    |                       |  |
|                                                   |                                  |                       |                      |                                |                       | (Când este activat stylusul cu 4 culori)                                                                                                  |                                                                                                    |                                                                                                    |                       |  |
|                                                   |                                  |                       |                      |                                |                       | Implici                                                                                                    | t: roșu                                                                                                    | Un singur deget<br>aleatoriu poate<br>desena linii,<br>implicit este roșu,<br>niciun răspuns de<br>la alte degete |                       |  |

Note:

- 1. Uzura excesivă a vârfului stiloului poate afecta performanța de scriere a stylusului (identificare greșită a culorii). Dacă există o incidență ridicată a erorilor, vă rugăm să verificați starea vârfului stiloului și să luați în considerare achiziționarea unui nou stylus pentru scriere.
- 2. Când atingeți cu degetele, asigurați-vă că suprafața maximă a vârfurilor degetelor atinge ecranul. Nu atingeți cu unghiile pentru a evita recunoașterea greșită (funcționare defectuoasă).

### 6.3.2. Radieră

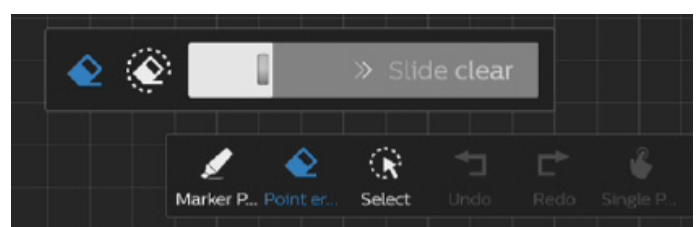

Ștergeți conținutul adnotărilor curente prin ștergere punctuală, ștergere circulară sau golirea ecranului cu un singur clic.

Ştergere punctuală: Urmați punctul de contact pentru a sterge o parte din conținut.

șterge o parte din conținut.

Ştergere circulară: selectați o zonă pentru a șterge o parte din continut.

Stide clear Golirea ecranului cu un singur clic:

Ștergeți toate adnotările.

Notă: Palma sau dosul palmei poate fi folosit(ă) ca radieră.

#### 6.3.3. Inserare

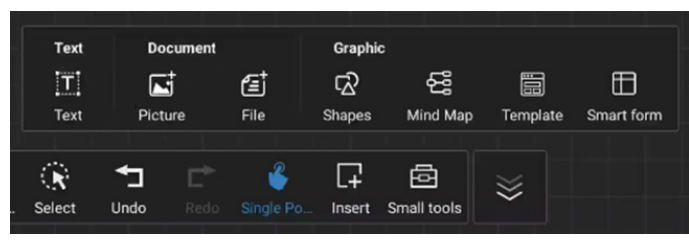

Faceți clic pe pictograma de inserare pentru a afișa panoul Fișier și grafică, care vă permite să inserați diverse elemente în tabla digitală, cum ar fi text, imagini, documente, forme, eurigrame, șabloane și tabele inteligente.

### 6.3.4. Instrumente mici

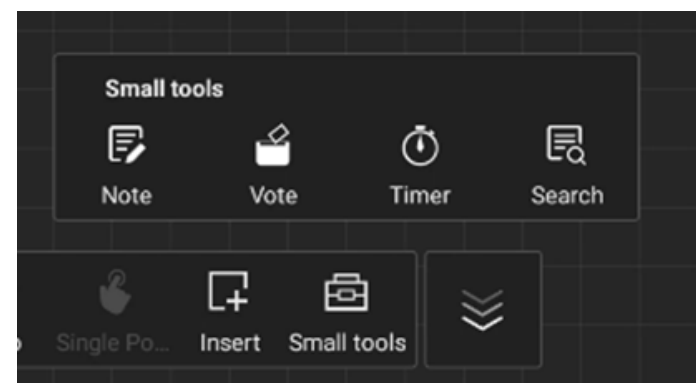

Faceți clic pe pictograma casetei de instrumente pentru a afișa gadgeturile Notă, Vot, Temporizator și Căutare, pentru a fi utilizate în pagina curentă a tablei digitale.

# 6.4. Gestionarea paginilor

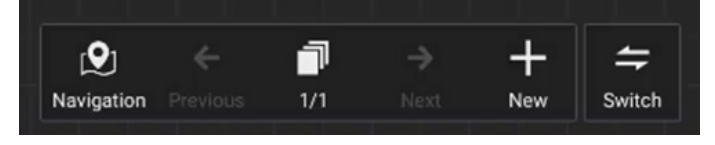

Navigare: Afișează o hartă de previzualizare a navigării, afișând toate obiectele de pe tabla digitală.

Previzualizare pagină: Navigați la pagina anterioară. Această pictogramă este estompată când se află pe prima pagină. Număr de pagină: Afișează pagina curentă/numărul total de pagini.

Pagina următoare: Navigați la pagina următoare. Această pictogramă este estompată când se află pe ultima pagină. Pagină nouă: Adăugați o pagină goală la ultima pagină.

Comutare pagini: Puteți face clic pe pagina anterioară/ pagina următoare pentru a comuta între pagini sau puteți selecta orice pagină din previzualizare.

# 7. Manager de fișiere

Selectați un fișier și efectuați următoarele: redenumire, copiere, lipire, decupare sau ștergere.

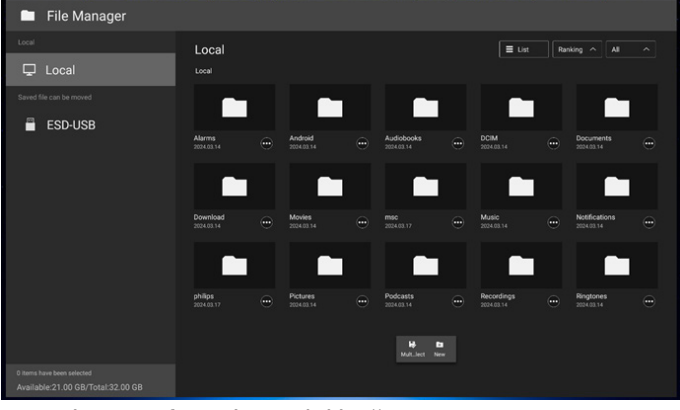

Fișierele sunt afișate în modul listă.

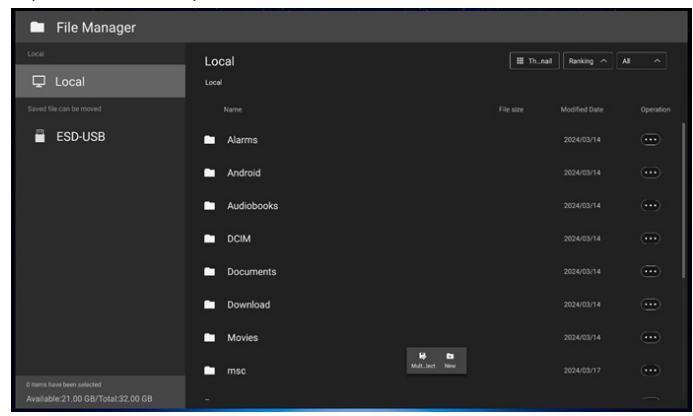

Fișierele sunt afișate în modul miniatură.

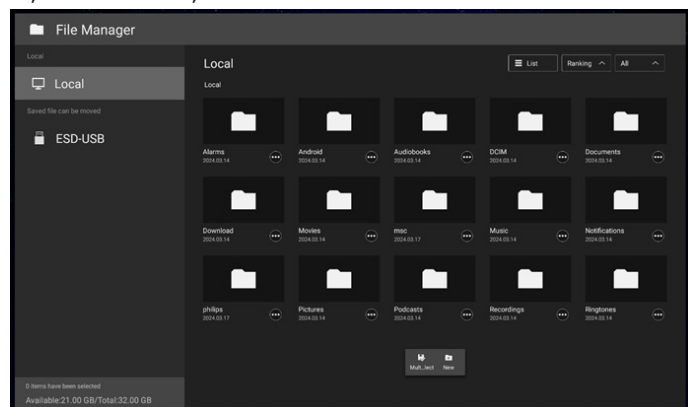

Operațiunile de control de la distanță pot avea limitări, ceea ce este normal.

Se recomandă utilizarea operațiunilor tactile în schimb.

# 8. Setarea interfeței cu utilizatorul

Introduceți setările afișajului făcând clic pe "Android Settings (Setări Android)" în meniul OSD.

|     | Picture          |                                         |
|-----|------------------|-----------------------------------------|
| _   |                  |                                         |
| ◀   | Audio            |                                         |
| ŧŧ  | Configuration    |                                         |
| ŧŧ  | Advanced option  |                                         |
| 111 | Android Settings | Please input password to enter settings |
|     |                  | rease input passion to enter settings.  |

Meniul de setări constă din următoarele elemente:

- (1). Rețea și Internet
- (2). Dispozitive conectate
- (3). Panou de afișare
- (4). Aplicații
- (5). Afişaj
- (6). Accesibilitate
- (7). Securitate
- (8). Sistem

#### (9). Despre

| *   | ✓<br>Network & internet<br>Wi-Fi, hotspot |   |   |  |  |
|-----|-------------------------------------------|---|---|--|--|
| (R) | Connected devices                         |   |   |  |  |
| Ð   | Signage Display                           |   |   |  |  |
| ш   | Аррз                                      |   |   |  |  |
| 0   | Display                                   |   |   |  |  |
| ŧ   | Accessibility                             |   |   |  |  |
| ٥   | Security                                  |   |   |  |  |
| 0   | System                                    |   |   |  |  |
|     | About<br>BDL4152E                         |   | • |  |  |
|     |                                           | 4 | • |  |  |

# 8.1. Rețea și internet

e 
Network & internet

finternet

https://www.internet.outline

https://www.internet.outline

https://www.internet.outline

https://www.internet.outline

https://www.internet.outline

https://www.internet.outline

https://www.internet.outline

https://www.internet.outline

https://www.internet.outline

https://www.internet.outline

https://www.internet.outline

https://www.internet.outline

https://www.internet.outline

https://www.internet.outline

https://www.internet.outline

https://www.internet.outline

https://www.internet.outline

https://www.internet.outline

https://www.internet.outline

https://www.internet.outline

https://www.internet.outline

https://www.internet.outline

https://www.internet.outline

https://www.internet.outline

https://www.internet.outline

https://www.internet.outline

https://www.internet.outline

https://www.internet.outline

https://www.internet.outline

https://www.internet.outline

https://www.internet.outline

https://www.internet.outline

https://www.internet.outline

https://www.internet.outline

https://www.internet.outline

https://www.internet.outline

https://www.internet.outline

https://www.internet.outline

https://www.internet.outline

https://www.internet.outline

https://www.internet.outline

https://www.internet.outline

https://www.internet.outline

https://www.internet.outline

https://www.internet.outline

https://www.internet.outline

https://www.internet.outline

https://www.internet.outline

https://www.internet.outline

https://www.internet.outline

https://www.internet.outline

https://www.internet.outline

https://www.internet.outline

https://www.internet.outline

https://www.internet.outline

https://www.internet.outline

https://www.internet.outline

https://www.internet.outline

https://www.internet.outline

https://www.internet.outline

https://www.internet.outline

https://www.internet.outline

https://www.internet.outline

https://www.internet.outline

https://www.internet.outline

https://www.internet.outline

https://www.internet.outline

h

### 8.1.1. Wi-Fi

Setări -> Rețea și Internet -> Wi-Fi

Notă importantă: Această opțiune este disponibilă numai atunci când adaptorul Wi-Fi compatibil este conectat. Reporniți dispozitivul ori de câte ori conectați sau scoateți adaptorul USB Wi-Fi.

#### Activare Wi-Fi

Activați/dezactivați conexiunea Wi-Fi folosind comutatorul principal din Setări -> Rețea și Internet -> Wi-Fi -> buton de comutare Oprit/Pornit.

| 62334<br>6                                                   | Q |
|--------------------------------------------------------------|---|
| Internet                                                     |   |
| Wi-Fi                                                        |   |
| Network preferences<br>WiFl descritter have on automatically |   |
| Non-corrier data usage<br>98 ued F#0 1 - 29                  |   |
|                                                              |   |

În lista de rețele disponibile, selectați un AP (punct de acces) într-o rețea wireless existentă.

| ÷        | Ω |
|----------|---|
| Internet |   |
| Wi-Fi    |   |
| 🗢 ТРV    | ۵ |
|          |   |
|          |   |
|          |   |

#### Introduceți setările necesare.

| X_5966           |        |   |
|------------------|--------|---|
| Password         |        |   |
| Show password    |        |   |
| Advanced options |        | ~ |
|                  | CANCEL |   |
|                  |        |   |
|                  |        |   |

Există un element "Add network (Adăugare rețea)" la sfârșitul listei. Dacă rețeaua nu se găsește în listă, utilizați "Add network (Adăugare rețea)" pentru a vă conecta la o rețea ascunsă.

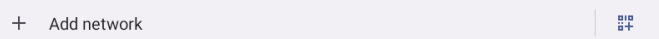

Trebuie să introduceți SSID-ul de rețea de intrare, tipul de securitate și alte opțiuni avansate pentru această rețea.

| ÷                           |        |   |
|-----------------------------|--------|---|
| Add network                 |        |   |
| Network name Enter the SSID |        |   |
| Security                    |        |   |
| None                        |        | • |
| Advanced options            |        | ~ |
|                             | CANCEL |   |
|                             |        |   |
|                             |        |   |
|                             |        |   |

#### Notă:

Când Wi-Fi este activat, Ethernet va fi dezactivat automat.

### Preferințe de rețea

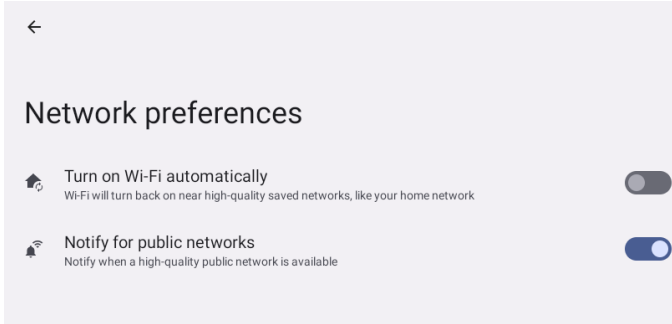

# 8.1.2. Ethernet

Atingeți pentru a comuta Ethernet între Pornit și Oprit.

| €                                         |  |  |  |
|-------------------------------------------|--|--|--|
| Ethernet                                  |  |  |  |
|                                           |  |  |  |
| Connection Type                           |  |  |  |
| IP Address                                |  |  |  |
| Netmask                                   |  |  |  |
| Gateway<br>0.0.0.0                        |  |  |  |
| DNS 1 (unless overridden by Private DNS)  |  |  |  |
| DNS 2 (unless overridden by Private DNS)  |  |  |  |
| Ethernet Mac Address<br>02:40:36:01:98:16 |  |  |  |
|                                           |  |  |  |
|                                           |  |  |  |

## Tip de conexiune

Selectați tipul de conexiune dintre DHCP și IP static.

| Connection Ty                                                                                                    | ре                                                                                                    |        |   |
|----------------------------------------------------------------------------------------------------|----------------------------------------------------------------------------------------------------|--------|---|
| OHCP                                                                                                    |                                                                                                    |        |   |
| O Static IP                                                                                                    |                                                                                                    |        |   |
| ota4 *<br>←<br>Ethernet                                                                                                    |                                                                                                    |        | Ð |
| Connector Type<br>arr<br>PAddess<br>IP Addess<br>IP | Ethemet<br>P Advess<br>102.161.123<br>205.203.0<br>205.203.0<br>2 | COVECT |   |

#### DHCP

Setările Adresă IP, Netmask, Adresă DNS și Gateway sunt atribuite de serverul DHCP, nu sunt modificabile. În cazul în care conexiunea este reușită, va afișa setările curente de rețea.

#### **IP** static

Utilizatorul poate atribui setările Adresă IP a dispozitivului, Netmask, Adresă DNS și Gateway aferente dispozitivului pentru Ethernet în tipul de conexiune IP static. Notă:

- 1. Sunt necesare adresa IP, Netmask, adresa serverului DNS și adresa gateway-ului.
- 2. Limitare intrare Format: număr 0-9, punct zecimal "."

# 8.2. Dispozitive conectate

Afișați dispozitivele conectate.

| o    | nnected devices                                |
|------|------------------------------------------------|
|      | Pair new device Bluetooth will turn on to pair |
| ived | devices                                        |
| 1    | See all<br>Bluetooth will frum on              |
| on   | nection preferences<br>ont, N°C                |
| )    |                                                |
| im o | n Bluetooth to connect to other devices.       |
|      |                                                |

# 8.3. Panou de afișare

Setări pentru funcțiile panoului de afișare.

| 01:45 Ý             |  |
|---------------------|--|
| Signage Display     |  |
| General settings    |  |
| Server settings     |  |
| Source settings     |  |
| Network application |  |
| System tools        |  |
| Misc.               |  |
| System updates      |  |
|                     |  |

# 8.3.1. Setări generale

| General settings                        |
|-----------------------------------------|
| Signage display name<br>PD_02ad360112dd |
| Boot Logo                               |
| Screenshot                              |
| Floating menu                           |
| Gestures                                |
|                                         |

# Nume panou de afișare

Setări -> Panou de afișare -> Setări generale -> Nume panou de afișare

Configurați Numele panoului de afișare; numele implicit este Adresa Ethernet MAC cu prefixul "PD\_". De exemplu, "PD\_000b12223398". Lungimea maximă a numelui este de 36 de caractere în format UTF8. Faceți clic pentru a-l redenumi.

| PD_02ad36019816 | Please enter signage display name |        |    |
|-----------------|-----------------------------------|--------|----|
| CANCEL OK       | PD_02ad36019816                   |        |    |
|                 |                                   | CANCEL | ок |

#### Sigla de pornire

Configurați animația de pornire personală pentru a fi afișată când sistemul pornește. Această opțiune este disponibilă numai atunci când meniul OSD -> Configurare -> Siglă este setat la "User (Utilizator)".

| Logo |   |
|------|---|
| Off  | 0 |
| On   | 0 |
| User | O |

Sistemul va căuta și va enumera "bootanimation.zip" în spațiul de stocare extern al folderului rădăcină și bootanimation.zip pe care utilizatorul l-a salvat ultima dată. Când se selectează "Save (Salvare)", sistemul va copia fișierul selectat sau va suprascrie fișierul bootanimation.zip în folderul /data/local/ bootanimation/.

| Choose Boot Animation                      |        |            |
|--------------------------------------------|--------|------------|
| /data/local/tpv/bootanim/bootanimation.zip |        | $\bigcirc$ |
| TPV@64G/bootanimation.zip                  |        | $\bigcirc$ |
| FORGET                                     | CANCEL | SAVE       |

Faceți clic pe "FORGET (UITARE)" pentru a elimina bootanimation.zip deja stocat în folderul /data/local/ bootanimation/.

# Captură de ecran

Setări -> Panou de afișare -> Setări generale -> Captură de ecran

Pentru a realiza capturi de ecran din conținutul importat, faceți clic pe "Enable (Activare)" pentru a activa funcția de captură de ecran automată. Dacă opțiunile de captură de ecran sunt estompate, înseamnă că funcția de captură de ecran nu a fost încă activată.

| 0224 *                                                                                                    | 6.5 |
|----------------------------------------------------------------------------------------------------|-----|
| Screenshot                                                                                                    |     |
| Main Switch                                                                                                    |     |
| Enable<br>Disable                                                                                                    |     |
| Screenshot                                                                                                    |     |
| Interval<br>30 minutes                                                                                                 |     |
| Start time                                                                                                    |     |
| End time                                                                                                    |     |
| Repeat                                                                                                    |     |
| Save to<br>Internal storage                                                                                            |     |
| Purge Screenshots<br>Every Day                                                                                         |     |
| Send screenshots via email<br>For email settings, please go to Signage Display + Server settings + Email netification. |     |
|                                                                                                    |     |

După activarea acestei funcții, puteți seta intervalul de timp dintre fiecare captură de ecran, precum și folderul de destinație în care va fi salvată captura de ecran. Opțiunea "Save to (Salvare în)" vă anunță că imaginile capturilor de ecran vor fi salvate în memoria internă și nu pot fi modificate manual.

NOTĂ:

- 1. Imaginile capturilor de ecran vor fi șterse automat în următoarele condiții:
- (a). Când ora de începere a funcției captură de ecran este setată la 0 secunde.
- (b). Pornirea capturii de ecran la secunda 40 a minutului.
- (c). Dacă decideţi să ştergeţi fotografiile capturilor de ecran în fiecare săptămână, datele privind ştergerea fotografiilor vor fi modificate în ziua în care aplicaţi setarea funcţiei captură de ecran. De exemplu, dacă setaţi ziua de ştergere ca fiind luni a fiecărei săptămâni, apoi, în ziua de vineri modificaţi alte setări în funcţia captură de ecran, ziua de ştergere va fi schimbată la vineri (ziua curentă a sistemului).
- 2. Repaus (suspendarea sistemului) și funcția captură de ecran:

Funcția captură de ecran este suspendată atunci când sistemul intră în modul de repaus. Funcția de trimitere a capturii de ecran este, în consecință, suspendată. Funcțiile asociate capturii de ecran vor fi repornite când sistemul intră în modul activ.  Interval Setați intervalul de timp dintre fiecare captură de ecran. Opțiunile disponibile sunt de 30 și 60 de minute.

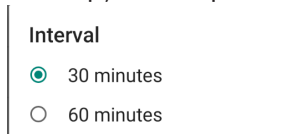

CANCEL

(2). Ora de începere

Setați ora de începere a unei zile pentru a începe funcția captură de ecran.

Asigurați-vă că faceți clic pe butonul "Save (Salvare)" înainte de a părăsi caseta de dialog, altfel setările nu vor fi salvate.

Ora de începere trebuie să fie anterioară orei de sfârșit. Va apărea un mesaj pop-up care vă anunță în cazul în care valoarea este nevalidă.

| Start time |         |            |
|------------|---------|------------|
|            | 01 26   |            |
|            | 02 : 27 |            |
|            | 03 28   |            |
|            |         | SAVE CANCE |

#### (3). Ora de sfârșit

Setați ora de sfârșit a unei zile pentru a încheia funcția captură de ecran.

Asigurați-vă că faceți clic pe butonul "Save (Salvare)" înainte de a părăsi caseta de dialog, altfel setările nu vor fi salvate.

Ora de începere trebuie să fie anterioară orei de sfârșit. Va apărea un mesaj pop-up care vă anunță în cazul în care valoarea este nevalidă.

| End time |  |  |
|----------|--|--|
|          |  |  |
|          |  |  |

SAVE CANCEL

(4). Repetare

Setați modul de repetare pentru captura de ecran automată.

| Rep | eat       |        |    |
|-----|-----------|--------|----|
|     | Sunday    |        |    |
|     | Monday    |        |    |
|     | Tuesday   |        |    |
|     | Wednesday |        |    |
|     | Thursday  |        |    |
|     | Friday    |        |    |
|     | Saturday  |        |    |
|     |           | CANCEL | ОК |

- (5). Salvare în Imaginile de pe ecran vor fi salvate în folderul "philips/ screenshot" al memoriei interne.
- (6). Ștergere capturi de ecran Setați intervalul de timp pentru ştergerea imaginilor capturilor de ecran. Opțiunile disponibile sunt "Every day (În fiecare zi)" și "Every week (În fiecare săptămână)".

| Purç   | ge Screenshots                        |        |
|--------|---------------------------------------|--------|
| ۲      | Every Day                             |        |
| 0      | Every Week                            |        |
|        |                                       | CANCEL |
| 7). Ti | rimitere capturi de ecran prin e-mail |        |

(7). Trimitere capturi de ecran prin e-mail Puteți trimite fiecare captură de ecran ca ataşament de e-mail. Utilizatorul trebuie mai întâi să configureze informațiile de e-mail în "Settings (Setări) -> Signage Display (Panou de afişare) -> Server Settings (Setări server) -> Email notification (Notificare prin e-mail)" (Consultați secțiunea <u>Notificare prin e-mail</u>).

Send screenshots via email For email settings, please go to Signage Display -> Server settings -> Email notification.

#### Meniu flotant

Personalizați funcțiile meniului flotant în timpul gesturilor tactile. Aceste opțiuni sunt disponibile numai când platforma acceptă dispozitivul tactil.

| 02.51 @ 🗄     |  |  |
|---------------|--|--|
| Floating menu |  |  |
| Settings      |  |  |
| Customization |  |  |
|               |  |  |

#### Setări

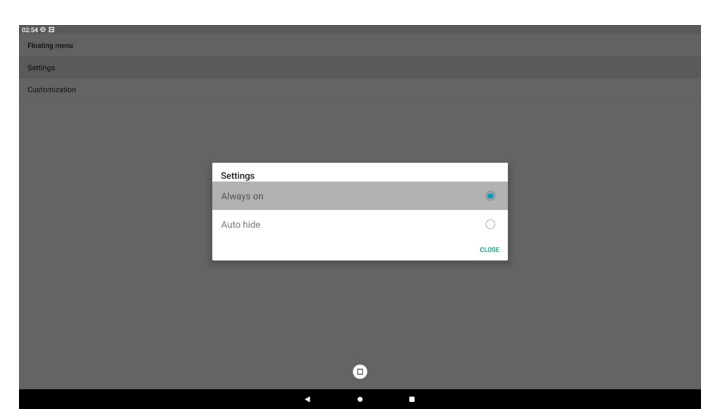

- {Mereu activ} Meniul flotant va fi întotdeauna setat la activ.
- {Ascundere automată}: Numărătoarea inversă se bazează pe numărul de secunde setat în meniul OSD-> Configurare-> Informații OSD. Meniul flotant va fi ascuns automat după numărătoarea inversă. Glisați în sus pentru a afișa din nou meniul flotant.

#### Personalizare

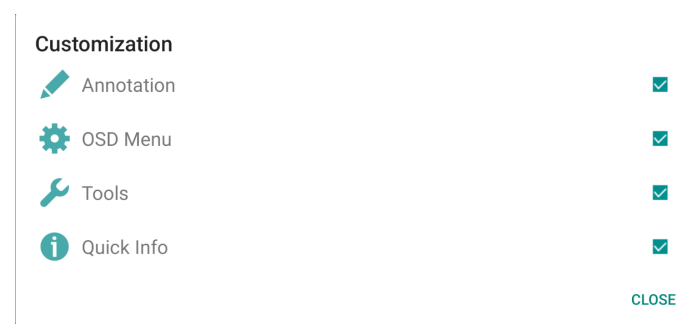

### Gesturi

Activați sau dezactivați gestul de glisare în jos, glisare în sus și apăsare lungă.

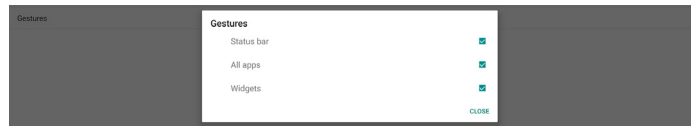

#### a. Bara de stare: glisați în jos începând de sus

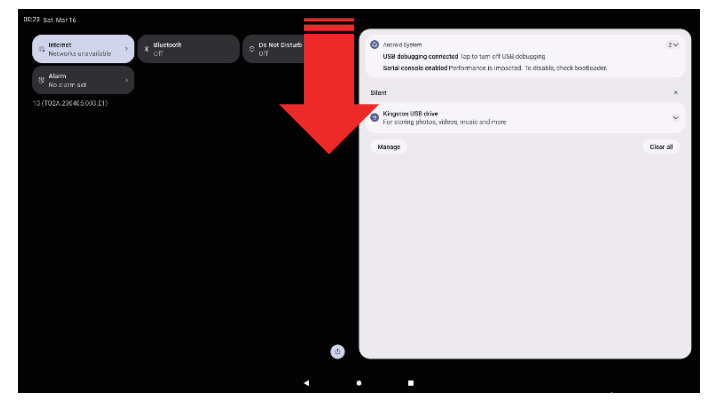

b. Toate aplicațiile: glisați în sus în meniul Acasă

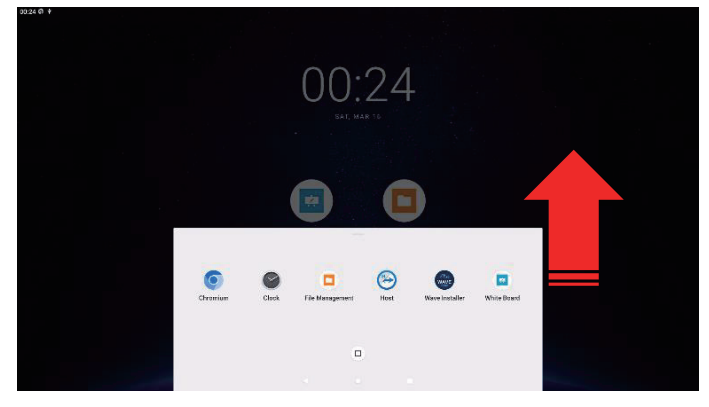

c. Widgeturi: apăsați lung în meniul Acasă

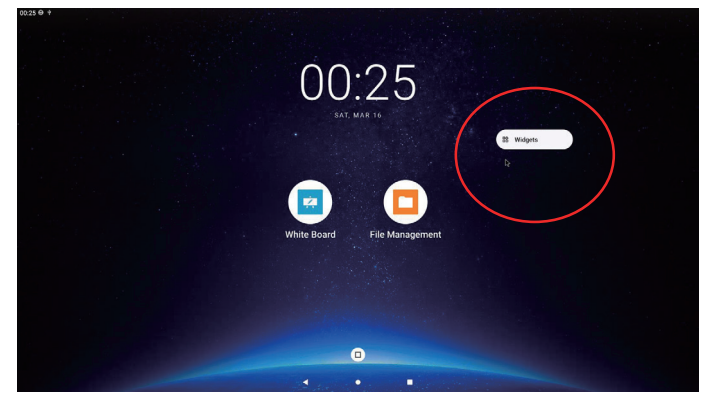

# 8.3.2. Setări server

Setări -> Panou de afișare -> Setări server

| Server settings    |
|--------------------|
| Email notification |
| SFTP               |
| ADB Over Network   |

#### Notificare prin e-mail

Setări -> Panou de afișare -> Setări server -> Notificare prin e-mail

Faceți clic pe caseta de selectare pentru a activa/dezactiva funcția de Notificare prin e-mail. Setați SMTP și E-mail manager după activarea caracteristicii de Notificare prin e-mail. 02:34 ¥

|   | Email notification |
|---|--------------------|
|   | Main Switch        |
|   | Enable<br>Disable  |
|   | SMTP               |
|   | Settings           |
|   | Manager Email      |
|   | Settings           |
|   | Test               |
|   | Send Test Mail     |
| ( | SMTP               |

#### SIVEL

Configurați adresa de e-mail a expeditorului și informațiile despre serverul SMTP. Există două tipuri de servere SMTP pe care utilizatorul le poate configura: "Gmail" și "Other (Altele)". Folosind opțiunea "Other (Altele)", utilizatorul poate configura manual un server SMTP, tipul de securitate si portul serverului.

#### Notă:

- 1. Parola trebuie să fie în format UTF8 cu 6 până la 20 de caractere.
- 2. Utilizatorul nu poate seta portul 5000 (port implicit SICP) și 2121 (port implicit server SFTP).

Setarea portului de rețea SICP în "Settings (Setări) -> Signage Display (Panou de afişare) -> Network Application (Aplicatie de retea) -> SICP network port (Port de rețea SICP)".

Setări port de rețea SFTP în "Settings (Setări) -> Signage Display (Panou de afișare) -> Server settings (Setări server) -> SFTP -> Port".

Gmail: (Opțiunile Server SMTP, Tip de securitate și Port sunt estompate)

| SMTP          |                                  |  |
|---------------|----------------------------------|--|
| Server        |                                  |  |
| Other         |                                  |  |
| Email         |                                  |  |
|               | (for example, example@gmail.com) |  |
| Password      |                                  |  |
| SMTP Server   |                                  |  |
| Security type |                                  |  |
| None 👻        |                                  |  |
| Port          |                                  |  |
|               |                                  |  |
|               |                                  |  |

#### Altele:

| SMTP          |                                  |      |
|---------------|----------------------------------|------|
| Server        |                                  |      |
| 🔾 Gmail       |                                  |      |
| Other         |                                  |      |
| Email         |                                  |      |
|               | (for example, example@gmail.com) |      |
| Password      |                                  |      |
|               | -                                |      |
| SMTP Server   |                                  |      |
|               | -                                |      |
| Security type |                                  |      |
| None -        |                                  |      |
| Port          |                                  |      |
|               | -                                |      |
|               | DISCARD                          | SAVE |

#### Setări de securitate Gmail

Deschideți un browser web și autentificați-vă în contul dvs. Google. Faceți clic pe meniul "Security (Securitate)", care se găsește fie în stânga, fie în partea de sus a paginii web.

| Google Account          | Q Search ( | Google Account                                                                         |                                   |  |
|-------------------------|------------|----------------------------------------------------------------------------------------|-----------------------------------|--|
| Home                    |            | Sec                                                                                    | urity                             |  |
| E Personal info         |            | Settings and recommendations to                                                        | help you keep your account secure |  |
| Data & privacy          |            |                                                                                        |                                   |  |
| 🔒 Security              |            | You have security recommendations<br>Recommended actions found in the Security Checkup |                                   |  |
| People & sharing        |            |                                                                                        |                                   |  |
| Payments & subscription | ns         |                                                                                        |                                   |  |
| (i) About               |            | Protect your account                                                                   |                                   |  |
|                         |            | Recent security activity                                                               |                                   |  |
|                         |            | New sign-in on Windows                                                                 | 2:04 PM · Taiwan                  |  |
|                         |            | Review security activity                                                               |                                   |  |
| Privacy Terms Help Abor | at         | Signing in to Google                                                                   |                                   |  |

Pasul 1 - Selectați "2-Step Verification (Verificare în 2 pași)" Dacă verificarea în 2 pași este dezactivată, faceți clic pentru a o activa.

| Google Account          | Q Search ( | Soogle Account                                                                                                    |                           |   |
|-------------------------|------------|----------------------------------------------------------------------------------------------------|---------------------------|---|
| Home                    |            | Review security activity                                                                                                    |                           |   |
| Personal info           |            | Signing in to Google                                                                                                    |                           |   |
| Data & privacy          |            |                                                                                                    | · 🖻 🚬 🤘                   |   |
| Security                |            |                                                                                                    |                           |   |
| People & sharing        |            | Password                                                                                                    | Last changed Mar 26, 2014 | > |
| Payments & subscription | ns         | Use your phone to sign in                                                                                                    | O off                     | > |
| (i) About               |            | 2-Step Verification                                                                                                    | • Off                     | > |
|                         |            | Ways we can verify it's you<br>These can be used to make sure it's really you signing in or to<br>if there's suspicious activity in your account | reach you                 |   |
|                         |            | Recovery phone                                                                                                    | Add a mobile phone number | > |
| Privacy Terms Help Abou | t          | Recovery email                                                                                                    | 4dd an email address      | > |

Pasul 2 - Configurați verificarea în 2 pași

Faceți clic pe butonul "GET STARTED (ÎNCEPEȚI ACUM)" pentru a începe configurarea opțiunilor de verificare în 2 pași.

| Google Account           |                                                                                                    |
|--------------------------|----------------------------------------------------------------------------------------------------|
|                          | ← 2-Step Verification                                                                                                    |
|                          |                                                                                                    |
|                          | Protect your account with 2-Step verification                                                                                                    |
|                          | Prevent hackers from accessing your account with an additional layer of security. When you<br>sign in, 2-Step verification helps make sure your personal information stays private, safe and<br>secure. |
|                          | Security made easy                                                                                                    |
|                          | In addition to your password, 2-Step verification adds a quick<br>second step to verify that it's you.                                                                                                  |
|                          | Use 2-Step verification for all your online accounts                                                                                                    |
|                          | 2-Step verification is a provem way to prevent widespread<br>cyberattacks. Turn it on wherever it's offered to protect all your<br>online accounts.                                                     |
|                          | G<br>Safer with Google                                                                                                    |
| Privacy Terms Help About | GET STARTED                                                                                                    |

Este posibil să vi se solicite să vă conectați din nou la Contul Google pentru a vă confirma identitatea.

| H                              | IPVSW      |      |
|--------------------------------|------------|------|
| <b>B</b>                       | @gmail.com | ~    |
| To continue, first verify it's | you        |      |
| Enter your password            |            |      |
| Show password                  |            |      |
| Forgot password?               |            | Next |
|                                |            |      |

Pasul 3 - Utilizați telefonul pentru a finaliza configurarea Utilizați instrucțiunile de pe ecran și opțiunile disponibile pentru a finaliza verificarea în 2 pași folosind telefonul. Google Account

|                | Let's set up your phone<br>What phone number do you want to use?                                                                                                 |
|----------------|----------------------------------------------------------------------------------------------------|
|                |                                                                                                    |
|                | Google will only use this number for account security.<br>Don't use a Google Voice number.<br>Message and data tates may apply.                                  |
|                | How do you want to get codes?  Text message  Phone call                                                                                                    |
|                | Show more options                                                                                                    |
|                | Step 1 of 3 NEXT                                                                                                    |
| Carlan         |                                                                                                    |
| Google Account | ← 2-Step Verification                                                                                                    |
| Google Account | ← 2-Step Verification                                                                                                    |
| Google Account | ← 2-Step Verification                                                                                                    |
| Google Account | <ul> <li>2-Step Verification</li> <li>Confirm that it works</li> <li>Google just sent a text message with a verification code to the rest of the code</li> </ul> |
| Google Account | ← 2-Step Verification                                                                                                    |

#### Pasul 4 - Creați parola aplicației

Faceți clic pe opțiunea "App Password (Parolă aplicație)" pentru a crea o nouă parolă de aplicație:

Google Account Q Search Google Account

|                                        | aign=in step added; Phone number | S/01FWL*TalWall           | 1 |
|----------------------------------------|----------------------------------|---------------------------|---|
| Home                                   | New sign-in on Windows           | 2:04 PM - Taiwan          | > |
| <ul> <li>Data &amp; privacy</li> </ul> | Review security activity         |                           |   |
| B Security                             |                                  |                           |   |
| 😋 People & sharing                     | Signing in to Google             |                           |   |
| Payments & subscriptions               |                                  |                           |   |
| (i) About                              | Password                         | Last changed Mar 26, 2014 | > |
|                                        | 2-Step Verification              | 🖉 On                      | > |
|                                        | App passwords                    | None                      | > |

Pasul 5 - Adăugați un nume nou pentru aplicație

Mai întâi, selectați un dispozitiv (de exemplu, computer Windows) și apoi faceți clic pe meniul "Select App (Selectare aplicație)" și alegeți "Other (custom name) (Altele (nume personalizat))":

Google Account

| ← App passwords                                                                                                    |       |
|----------------------------------------------------------------------------------------------------|-------|
| App passwords let you sign in to your Google Account from apps on devices that don't support 2<br>Verification. You'll only need to enter it once so you don't need to remember it. Learn more | -Step |
| You don't have any app passwords.       Select the app and device for which you want to generate the app password.       Select app     *       Select device     *                            | ΓE    |

Introduceți un nume de aplicație personalizat (nu contează numele utilizat în acest câmp). Faceți clic pe butonul "Generate (Generare)":

(De ex., introduceți "SignageDisplay" ca nume de aplicație) Google Account < App passwords

| App passwords let you sign i<br>Verification. You'll only need | n to your Gooş<br>to enter it onc | Ile Account from apps on devices that don't support 2-Ste<br>e so you don't need to remember it. Learn more |
|----------------------------------------------------------------|-----------------------------------|----------------------------------------------------------------------------------------------------|
| You don't have any app p                                       | asswords.                         |                                                                                                    |
| Select the app and device                                      | e for which yo                    | u want to generate the app password.                                                                        |
| SignageDisplay                                                 | ×                                 |                                                                                                    |
|                                                                |                                   | GENERATE                                                                                                    |

Notați parola generată automat pentru aplicație sau pur și simplu selectați-o și copiați-o în clipboard, pentru utilizare ulterioară.

| Generated app password         |                                                                                                  |
|--------------------------------|--------------------------------------------------------------------------------------------------|
|                                | Your app password for your device                                                                |
|                                | pkof svhl gluc hwmi                                                                              |
|                                | How to use it                                                                                    |
| Email<br>securesally@gmail.com | Go to the settings for your Google Account in<br>the application or device you are trying to set |
| Pasaword                       | up. Replace your password with the 16-<br>character password shown above.                        |
| •••••                          | Just like your normal password, this app<br>password grants complete access to your              |
|                                | Google Account. You won't need to remember<br>it, so don't write it down or share it with        |
|                                | anyone.                                                                                          |
|                                | DONE                                                                                             |

#### $\leftarrow ~ \mathsf{App} ~ \mathsf{passwords}$

App passwords let you sign in to your Google Account from apps on devices that don't support 2-Step Verification. You'll only need to enter it once so you don't need to remember it. Learn more

| rour app passwords    |                             |                           |   |
|-----------------------|-----------------------------|---------------------------|---|
| Name                  | Created                     | Last used                 |   |
| SignageDisplay        | 15:14                       | -                         | Î |
| Select the app and de | evice for which you want to | generate the app password |   |
| Select app            | ▼ Select device             | Ŧ                         |   |
|                       |                             |                           |   |

#### E-mail manager

Specificați adresa de destinație pentru a primi e-mailul.

| Manager Email |                                  |      |
|---------------|----------------------------------|------|
| Manager Email |                                  |      |
|               | (for example, example@gmail.com) |      |
|               | DISCARD                          | SAVE |
|               |                                  |      |

#### Test

Pentru a verifica dacă setările de e-mail sunt corecte, selectați "Send Test Mail (Trimitere e-mail de test)" pentru a trimite un e-mail de testare.

| Test |      |      |
|------|------|------|
| Send | Test | Mail |

#### SFTP

#### Setări -> Panou de afișare -> Setări server -> SFTP

SFTP Main Switch Enable Disabled SFTP Account Password Storage Path Internal storage Port 2121 Faceți clic pe caseta de selectare pentru a activa/dezactiva funcția serverului SFTP. După activarea acestei funcții, utilizatorul poate configura un cont, o parolă și un număr de port.

- Cont: Numele de utilizator pentru a vă conecta la serverul SFTP trebuie să aibă între 4 şi 20 de caractere şi pot fi utilizate numai caractere alfanumerice (a-z, A-Z, 0-9).
- (2). Parolă: Parola pentru conectarea la serverul SFTP trebuie să aibă între 6 și 20 de caractere și poate conține doar caracterele [a-z], [A-Z] și [0-9]. După setarea parolei, aceasta va fi afișată sub formă de asteriscuri.
- (3). Calea de stocare: Serverul SFTP are acces doar la spațiul de stocare intern. Calea de stocare nu poate fi schimbată.
- (4). Port: Numărul portului pentru serverul SFTP este disponibil în intervalul de la 1025 la 65535, setarea implicită este 2121. Următoarele numere de port nu pot fi utilizate: 8000 / 9988 / 15220 / 28123 / 28124 și portul de rețea SICP (implicit 5000).

În final, reporniți manual sistemul pentru a aplica setările SFTP.

#### ADB prin rețea

Puteți accesa ADB printr-o conexiune de rețea cu portul implicit 5555.

ADB Over Network Disable

# 8.3.3. Setări sursă

Setări -> Panou de afișare -> Setări sursă

| 02:41 Ý             |  |  |
|---------------------|--|--|
| Source settings     |  |  |
| Android source      |  |  |
| Source label/enable |  |  |
|                     |  |  |

#### Sursă Android

02:43 ¥

Utilizatorul poate configura opțiunile detaliate ale fișierului APK sursă Android.

| Android source |
|----------------|
| Media player   |
| Browser        |
| Kiosk          |
| PDF player     |
| Custom app     |
|                |

#### Media Player

Setări -> Panou de afișare -> Setări sursă -> Media Player Deschideți activitatea de editare a listei de redare APK a Media Player și activitatea de editare a setărilor de efect.

| 02 | :43 Ý                |  |
|----|----------------------|--|
| 1  | Media player         |  |
| 1  | Edit Play List       |  |
| 1  | Edit Effect Settings |  |
|    |                      |  |

#### Browser

Setări -> Panou de afișare -> Setări sursă -> Browser Deschideți activitatea principală a fișierului APK Browser.

02:44 ¥ Browser

Edit Bookmark

#### Chioșc

Setări -> Panou de afișare -> Setări sursă -> Chioșc Deschideți activitatea principală a fișierului APK Chioșc.

| 2 | :45 | Y  |  |
|---|-----|----|--|
| 8 | Kio | sk |  |
|   |     |    |  |

Edit Kiosk

### **PDF** Player

Setări -> Panou de afișare -> Setări sursă -> PDF Player Deschideți activitatea de editare a listei de redare APK PDF Player și activitatea de editare a setărilor de efect.

| 2:46 | Ý         |
|------|-----------|
| PDF  | player    |
| Edit | Play List |

Edit Effect Settings

#### Aplicație personalizată

Setări -> Panou de afișare -> Setări sursă -> Aplicație personalizată

Utilizatorul poate configura fișierul APK sursă personalizat. Fișierul APK selectat va fi lansat când se comută la sursa de intrare personalizată. Dacă fișierul APK al sursei personalizate nu este setat, sistemul va afișa ecranul de pornire atunci când comutați la sursa de intrare personalizată.

| 2:47 9                              |  |  |  |
|-------------------------------------|--|--|--|
| Custom app                          |  |  |  |
| Select app                          |  |  |  |
| Force restart custom app<br>Disable |  |  |  |
|                                     |  |  |  |

## Selectare aplicație

Selectați o anumită aplicație pentru sursa de aplicație personalizată.

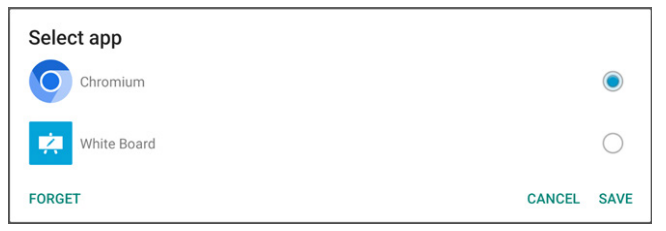

Dacă utilizatorul a configurat APK pentru sursa aplicației personalizate, se va afișa denumirea APK. Dacă nu, înseamnă că aplicația personalizată nu este configurată.

Selectați o anumită aplicație pentru sursa de aplicație personalizată.

#### Notă:

Majoritatea fișierelor APK preinstalate nu vor fi afișate în listă. Pe listă se găsesc doar fișierele APK instalate manual de utilizator sau fișierele APK amovibile.

#### Butoane:

(1). UITARE

Șterge aplicația sursă personalizată. Devine estompată dacă aplicația sursă personalizată nu este setată.

- (2). ANULARE Anulează și închide dialogul.
- (3). SALVARE Faceți clic pe SALVARE pentru a alege fișierul APK selectat ca aplicație sursă personalizată.

#### Repornire forțată aplicație personalizată

Sistemul poate monitoriza dacă aplicația personalizată este prezentă sau se blochează atunci când este activată opțiunea "Force Restart Custom App (Repornire forțată aplicație personalizată)". Dacă aplicația personalizată nu este prezentă și pornirea de pe sursă este setată la "Custom App (Aplicație personalizată)", sistemul va lansa din nou aplicația personalizată.

În mod implicit, opțiunea este dezactivată.

Force restart custom app

#### Eticheta sursă și setările de activare

Utilizatorul poate activa/dezactiva sursa externă în meniul sursă. În plus, utilizatorul poate schimba numele sursei externe.

Atingeți caseta de selectare pentru a activa/dezactiva o sursă externă.

| roe label/enable |              |          |        |   |
|------------------|--------------|----------|--------|---|
| Source           | Label        | Enable   |        |   |
| DPS              | OPS          |          |        |   |
| HDMI1            | HDMI1        | <b>v</b> |        |   |
| HDMI2            | HDMI2        | <b>v</b> |        |   |
| HDMI3            | HDMI3        | <b>Z</b> |        |   |
| ISB-TypeC1       | USB-TypeC1   |          |        |   |
| ISB-TypeC2       | USB-TypeC2   |          |        |   |
| fedia Player     | Media Player |          |        |   |
| rowser           | Browser      | <b>v</b> |        |   |
| DF Player        | PDF Player   | <b>v</b> |        |   |
| ustom            | Custom       | ✓        |        |   |
| iosk             | Klosk        | <b>2</b> |        |   |
|                  |              |          |        |   |
|                  |              |          |        |   |
|                  |              |          |        |   |
|                  |              |          |        |   |
|                  |              |          |        |   |
|                  |              | •        | CANCEL | , |
|                  |              | ٠ •      |        |   |

#### Atingeți numele etichetei sursei pentru a-l modifica.

Please enter source label

HDMI1

CANCEL OK

În final, atingeți "SAVE (SALVARE)" pentru a salva modificările sau "CANCEL (ANULARE)" pentru a ignora modificările.

# 8.3.4. Aplicație de rețea

Setări -> Panou de afișare -> Aplicație de rețea

Network application

02:51 ¥

SICP network port

### Port de rețea SICP

Setări -> Panou de afișare -> Aplicație de rețea -> Port de rețea SICP

Configurați portul implicit SICP și activați/dezactivați SICP de rețea. SICP implicit este activat cu portul 5000.

Notă:

Numărul portului variază de la 1025 la 65535.

Următoarele porturi sunt ocupate, nu pot fi atribuite portului de rețea SICP: 8000, 9988, 15220, 28123, 28124 și portul SFTP (implicit 2121).

| C | 251 Ý                                    | 4.9 |
|---|------------------------------------------|-----|
|   | SICP network port                        |     |
|   | Main Switch                              |     |
|   | Enable                                   | 2   |
|   | SICP network port                        |     |
|   | SICP network port<br>5000 (Disconnected) |     |
|   |                                          |     |

# 8.3.5. Instrumente de sistem

Setări -> Panou de afișare -> Instrumente de sistem Setările caracteristicilor de sistem pentru panoul de afișare.

- (1). Ștergere stocare
- (2). Resetare
- (3). Repornire automată
- (4). Import și export
- (5). Clonă
- (6). Securitate
- (7). Parolă de administrator
- (8). Parolă de blocare tactilă
- (9). Port I/O de acces funcții tactile

| 99 FR 4                         |    |
|---------------------------------|----|
| 02:52 Y<br>System tools         | ** |
| Clear storage                   |    |
| Al                              |    |
| Internal storage                |    |
| USB storage                     |    |
| Reset                           |    |
| Factory Reset                   |    |
| Auto restart                    |    |
| Auto restart                    |    |
| Import & Export                 |    |
| Export Signage Display Settings |    |
| Import Signage Display Settings |    |
| Clone                           |    |
| Clone Media Files               |    |
| Security                        |    |
| External Storage Lock           |    |
| Admin Password                  |    |
| Enable                          | 2  |
| Modify Deservord                |    |
|                                 |    |

#### **Stergere stocare**

Setări -> Panou de afisare -> Instrumente de sistem -> **Stergere stocare** 

Utilizați opțiunea pentru a șterge toate datele din folderul {stocare}/philips/ de pe spațiile de stocare interne și externe

- (1). Toate: Stergeți folderul philips/ de pe spațiul de stocare intern, USB și cardul SD.
- (2). Stocare internă

Ștergeți numai folderul philips/ din memoria internă.

(3). Stocare USB Ștergeți numai USB folderul philips/ de pe spațiul de stocare USB.

Folderele care vor fi sterse vor fi enumerate. Apăsați pe "RESET (RESETARE)" pentru a sterge toate datele din folderul enumerat. Sau apăsați tasta Înapoi pentru a ieși fără a mai efectua alte acțiuni.

| Clear stor  | rage                        |       |  |
|-------------|-----------------------------|-------|--|
| This will e | erase all data , including: |       |  |
|             | Internal/philips/           |       |  |
|             | TPV@64G/philips/            |       |  |
|             |                             | RESET |  |

#### Resetare

Setări -> Panou de afișare -> Instrumente de sistem -> Resetare

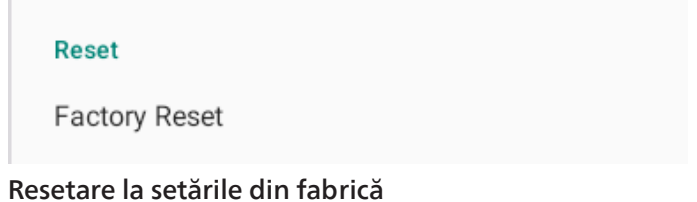

Resetare la setările din fabrică vă permite să stergeti toate datele și setările utilizatorului. Sistemul va reporni automat și va trece la Expertul de configurare după ce termină.

#### Notă importantă:

- 1. Toate datele de sistem vor fi sterse si nu pot fi recuperate, inclusiv setările dispozitivului, aplicațiile instalate, datele aplicatiilor, fisierele de descărcare, muzica, fotografiile si toate datele din folderul /data. Cu toate acestea, datele de pe spațiul de stocare USB și cardul SD nu vor fi șterse, doar datele de pe spatiul de stocare intern vor fi sterse.
- 2. Vă rugăm să vă asigurați că există adaptorul de c.a. și alimentarea electrică în timpul procesului de resetare la setările din fabrică.

Opriți sistemul numai când Expertul de configurare apare din nou pe ecran.

em and app data and setting Erase all your personal information and downloaded apps You can't reverse this action! The system will reboot later!

Atingeți "Factory Reset (Resetare la setările din fabrică)" și vi se va solicita să confirmați acțiunea de resetare. Rețineți că acest lucru va sterge toate datele de pe spatiul de stocare intern și această acțiune nu poate fi anulată.

| Reset?                                                                                                    |        |    |
|----------------------------------------------------------------------------------------------------|--------|----|
| Erase all your personal information and downloaded apps?<br>You can't reverse this action! The system will reboot later! |        |    |
|                                                                                                    | CANCEL | ОК |

#### Repornire automată

Setati o anumită oră la care sistemul să repornească automat în fiecare zi.

| Auto restart |  |
|--------------|--|
| Auto restart |  |
|              |  |

02

Activați sau dezactivați funcția de repornire automată.

| :57 ¥        |  |  |  |
|--------------|--|--|--|
| Auto restart |  |  |  |
| Main Switch  |  |  |  |
| Disable      |  |  |  |
| Enable       |  |  |  |
|              |  |  |  |
| Auto restart |  |  |  |
| Restart time |  |  |  |
|              |  |  |  |

Utilizați selectorul de timp pentru a seta ora de repornire.

| Restart time |    |   |    |   |      |        |
|--------------|----|---|----|---|------|--------|
|              | 01 |   | 57 |   |      |        |
|              | 02 | : | 58 | - |      |        |
|              | 03 |   | 59 |   |      |        |
|              |    |   |    |   | SAVE | CANCEL |

Selectați "SAVE (SALVARE)" și sistemul va reporni la ora specificată.

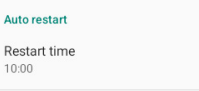

#### Export și import

Setări -> Panou de afișare -> Instrumente de sistem -> Export și import

| mport & Export                  |
|---------------------------------|
| Export Signage Display Settings |
| mport Signage Display Settings  |

Această caracteristică vă permite să importați setările bazei de date și fișierul APK terță parte pe alte dispozitive. Vă rugăm să rețineți că:

- (1). Exportați datele în fișierul BDL4152E-clone.zip din folderul {stocare}/philips/clone.
- (2). Opțiunea "Signage Display Name (Nume panou de afișare)" nu va fi importată/exportată.

#### Export setări panou de afișare

Sistemul exportă date și fișiere APK terță parte într-un fișier {stocare}/philips/clone/ BDL4152E -clone.zip de pe spațiul de stocare selectat (stocare internă și stocare USB). Notă:

Dacă spațiul de stocare selectat (stocare internă și stocare externă USB) nu conține folderul philips/, sistemul îl va crea automat.

Toate mediile de stocare disponibile sunt enumerate pentru a fi selectate de utilizator.

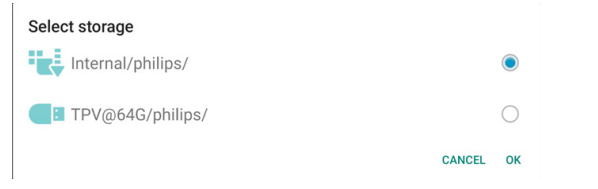

#### Import setări panou de afișare

Importați date din fișierul philips/clone/BDL4152E-clone. zip al spațiului de stocare selectat (stocare internă și stocare USB). Sistemul importă următoarele date în fișierul ZIP:

(1). Importă baza de date în BDL4152E-clone.zip

(2). Importă fișierul APK terță parte în BDL4152E-clone.zip

Sunt enumerate toate suporturile de stocare disponibile (stocare internă și USB).

| Select storage    |           |
|-------------------|-----------|
| Internal/philips/ | ۲         |
| TPV@64G/philips/  | 0         |
|                   | CANCEL OK |

Apare o casetă de dialog pentru a solicita utilizatorului să confirme operațiunea de import. Faceți clic pe "OK" pentru a începe importul datelor.

| Import Signage Display Settings                                                                                                    |                 |    |
|----------------------------------------------------------------------------------------------------|-----------------|----|
| Are you sure you want to import the settings and apps?<br>After importing successfully, the system will load the settings, insta<br>reboot automatically. | ıll all apps ar | nd |
|                                                                                                    | CANCEL          | ок |

#### Clonă

Setări -> Panou de afișare -> Instrumente de sistem -> Clonă

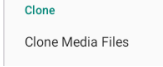

#### Clonare fișiere media

Clonați fișierele media de pe spațiul de stocare sursă selectat în spațiul de stocare țintă.

Fișiere de sistem clonate din următoarea listă de foldere:

- a. philips/photo
- b. philips/music

- c. Philips/Video
- d. philips/pdf
- e. philips/browser

| 03:02 9                 |       | 6.9 |
|-------------------------|-------|-----|
| Clone Media Files       |       |     |
| Clone Source            |       |     |
| Internal storage        |       | 0   |
| USB storage             |       | ۲   |
| Path: TPV@64G/philips/  |       |     |
| Target Location         |       |     |
| Internal storage        |       | ۲   |
| USB storage             |       | 0   |
| Path: Internal/philips/ |       |     |
|                         | CLONE |     |

#### Securitate

#### Blocare stocare externă

Faceți clic pe caseta de selectare pentru a bloca sau debloca stocarea externă (stocare USB).

Notă:

External Storage Lock

Admin Pa Enable

Depet De

Când dezactivați blocarea stocării externe și alegeți starea activată, vă rugăm să scoateți și să reintroduceți suportul de stocare externă (pentru stocare USB). După aceea, sistemul poate detecta din nou suportul de stocare externă.

| Parolă | de | adm | in | istrator |  |
|--------|----|-----|----|----------|--|

Setări -> Panou de afișare -> Instrumente de sistem -> Parolă de administrator

| sword   |  |  |  |
|---------|--|--|--|
| assword |  |  |  |
| asword  |  |  |  |

#### Activare

Dacă caseta de selectare Activare nu este bifată, înseamnă că parola este necompletată acum.

Puteți bifa caseta de selectare și puteți introduce noua parolă.

Notă:

Regula pentru parolă este de 6 cifre, fără cifre consecutive sau repetate. De ex.: 112233, 123457, 654322 (corect) 123456, 111111, 654321 (incorect)

New password

Show password

CANCEL OK

(1). Nebifat: Dezactivare.

(2). Bifat: Activare.

Notă:

După activare, aveți nevoie de parolă pentru a vă autentifica în modul Admin.

#### Modificare parolă

Setări -> Panou de afișare -> Instrumente de sistem -> Parolă de administrator -> Modificare parolă.

Utilizatorul poate schimba parola pentru autentificarea la modul Admin urmând pașii de mai jos:

#### (1). Introduceți mai întâi parola curentă.

| Curre  | nt password |
|--------|-------------|
| Show p | assword     |

CANCEL OK

# Dacă parola curentă nu este corectă, se va afișa un mesaj pop-up "Incorrect password (Parolă incorectă)".

Incorrect password.

#### (2). Introduceți o parolă nouă.

| New password  |    |       |    |
|---------------|----|-------|----|
| Show password |    |       |    |
|               | C/ | ANCEL | ОК |
|               |    |       |    |

#### (3). Introduceți din nou parola nouă.

| New password again |            |    |
|--------------------|------------|----|
| Show password      |            | -  |
|                    | <br>CANCEL | UK |

#### Încercați din nou dacă noua parolă nu este corectă.

| New password again<br>Not match, please try again. |        |    |
|----------------------------------------------------|--------|----|
| Show password                                      |        |    |
|                                                    | CANCEL | ок |

Dacă parola este schimbată cu succes, va apărea un mesaj pop-up "Successful (Operație reușită)".

Successful

#### Resetare parolă

Setări -> Panou de afișare -> Instrumente de sistem -> Parolă de administrator -> Resetare parolă.

CANCEL OR

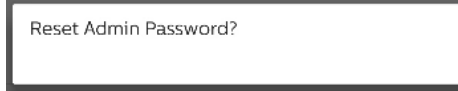

#### Parolă de blocare tactilă

| Touch lock password |
|---------------------|
| Hint Dialog Enable  |
| Modify Password     |
| Reset Password      |
|                     |

#### Activare dialog sugestii

Activarea acestei funcții va afișa un dialog de sugestii pentru a notifica utilizatorul că funcția tactilă este blocată.

Notă:

După activare, veți avea nevoie de o parolă pentru a debloca funcția tactilă. Parola implicită este "123".

# Hint Dialog Enable Modificare parolă

Schimbați parola implicită de deblocare tactilă. Mai întâi, introduceți parola curentă de deblocare tactilă. Parola implicită este "1234".

| 1234                                                                         |                                      |                 |
|------------------------------------------------------------------------------|--------------------------------------|-----------------|
| Show password                                                                |                                      |                 |
|                                                                              |                                      |                 |
|                                                                              | CANCEL                               | ок              |
| Dacă parola curentă nu este co<br>pop-up "Incorrect password (P              | prectă, se va afi<br>arolă incorectă | șa un r<br>i)". |
| Incorrect password.                                                          |                                      |                 |
| Anoi, introduceti noua narolă                                                |                                      |                 |
| р.,,, р                                                                      |                                      |                 |
| New password                                                                 |                                      |                 |
| ••••                                                                         |                                      |                 |
| Show password                                                                |                                      |                 |
|                                                                              |                                      |                 |
|                                                                              |                                      |                 |
|                                                                              | CANCEL                               | ок              |
| ntroduceți din nou parola nou                                                | CANCEL                               | ок              |
| ntroduceți din nou parola nou                                                | CANCEL<br>JĂ.                        | ОК              |
| ntroduceți din nou parola nou<br>New password again                          | CANCEL<br>Jă.                        | ОК              |
| ntroduceți din nou parola nou<br>New password again                          | CANCEL<br>Jă.                        | ОК              |
| ntroduceți din nou parola nou<br>New password again<br>••••<br>Show password | CANCEL<br>Jă.                        | ОК              |
| ntroduceți din nou parola nou<br>New password again<br>••••<br>Show password | CANCEL<br>JĂ.<br>CANCEL              | ок              |

Not match, please try again.

Show password

CANCEL OK

Dacă parola este schimbată cu succes, va apărea un mesaj pop-up "Successful (Operație reușită)".

Successful

#### **Resetare parolă**

Resetați parola implicită de deblocare tactilă la 1234.

**Reset Admin Password?** 

CANCEL OK

#### Dacă operația este reușită, va apărea un mesaj pop-up "Successful (Operație reușită)".

#### Successful

#### Port I/O de acces funcții tactile

Această opțiune schimbă portul de intrare pentru USB și funcțiile tactile în selectare automată sau setare ca port I/ O rapid (partea laterală a dispozitivului) sau port I/O spate (spatele dispozitivului).

#### Touch Access I/O

Redirect Touch/USB to Auto

| Redirect Touch/USB to |        |            |
|-----------------------|--------|------------|
| Front I/O             |        | $\bigcirc$ |
| Rear I/O              |        | $\bigcirc$ |
| Auto                  |        |            |
|                       | CANCEL | ок         |

#### Port de intrare pentru funcții tactile și USB

Această opțiune specifică la ce port de intrare I/O USB și pentru funcții tactile se va recurge când schimbați sursa la surse externe.

Opțiunea automată permite utilizatorilor să utilizeze portul de intrare situat lângă portul de intrare al sursei externe. Când se selectează opțiunile automate, sistemul va configura portul de intrare la I/O spate pentru sursele HDMI 1 și HDMI 2 și la I/O rapid pentru sursa HDMI 3 din modulul BDL4152E.

Rețineți că sursa OPS și sursa USB-Type C nu respectă această setare.

#### 8.3.6. Diverse.

| 04:19 Ý                      |
|------------------------------|
| Misc.                        |
| TeamViewer Support<br>Enable |
| ErP Lot 5<br>Enable          |
| Enable logging<br>Disable    |
|                              |

#### Asistență TeamViewer

Activați sau dezactivați asistența TeamViewer. TeamViewer va trimite o cheie virtuală HOME pentru a deschide modul Admin. În mod implicit, opțiunea este activată.

Fișierele APK TeamViewerHost se vor instala automat în sistem. În caz contrar, sistemul le va elimina dacă "TeamViewer Support (Asistența TeamViewer)" este dezactivată.

Fișierul APK următor va fi menționat în Setări->Aplicații dacă Asistența TeamViewer este activată.

Host 30.38 MB

TeamViewer Support

#### ErP Lot 5

Permite dispozitivului să respecte funcțiile de economisire a energiei ErP Lot5. În mod implicit, opțiunea este activată.

ErP Lot 5 Enable

#### Activare înregistrare

Activați sau dezactivați înregistrarea bifând caseta de selectare. Odată activată, dispozitivul va începe să înregistreze jurnalul logcat Android, mesajul de kernel și le va salva automat pe suportul USB sau spațiul de stocare intern. Prioritar este suportul USB. Dacă nu există dispozitive USB conectate, toate datele vor fi salvate pe spațiul de stocare intern.

#### Calea salvată va fi

{director rădăcină de stocare USB}/ philips/Log/BDL4152E-Log-{ aaaa-LL-zz-HH-mm-ss }

Sau

{director rădăcină al spațiului de stocare intern}/ philips/ Log/BDL4152E-Log-{ aaaa-LL-zz-HH-mm-ss }

Dacă dezactivați înregistrarea, toate datele vor fi salvate întrun fișier zip, precum

{director rădăcină de stocare USB storage}/ philips/Log/ BDL4152E-Log-{ aaaa-LL-zz-HH-mm-ss }.zip Sau

{director rădăcină al spațiului de stocare intern}/ philips/ Log/BDL4152E-Log-{ yyyy-MM-dd-HH-mm-ss }.zip

# 8.3.7. Actualizări de sistem

Actualizați sistemul din spațiul de stocare.

#### Actualizare locală

Setări -> Panou de afișare -> Actualizări de sistem -> Actualizare locală

Sistemul va căuta automat "update.zip" în folderul rădăcină al suportului de stocare extern și suportului de stocare USB. Dacă sistemul găsește "update.zip" pe suportul de stocare extern, apare o listă pentru ca utilizatorul să selecteze fișierul pentru o actualizare.

| 04:2 | 29 ¥          |  |  |  |  |
|------|---------------|--|--|--|--|
| s    | ystem updates |  |  |  |  |
| U    | ocal update   |  |  |  |  |
|      |               |  |  |  |  |
| 04:3 | 30 ¥          |  |  |  |  |
| U    | ocal update   |  |  |  |  |
|      | SELECT FILE   |  |  |  |  |
|      | UPDATE        |  |  |  |  |
|      |               |  |  |  |  |

După selectarea fișierului din listă, sistemul va reporni și va actualiza sistemul.

Vă rugăm să rețineți că:

- a. Asigurați-vă că sistemul este alimentat în timpul actualizării, nu scoateți adaptorul de alimentare.
- b. În prezent, sistemul acceptă doar actualizarea integrală a Android.
- c. Fișierul de actualizare trebuie să fie denumit doar ca "update.zip".

# 8.4. Aplicații

Informații despre aplicație și setări de notificare pentru aplicațiile instalate în sistem.

| 04:31 Ŷ           |  |
|-------------------|--|
| ←                 |  |
|                   |  |
|                   |  |
| Apps              |  |
|                   |  |
| All apps          |  |
| 19 apps installed |  |
|                   |  |
| Default apps      |  |
| WebView Shell     |  |
|                   |  |
|                   |  |

# 8.5. Afişaj

### 8.5.1. Dimensiune font

Setați dimensiunea implicită a fontului sistemului.

| 04:33 9      |  |  |  |
|--------------|--|--|--|
| <del>~</del> |  |  |  |
|              |  |  |  |
|              |  |  |  |
| Display      |  |  |  |
|              |  |  |  |
| Appearance   |  |  |  |
|              |  |  |  |
| Font size    |  |  |  |
|              |  |  |  |
|              |  |  |  |

Ajustați dimensiunea fontului sistemului trăgând bara de derulare; opțiunea implicită este "Largest (Cel mai mare)".

| <del>(</del>                             |                  |   |                                     |      |                                  |     |
|------------------------------------------|------------------|---|-------------------------------------|------|----------------------------------|-----|
| Font size                                |                  |   |                                     |      |                                  |     |
|                                          | Carres<br>Carley |   | Preview<br>Cock<br>Cock<br>Settings |      | Contacts<br>Contacts<br>White B_ |     |
| Font size<br>Make test bigger or smaller |                  |   |                                     | <br> |                                  | • + |
|                                          |                  |   | ۰                                   |      |                                  |     |
|                                          |                  | 4 |                                     |      |                                  |     |

# 8.6. Accesibilitate

Serviciile de accesibilitate sunt aplicații care pot ajuta utilizatorii cu dizabilități sau nevoi speciale să interacționeze mai ușor cu dispozitivul lor Android.

În meniul Aplicații descărcate, puteți vizualiza toate aplicațiile de accesibilitate instalate pe dispozitiv și le puteți activa sau dezactiva, după cum este necesar. De asemenea, puteți accesa setările pentru fiecare aplicație de accesibilitate individuală atingând denumirea acesteia din listă.

# 8.7. Securitate

Setări de securitate pentru sistemul Android.

| ÷                                                           |  |  |  |
|-------------------------------------------------------------|--|--|--|
| Security                                                    |  |  |  |
| Unknown sources                                             |  |  |  |
| More security settings<br>Encryption, credentials, and more |  |  |  |

#### 8.7.1. Surse necunoscute

Activați această opțiune pentru a permite instalarea aplicației de terță parte.

| 8.7.2. | Mai | multe | setări | de | securitate |
|--------|-----|-------|--------|----|------------|
|        |     |       |        |    |            |

| 0 | 4.39 Ý                     |
|---|----------------------------|
|   | 4                          |
|   |                            |
|   |                            |
|   | More security settings     |
|   | More security settings     |
|   |                            |
|   | Device admin apps          |
|   | No active apps             |
|   | Forestation 0 and addition |
|   | Encryption & credentials   |
|   | Encryption                 |
|   |                            |

#### Aplicații de administrare a dispozitivelor

Afișați și controlați aplicațiile de administrare a dispozitivelor, dacă sunt instalate.

| <i>«</i>                       |  |
|--------------------------------|--|
| Device admin apps              |  |
| 0                              |  |
| No device admin apps available |  |
|                                |  |

### Criptare și acreditări

Această opțiune va afișa o listă cu toate certificatele de încredere de pe dispozitiv.

Utilizatorii pot instala/dezinstala personal certificatele.

| Encryption & credentials                                   |
|------------------------------------------------------------|
| Credential storage                                         |
| Trusted credentials<br>Display trusted CA certificates     |
| User credentials<br>View and modify stored credentials     |
| Install a certificate<br>Install certificates from storage |
| Clear credentials<br>Remove all certificates               |

# 8.8. Sistem

Limbi și metoda de introducere și opțiunile pentru dezvoltatori ale sistemului Android.

|    | *                 |
|----|-------------------|
| ÷  |                   |
| Sy | stem              |
| ٩  | Languages & input |
| {} | Developer options |
|    |                   |

# 8.8.1. Limbi și introducere

| 0443 9                                    | 4.9 |
|-------------------------------------------|-----|
| *                                         |     |
|                                           |     |
| Languages & input                         |     |
| Preferred Language                        |     |
| Languages<br>English (United States)      |     |
| Keyboards                                 |     |
| Current Keyboard<br>Geound                |     |
| On-screen keyboard                        |     |
| Physical Keyboard<br>Logieth USB Receiver |     |
| Limbă                                     |     |

| 04:44 9                   | 4.9 |
|---------------------------|-----|
| 4-                        |     |
|                           |     |
|                           |     |
| annunge                   |     |
| Languageo                 |     |
|                           |     |
| 1 English (United States) |     |
|                           |     |
| + Add a language          |     |
|                           |     |

### Tastaturi

| Keyboards                                                  |
|------------------------------------------------------------|
| Current Keyboard<br>Gboard                                 |
| On-screen keyboard<br>Gboard                               |
| Physical keyboard<br>Logitech USB Receiver                 |
| <b>Tastatură curentă</b><br>Alegeți metoda de introducere. |

# Choose input method Show virtual keyboard Keep it on screen while physical keyboard is active Oboard

#### Tastatură pe ecran

Controlați setările detaliilor pentru fiecare EMI. Gestionați tastaturile pentru a activa sau dezactiva editoarele metodelor de intrare (EMI). Dacă sistemul are instalat un singur EMI, utilizatorul nu îl poate dezactiva. Este necesar cel puțin un EMI în sistem.

| •                        |  |
|--------------------------|--|
| On-screen keyboard       |  |
| Gboard<br>Matingai bying |  |

#### Tastatură fizică

| Setările | tastaturii | fizice. |
|----------|------------|---------|
|----------|------------|---------|

| *                                                 |
|---------------------------------------------------|
| Physical keyboard                                 |
| Physical keyboard                                 |
| Logitech USB Receiver<br>Default                  |
| Keyboard assistance                               |
| Use on-screen keyboard Keyboard is active         |
| Keyboard shortcuts<br>Display available shortcuts |
|                                                   |

# 8.8.2. Opțiuni pentru dezvoltatori

Opțiuni pentru dezvoltatorii de sisteme Android, pentru inginerii de cercetare.

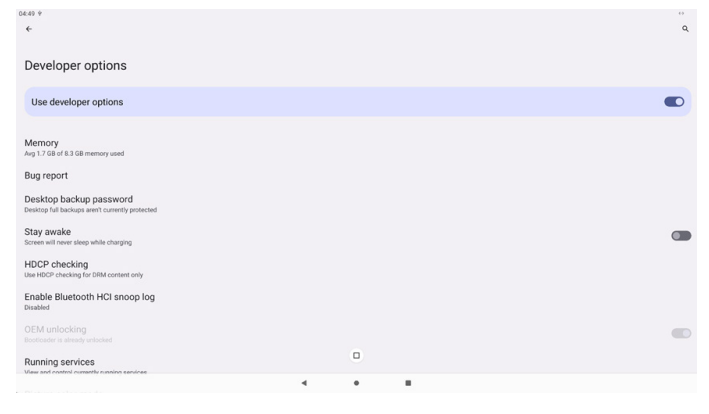

#### 8.9. Despre

Afișează versiunea SICP a sistemului, informații juridice, numele modelului, versiunea Android și altele.

| <del>«</del>             |  |
|--------------------------|--|
|                          |  |
| About                    |  |
|                          |  |
| Legal & regulatory       |  |
| Legal information        |  |
|                          |  |
| Device details           |  |
| Model                    |  |
| 758044152E               |  |
| Android version          |  |
| 13                       |  |
| Device identifiers       |  |
|                          |  |
| Op unite<br>138/13       |  |
| Build number             |  |
| Builts Humber<br>F801.02 |  |
|                          |  |

# 8.9.1. Informații juridice

Afișează licențele cu sursă deschisă, licențele terțe, licențele WebView de sistem și licența Wallpapers.

| 04:51 ¥                                                                                          | 04:51 9 |  |  |  |  |
|--------------------------------------------------------------------------------------------------|---------|--|--|--|--|
| ←                                                                                                |         |  |  |  |  |
|                                                                                                  |         |  |  |  |  |
| Legal information                                                                                |         |  |  |  |  |
| About Open Source License                                                                        |         |  |  |  |  |
| Third-party licenses                                                                             |         |  |  |  |  |
| System WebView licenses                                                                          |         |  |  |  |  |
| Wallpaper credits<br>Satellite imagery providers:<br>02014 CNES / Astrium, DigitalGlobe, Bluesky |         |  |  |  |  |

# 8.9.2. Model

Afișează numele de model pentru acest produs.

| «                                    |
|--------------------------------------|
| Model                                |
| Model<br>758DL4152E                  |
| Serial number<br>an40090594040066218 |
|                                      |

# 8.9.3. Versiune Android

Afișează versiunea Android a acestui produs.

| ←                                                                                               |
|-------------------------------------------------------------------------------------------------|
| Android version                                                                                 |
| Android version                                                                                 |
| Android security update<br>April 5, 2023                                                        |
| Google Play system update                                                                       |
| Kernel version<br>5.15.78 android13-8-g68e46def8a19-abF801.02<br>#1 Tue Jan 2.05:42:47 UTC 2024 |
| Build number<br>F801.02                                                                         |

# 9. Meniu OSD

O prezentare generală a structurii afișajului de pe ecran (On-Screen Display - OSD) este prezentată mai jos. Îl puteți folosi ca referință pentru ajustarea ulterioară a afișajului.

# 9.1. Navigarea în meniul OSD

# 9.1.1. Navigarea în meniul OSD folosind telecomanda

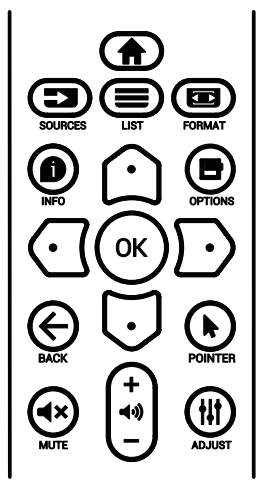

- 1. Apăsați pe butonul [1] de pe telecomandă pentru a afișa meniul OSD.
- 2. Apăsați pe butonul [☆] sau [♥] pentru a selecta elementul de reglat.
- 3. Apăsați pe butonul **[OK]** sau [<sup>D</sup>] pentru a accesa submeniul.
- În submeniu, apăsați pe butonul [○] sau [○] pentru a comuta între elemente, apăsați pe butonul [○] sau [○] pentru a regla setările. Dacă există un submeniu, apăsați pe butonul [OK] sau [○] pentru a accesa submeniul.
- Apăsați pe butonul [←], pentru a reveni la meniul anterior, sau apăsați pe butonul [♠] pentru a ieși din meniul OSD.

# 9.1.2. Navigarea în meniul OSD utilizând butoanele de control ale afișajului

- 1. Apăsați pe butonul [MENIU] pentru a afișa meniul OSD.
- 2. Apăsați pe butonul [+] sau [--] pentru a selecta elementul de reglat.
- 3. Apăsați pe butonul [+] pentru a intra în submeniu.
- În submeniu, apăsați pe butonul [▲] sau [♥] pentru a comuta între elemente; apăsați pe butonul [+] sau [—] pentru a regla setările. Dacă există un submeniu, apăsați pe butonul [+] pentru a intra în submeniu.
- 5. Apăsați pe butonul [MENIU] pentru a reveni la meniul anterior sau continuați să apăsați pe butonul [MENIU] pentru a ieși din meniul OSD.

# 9.2. Prezentare generală a meniului OSD

# 9.2.1. Meniul Imagine

| 🕅 Imagine        | Luminozitate           | 70      |
|------------------|------------------------|---------|
| Ecran            | Contrast               | 50      |
| Audio            | Nivel de negru         | 50      |
| 🛨 Configurare    | Tentă                  | 50      |
| 🕂 Avansat        | Culoare                | 55      |
| 😅 Setări Android | Selectarea gamma       | Nativ   |
|                  | Temperatura de culoare | Nativ   |
|                  | Controlul culorilor    |         |
|                  | Resetare imagine       | Acțiune |
|                  |                        |         |
|                  |                        |         |
|                  |                        |         |
|                  |                        |         |
|                  |                        |         |

#### Luminozitate

Reglați luminozitatea iluminării de fundal a acestui afișaj.

#### Contrast

Reglați raportul de contrast pentru semnalul de intrare. Notă: Doar sursă VIDEO

#### Nivel de negru

Reglați luminozitatea imaginii pentru fundal.

Notă: Doar pentru sursa VIDEO. Modul de imagine sRGB este standard și nu poate fi schimbat.

#### Tentă (nuanță)

Reglați nuanța ecranului.

Apăsați pe butonul +, culoarea tonului pielii devine verzuie. Apăsați pe butonul -, culoarea tonului pielii devine purpurie. Notă: Doar sursă VIDEO

#### Culoare (Saturație)

Reglați culoarea ecranului.

Apăsați pe butonul + pentru a crește intensitatea culorii. Apăsați pe butonul - pentru a reduce intensitatea culorii. Notă: Doar sursă VIDEO

#### Selectarea gamma

Selectați o gamma de afișare. Se referă la curba de performanță a luminozității semnalului de intrare. Alegeți dintre {Nativ} / {2.2} / {2.4} / {S gamma} / {D-imagine}.

Notă: Doar pentru sursa VIDEO. Modul de imagine sRGB este standard și nu poate fi schimbat.

#### Temperatura de culoare

Reglați temperatura de culoare.

Imaginea devine roșiatică pe măsură ce temperatura de culoare scade și devine albăstruie pe măsură ce temperatura de culoare crește.

Notă: Doar sursă VIDEO.

#### **Controlul culorilor**

Nivelurile de culoare de roşu, verde și albastru pot fi ajustate cu ajutorul barelor de culoare.

R: Câștig de roșu, Verde: Câștig de verde, B: Câștig de albastru.

#### **Resetare imagine**

Resetați toate setările din meniul Imagine.

Selectați "RESETARE" pentru a restabili datele presetate din fabrică.

Apăsați pe butonul "ANULARE" pentru a anula și apoi a reveni la meniul anterior.

# 9.2.2. Meniul Ecran

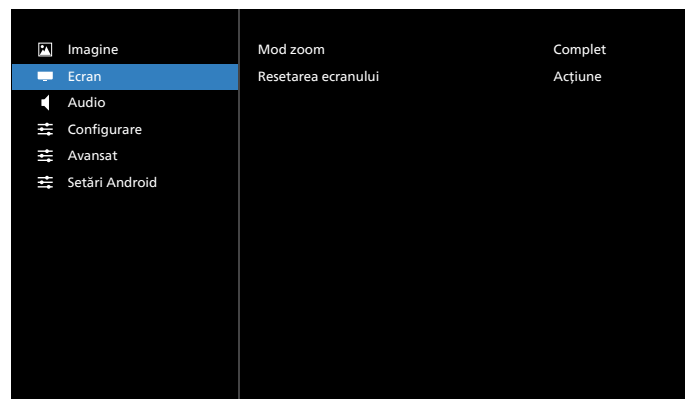

#### Mod zoom

Alegeți unul pentru intrarea video: {Complet} / {Real} / {4:3}

| <b>Complet</b><br>Acest mod restabilește proporțiile<br>corecte ale imaginilor transmise în 16:9<br>folosind afișarea pe ecran complet. |
|----------------------------------------------------------------------------------------------------|
| <b>Reală</b><br>Acest mod afișează imaginea pixel cu<br>pixel pe ecran fără a scala dimensiunea<br>imaginii originale.                  |
| <b>4:3</b><br>Imaginea este reprodusă în format<br>4:3 și o bandă neagră este afișată pe<br>ambele părți ale imaginii.                  |

#### Resetarea ecranului

Resetați toate setările din meniul Ecran la valorile presetate din fabrică.

# 9.2.3. Meniul Audio

| 🞦 Imagine        | Balans                         | 50      |
|------------------|--------------------------------|---------|
| - Ecran          | Sunete înalte                  | 50      |
| 📢 Audio          | Sunete joase                   | 50      |
| 芸 Configurare    | Volum                          | 20      |
| 📑 Avansat        | leșire audio (ieșire de linie) | 20      |
| 📑 Setări Android | Volum maxim                    | 100     |
|                  | Volum minim                    | 0       |
|                  | Dezactivare sunet              | Oprit   |
|                  | Resetare audio                 | Acțiune |
|                  | Sincronizare ieșire audio      | Oprit   |
|                  | Setări difuzor                 | Pornit  |
|                  |                                |         |
|                  |                                |         |

#### Balans

Reglați pentru a accentua balansul de ieșire audio la stânga sau la dreapta.

Notă: Balansul se poate ajusta doar pentru ieșirea difuzoarelor.

#### Volum

Reglați volumul.

#### Sunete înalte

Reglați pentru a crește sau a reduce sunetele de înaltă frecvență.

#### Sunete joase

Reglați pentru a crește sau a reduce sunetele de joasă frecvență.

#### Ieșire audio (ieșire de linie)

Reglați pentru a crește sau a reduce nivelul de ieșire audio de linie (volum).

Notă: Această funcție va fi dezactivată când opțiunea Sincronizare ieșire audio este activată.

#### Volumul maxim

Reglați limita pentru setarea volumului maxim.

#### Volum minim

Reglați limita pentru setarea volumului minim.

#### **Dezactivare sunet**

Activați/dezactivați funcția Fără sunet.

#### **Resetare audio**

Resetați toate setările din meniul Audio la valorile presetate din fabrică.

#### Sincronizare ieșire audio

Sincronizarea volumului de ieșire de linie cu volumul difuzorului intern.

{Pornit}: Activați funcția și dezactivați volumul Ieșire audio (ieșire de linie).

{Oprit}: Dezactivați funcția.

#### Setări difuzor

Comutați difuzorul intern la {Pornit}/{Oprit}.

# 9.2.4. Meniul Configurare

| M Imagine        | Starea la pornire       | Forțați pornirea |
|------------------|-------------------------|------------------|
| Ecran            | Direcționare RS232      | RS232            |
| Audio            | Pornire de pe sursă     | Acțiune          |
| 😅 Configurare    | Siglă                   | Pornit           |
| 🚔 Avansat        | WOL                     | Oprit            |
| 😅 Setări Android | Senzor lumină           | Oprit            |
|                  | Senzor uman             | Oprit            |
|                  |                         |                  |
|                  | Informații OSD          | 20               |
|                  | Monitor ID              | Acțiune          |
|                  | Starea temperaturii     | XXXXXXX          |
|                  | Resetarea configurației | Acțiune          |
|                  |                         |                  |
|                  |                         |                  |

#### Starea la pornire

Selectați starea afișajului când conectați cablul de alimentare data următoare.

- {Oprire} Afișajul va rămâne oprit când cablul de alimentare este conectat.
- {Pornire forțată} Afișajul se va aprinde când cablul de alimentare este conectat.
- {Ultima stare} Afişajul va reveni la starea de alimentare anterioară (mod pornit/oprit/standby) când este conectat cablul de alimentare.

#### Direcționare RS232

Selectați calea de direcționare RS232

- {RS232} RS232 este direcționat de la mufa de telefon de 2,5 mm
- {LAN->RS232} RS232 este direcționat de la RJ45
- {OPS RS232} RS232 este direcționat de la OPS

#### Pornire de pe sursă

Alegeți această opțiune pentru a selecta o sursă la pornire.

- {Intrare} Selectați sursa de intrare la pornire.
- {Lista de redare} Selectați indexul listei de redare pentru Media Player, Browser. 0 indică faptul că nu există nicio listă de redare.

#### Siglă

Alegeți să activați sau să dezactivați imaginea Siglei când porniți afișajul.

- {Oprit} Atât sigla Philips statică, cât și animația de pornire Android nu vor fi afișate.
- {Pornit} Valoare implicită. Vor fi afișate atât sigla Philips, cât și animația de pornire Android.
- {Utilizator} Sigla Philips statică nu va fi afişată, doar animația de pornire selectată de utilizator va fi afişată în Setări Android.

Notă: Sigla nu va fi rotită, deși setarea de rotație este activată.

#### WOL (Activare pe LAN)

Permiteți activarea afișajului printr-un mesaj de rețea.

Notă: Această funcție funcționează numai în modul de economisire a energiei 1.

#### Senzor lumină

Alegeți să activați sau să dezactivați funcția senzor lumină.

#### Senzor uman

Alegeți să activați sau să dezactivați funcția senzor uman.

#### Versiune HDMI

Setați versiunea HDMI la { 1.2 } / { 1.4 } / { 2.0}.

- Note: 1. Doar sursa de intrare HDMI.
  - 2. Dacă setarea de temporizare la 4K60Hz are drept rezultat un ecran anormal, vă rugăm să setați versiunea HDMI la 1.4.

#### Informații OSD

Setați perioada de timp în care Informațiile OSD vor fi afișate în colțul din stânga sus al ecranului. Informațiile OSD vor fi afișate atunci când sursa și semnalul de intrare sunt schimbate.

#### Opțiunile sunt {Oprit, 1 - 60} secunde.

#### **Monitor ID**

Setați numărul de identificare pentru controlul afișajului prin conexiunea RS232. Fiecare afișaj trebuie să aibă un număr de identificare unic atunci când sunt conectate mai multe seturi de afișaj. Intervalul de numere pentru Monitor ID este cuprins între 1 și 255.

- Intervalul pentru setarea {Monitor ID} este {1-255}.
   Setarea implicită este 1.
- Intervalul pentru setarea {Grup de monitoare} este {1-254}. Setarea implicită este 1.

#### Starea temperaturii

Starea termică actuală.

#### Resetarea configurației

Resetați toate setările din meniul Configurare la valorile presetate din fabrică.

#### Resetare la setările din fabrică

Resetați toate setările personalizate din Imagine, Ecran, Audio, Configurație și Opțiune avansată la valorile implicite din fabrică.

### 9.2.5. Meniul Opțiune avansată

| 🗹 Imagine        | Control IR                       | Deblocare |
|------------------|----------------------------------|-----------|
| Ecran            | Controlul tastaturii             | Deblocare |
| Audio            | Data și ora                      | Acțiune   |
| 😅 Configurare    | Programare                       | Acțiune   |
| 😅 Avansat        | HDMI cu One Wire                 | Oprit     |
| 😅 Setări Android |                                  |           |
|                  | Detectarea automată a semnalului | Oprit     |
|                  | Limbă                            | Română    |
|                  | Mod de economisire a energiei    | Model 1   |
|                  |                                  |           |
|                  | Resetarea opțiunii avansate      | Acțiune   |
|                  |                                  |           |
|                  |                                  |           |
|                  |                                  |           |

#### Control IR

Selectați modul de operare al telecomenzii atunci când sunt conectate mai multe afișaje prin conexiune RS232.

- {Deblocare} Toate afișajele pot fi operate normal de unitatea de control la distanță.
- {Blochează totul} / {Blochează toate setările, cu excepția controlului volumului} / {Blochează toate setările, cu excepția alimentării} / {Blochează toate setările, cu excepția PWR şi VOL} - Blochează funcția de telecomandă a acestui afişaj. Pentru a debloca, țineți apăsat butonul INFO de pe telecomandă timp de 6 (şase) secunde.
- {Primar} Desemnează acest afişaj ca fiind afişaj principal pentru operarea telecomenzii. Doar acest afişaj poate fi operat de telecomandă. (În modul primar, cheia IR va fi întotdeauna procesată, indiferent de ID-ul monitorului/ setările grupului).
- {Secundar} Desemnați acest afișaj ca afișaj secundar. Acest afișaj nu poate fi operat de telecomandă și va primi semnalul de control doar de la afișajul principal prin conexiune RS232.
### Controlul tastaturii

Alegeți să activați sau să dezactivați funcția tastaturii afișajului (butoanele de control).

- {Deblocare} Activați funcția tastaturii.
- {Blochează totul} / {Blochează toate setările, cu excepția controlului volumului} / {Blochează toate setările, cu excepția alimentării} / {Blochează toate setările, cu excepția PWR și VOL} - Dezactivează funcția tastaturii.
- Notă: "Mod de blocare control tastatură" Această funcție dezactivează complet accesul la toate funcțiile de control al tastaturii. Pentru a activa sau a dezactiva blocarea controlului tastaturii, apăsați pe butonul [HOME] (Acasă) și țineți apăsat continuu timp de peste 6 secunde.

### Data și ora

Reglați data și ora curente pentru ceasul intern al afișajului.

| Data și ora                                       |                        |   |
|---------------------------------------------------|------------------------|---|
| Sincronizare automată                             |                        |   |
| Setare dată                                       |                        |   |
| Setare oră                                        |                        |   |
| Alegeți fusul orar<br>Londra, Dublin<br>GMT +0:00 |                        | _ |
| Server NTP                                        | 2.android.pool.ntp.org | Ť |
| Ora și data curentă                               | 2021/12/06 05:11:18    |   |

• {Sincronizare automată} - Sincronizare automată a ceasului afișajului cu serverul NTP.

### Programare

Permiteți utilizatorului să configureze până la șapte intervale programate diferite pentru activitatea afișajului.

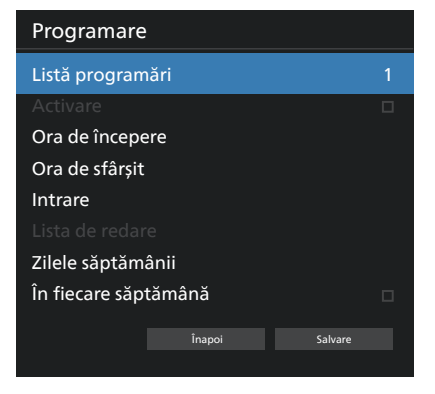

- {Listă programări} Selectați 1-7 programări de editat.
- {Activare} Activați/dezactivați programarea selectată. Dacă ora intră în conflict cu altă programare sau oră de început/sfârșit, sursa de intrare nu este setată, utilizatorul nu poate activa această programare.
- {Ora de începere} Setati ora de începere.
- {Ora de sfârșit} Setați ora de sfârșit.
- {Intrare} Setați sursa de intrare, sistemul va comuta automat la sursa de intrare selectată la ora de începere.
- {Lista de redare} Setați lista de redare 1-7 pentru sursele Media Player și Browser.

- {Zilele săptămânii} Setați duminică, luni, marți, miercuri, joi, vineri și sâmbătă.
- {În fiecare săptămână} Setați programul recurent.
- {Înapoi} Anulați și nu modificați datele programării.
- {SALVARE} Salvați datele programării.

### HDMI cu One Wire

Activați sau dezactivați HDMI CEC.

### **Oprire HDMI cu One Wire**

Permite utilizatorului să seteze mai multe dispozitive în modul de așteptare apăsând pe butonul de alimentare. Această funcție este disponibilă numai când HDMI CEC este activat.

### **Detectarea automată a semnalului** OPTIUNE:

{Oprit}, {Toate}, {Failover}

{Oprit}: Dezactivați Detectarea automată a semnalului {Toate}: HDMI2 -> HDMI3 -> OPS -> Tip-C 1 -> Tip-C 2 -> MediaPlayer\* -> Browser\* -> PDF Player -> Chioșc -> Personalizat -> Acasă

\* Nu toate modulele au toate sursele în această listă.

\* Media Player, Browser vor încerca doar lista de redare cu index 1

{Failover}:

Failover 1: Acasă (implicit) Failover 2: Acasă (implicit) Failover 3: Acasă (implicit) Failover 4: Acasă (implicit)

- Fallover 4: Acasa (Implicit
- Failover 5: Acasă (implicit)

Failover 6: Acasă (implicit)

- Failover 7: Acasă (implicit)
- Failover 8: Acasă (implicit)
- Failover 9: Acasă (implicit) \*
- Failover 10: Acasă (implicit) \*
- Failover 11: Acasă (implicit) \*
- Failover 12: Acasă (implicit) \*
- Failover 13: Acasă (implicit) \*

\* Nu toate modulele au toate cele 13 liste failover; acest lucru depinde de numărul total de surse ale modulului

### Limbă

Selectați limba utilizată în meniul OSD.

Opţiunile sunt: العربية/Ελληνικά/български/Čeština/Dansk/ Deutsch/Eesti/English/Español/Français/Italiano/日本 語 /Latviešu/Lietuvių/Nederlands/Norsk bokmål/Polski/ Português/Русский/Română/Suomi/Svenska/Türkçe/简体中 文/繁體中文.

### Mod de economisire a energiei

Modul 1 [TCP dezactivat, WOL activat, oprit automat]

Modul 2 rezervat

Modul 3 [TCP activat, WOL dezactivat, pornit/oprit automat] Modul 4 [TCP activat, WOL dezactivat, fără pornire/oprire automată]

| Mod de<br>economisire<br>a energiei | Buton de<br>alimentare<br>RCU oprit | Niciun semnal                                               | WOL | Android<br>(ARM) |
|-------------------------------------|-------------------------------------|-------------------------------------------------------------|-----|------------------|
| Modul 1                             | CC OPRIT                            | CC OPRIT                                                    | V   | ARM oprit        |
| Modul 3                             | lluminare<br>de fundal<br>OPRITĂ    | când semnalul<br>revine, sistemul se<br>reactivează         | Х   | ARM pornit       |
| Modul 4                             | lluminare<br>de fundal<br>OPRITĂ    | lluminare de fundal<br>mereu activă,<br>afișare fără semnal | Х   | ARM pornit       |

Următorul tabel prezintă acțiunile pentru tabla virtuală Android cu moduri de alimentare diferite.

| Mod de<br>alimentare | Modul 1             | Modul 3, Modul 4                                                                                                    |
|----------------------|---------------------|----------------------------------------------------------------------------------------------------|
| CC oprit             | Oprirea sistemului  | <ol> <li>Dpţiunile Media Player,<br/>Browser, PDF Player, Chioşc şi<br/>CMND şi redare se vor închide.</li> <li>Sistemul Android trece la<br/>lansatorul negru implicit.</li> </ol> |
| CC pornit            | Pornirea sistemului | Sistemul Android se<br>repornește. Dacă setările siglei<br>sunt dezactivate, sistemul<br>activează direct iluminarea de<br>fundal fără a reporni.                                   |

### Setări OPS

Setați configurația OPS din fiecare stare de alimentare.

- {Automat} După selectarea {Card OPS} pentru intrarea sursei video, OPS va fi setat la oprit când alimentarea afișajului este setată la oprit sau invers. Dacă setați la alte intrări de sursă video, OPS va fi întotdeauna setat la activat.
- {Întotdeauna oprit} OPS va fi întotdeauna dezactivat.
- {Mereu activ} OPS va fi întotdeauna setat la activ.

### Resetarea opțiunii avansate

Resetați toate setările, cu excepția {Data și ora} din meniul Opțiune avansată la valorile presetate din fabrică.

### 9.3. Setări Android

### Deschideți Setările Android

Când parola de administrator este activată din Setări Android -> Instrumente de sistem, aceasta trebuie introdusă înainte de a accesa setările Android.

Parola a fost setată în asistentul de configurare.

# 10. Formate media acceptate

Formate multimedia USB

| Format video |                 |              |
|--------------|-----------------|--------------|
| Codec video  | Rezoluție       | Rată de biți |
| MPEG1/2      | 1080P la 60 cps | 80 Mbps      |
| MPEG4        | 1080P la 60 cps | 80 Mbps      |
| H.263        | 1080P la 60 cps | 80 Mbps      |
| H.264        | 4K2K la 120 cps | 200 Mbps     |
| H.265        | 4K2K la 120 cps | 200 Mbps     |
| VP8          | 1080P la 60 cps | 60 Mbps      |
| VP9          | 4K2K la 120 cps | 100 Mbps     |

## Format audio

| Codec audio           | Rată de<br>eșantionare: | Canal | Rată de biți                |
|-----------------------|-------------------------|-------|-----------------------------|
| MPEG1/2/2.5<br>Layer3 | 8 KHz-48 KHz            | 2     | 8 Kbps-320 Kbps             |
| MPEG1/2 Layer1        | 16 KHz-48 KHz           | 2     | 32 Kbps-448 Kbps            |
| MPEG1/2 Layer2        | 16 KHz-48 KHz           | 2     | 8 Kbps-384 Kbps             |
|                       | 8 KHz-48 KHz            | F 4   | AAC-LC:12 Kbps-<br>576 Kbps |
| AAC, HEAAC            |                         | 5.1   | V1:6 Kbps-288 Kbps          |
|                       |                         |       | V2:3 Kbps-144 Kbps          |

| Format foto |             |  |
|-------------|-------------|--|
| Imagine     | Rezoluție   |  |
| JPEG        | 3840 x 2160 |  |
| PNG         | 3840 x 2160 |  |
| BMP         | 3840 x 2160 |  |
| WebP        | 3840 x 2160 |  |

NOTE:

- Este posibil ca sunetul sau videoclipul să nu funcționeze în cazul în care conținutul are o rată de biți/rată de cadre standard peste nivelul de cadre/secundă compatibil menționat în tabelul de mai sus.
- Conținutul video cu o rată de biți sau o rată de cadre mai mare decât rata specificată în tabelul de mai sus poate cauza videoclipuri sacadate în timpul redării.

# 11. Mod de intrare

### Asistență temporizare:

| Articol | Rezoluție       | Rată de reîmprospătare |
|---------|-----------------|------------------------|
| 1       | 800x600         | 56, 60, 72, 75, 85     |
| 2       | 848x480         | 60                     |
| 3       | 1024x768        | 60, 70, 75, 85         |
| 4       | 1152x864        | 75                     |
| 5       | 1280x960        | 60, 85                 |
| 6       | 1280x1024       | 60, 75, 85             |
| 7       | 1360x768        | 60                     |
| 8       | 1366x768        | 60                     |
| 9       | 1600x1200       | 60, 65, 70, 75, 85     |
| 10      | 1792x1344       | 75                     |
| 11      | 1856x1392       | 60, 75                 |
| 12      | 480p (ED)       | 60                     |
| 13      | 720p (HD)       | 50, 60                 |
| 14      | 1080p (Full HD) | 50, 59, 60             |
| 15      | 3840x2160       | 24, 25, 30, 60         |

• Calitatea textului PC-ului este optimă în modul UHD (3840 x 2160, 60 Hz).

- Ecranul de afișare al PC-ului poate apărea diferit în funcție de producător (și de versiunea dvs. specifică de Windows).
- Consultați manualul de instrucțiuni al PC-ului pentru informații despre conectarea PC-ului la un afișaj.
- Dacă există un mod de selectare a frecvenței pe verticală și orizontală, selectați 60 Hz (verticală) și 31,5 KHz (orizontală). În unele cazuri, semnale anormale (cum ar fi dungi) pot apărea pe ecran atunci când alimentarea PC-ului este oprită (sau dacă PCul este deconectat). Dacă acesta este cazul, apăsați pe butonul [INPUT] (Intrare) pentru a intra în modul video. De asemenea, asigurați-vă că PC-ul este conectat.
- Când semnalele sincrone orizontale par neregulate în modul RGB, verificați modul de economisire a energiei PC-ului sau conexiunile prin cablu.
- Tabelul de setări de afișare este conform standardelor IBM/VESA și se bazează pe intrarea analogică.
- Reglajul optim pentru frecvența verticală a fiecărui mod este de 60 Hz.

# 12. Politica privind defectele pixelilor

Ne străduim să livrăm produse de cea mai înaltă calitate și să folosim unele dintre cele mai avansate procese de fabricație din industrie, practicând, în același timp, un control strict al calității. Cu toate acestea, defectele de afișare a pixelilor sau subpixelilor de pe panourile PDP/TFT utilizate în afișajele cu plasmă și LCD sunt uneori inevitabile. Niciun producător nu poate garanta că niciun panou nu va avea defecte de pixeli, dar Philips garantează că orice afișaje cu plasmă și LCD cu un număr inacceptabil de defecte vor fi reparate în perioada de garanție, conform condițiilor locale de garanție.

Această notificare explică diferitele tipuri de defecte ale pixelilor și definește nivelul acceptabil de defecte pentru ecranul LCD. Pentru a se califica pentru reparații în garanție, numărul de defecte ale pixelilor trebuie să depășească un anumit nivel, așa cum se arată în tabelul de referință. Dacă ecranul LCD se încadrează în specificații, schimbul în garanție/cererea de rambursare va fi refuzat(ă). În plus, deoarece unele tipuri sau combinații de defecte de pixeli sunt mai vizibile decât altele, Philips stabilește standarde de calitate și mai ridicate pentru acestea.

## 12.1. Pixeli și subpixeli

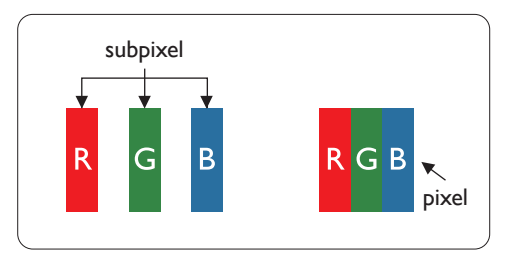

Un pixel sau element de imagine este compus din trei subpixeli în culorile primare roșu, verde și albastru. Mai mulți pixeli împreună formează o imagine. Când toți subpixelii unui pixel sunt aprinși, cei trei subpixeli colorați apar împreună ca un singur pixel alb. Când toți sunt întunecați, cei trei subpixeli colorați împreună apar ca un singur pixel negru. Alte combinații de subpixeli aprinși și întunecați apar ca pixeli unici de alte culori.

# 12.2. Tipuri de defecte de pixeli + definiția punctului

Defectele de pixeli și subpixeli apar pe ecran în moduri diferite. Există trei categorii de defecte de pixeli și mai multe tipuri de defecte de subpixeli în cadrul fiecărei categorii.

Definiția punctului = Ce este un "punct" defect? :

Unul sau mai mulți subpixeli adiacenți, defecți reprezintă un "punct". Nr. de subpixeli defecți nu este relevant pentru a defini un punct defect. Aceasta înseamnă că un punct defect poate consta din unul, doi sau trei subpixeli defecți, care pot fi întunecați sau aprinși.

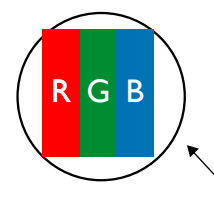

Un punct = Un pixel; constă din trei subpixeli de roșu, verde și albastru.

## 12.3. Defecte de puncte luminoase

Defectele de puncte luminoase apar ca pixeli sau subpixeli care sunt întotdeauna aprinși sau "activi". Acestea sunt exemplele de defecte de puncte luminoase:

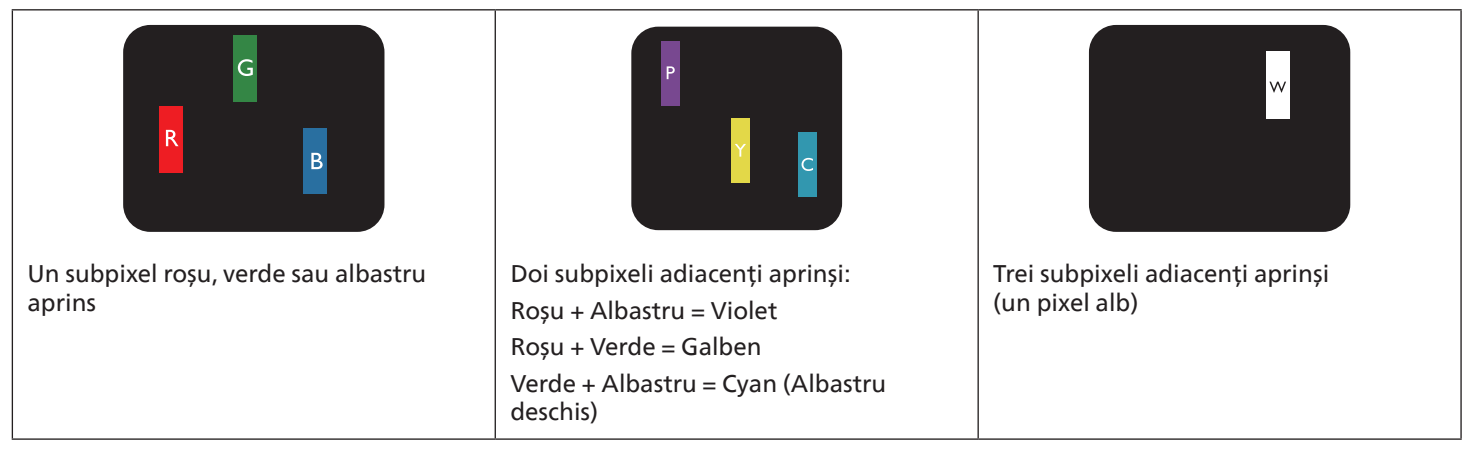

## 12.4. Defecte de puncte întunecate

Defectele de puncte negre apar ca pixeli sau subpixeli care sunt întotdeauna întunecați sau "opriți". Acestea sunt exemplele de defecte de puncte negre:

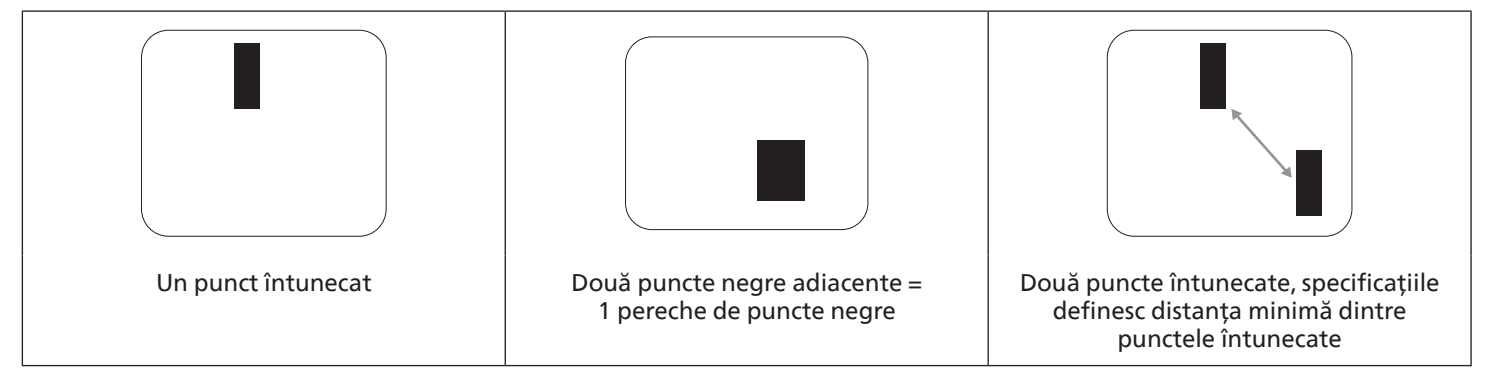

## 12.5. Defecte de proximitate a pixelilor

Deoarece defectele de pixeli și subpixeli de același tip care sunt aproape unul de celălalt pot fi mai vizibile, Philips specifică și toleranțe pentru defectele de proximitate a pixelilor. În tabelul de mai jos puteți găsi specificații despre:

- Numărul permis de puncte întunecate adiacente = (puncte întunecate adiacente = 1 pereche de puncte întunecate)
- Distanța minimă dintre punctele întunecate
- Nr. total al tuturor punctelor defecte

## 12.6. Toleranțe la defecte de pixel

Pentru a se califica pentru reparații din cauza defectelor de pixeli în perioada de garanție, un panou PDP/TFT dintr-un afișaj Philips cu plasmă/LCD trebuie să aibă defecte de pixeli sau subpixeli care depășesc toleranțele enumerate în tabelul următor.

| EFECT DE PUNCT LUMINOS                     | NIVEL ACCEPTABIL |
|--------------------------------------------|------------------|
| 1 subpixel aprins                          | 2                |
| EFECT DE PUNCT NEGRU                       | NIVEL ACCEPTABIL |
| 1 subpixel întunecat                       | 10               |
| DEFECTE TOTALE DE PUNCTE DE TOATE TIPURILE | 12               |

Notă: \* 1 sau 2 defecte de subpixeli adiacenți = 1 defect de punct

## 12.7. MURA

Ocazional pot apărea pete sau zone întunecate pe unele panouri cu cristale lichide (LCD). Acest lucru este cunoscut în industrie sub numele de Mura, care este un termen japonez pentru "neregularitate". Este folosit pentru a descrie un model neregulat sau o zonă în care ecranul apare neuniform în anumite condiții. Mura este rezultatul deteriorării stratului de aliniere a cristalelor lichide și este cel mai frecvent cauzat de funcționarea pe termen lung la temperaturi ambientale ridicate. Este un fenomen larg întâlnit la nivelul întregii industrii, iar Mura nu poate fi reparat. De asemenea, nu este acoperit de termenii noștri de garanție.

Mura există de la introducerea tehnologiei LCD și, cu ecrane din ce în ce mai mari și care funcționează 24/7, multe afișaje operează în condiții de lumină slabă. Toate acestea cresc posibilitatea ca Mura să afecteze afișajele.

### CUM SE IDENTIFICĂ DEFECTUL MURA

Există multe simptome ale defectului Mura, cât și cauze multiple. Câteva dintre acestea sunt enumerate mai jos:

- Impurități sau particule străine în matricea de cristale
- Distribuire inegală a matricei LCD în timpul producției
- Distribuire neuniformă a luminanței pentru lumina de fundal
- Presiunea indusă de asamblarea panoului
- Defecte în celulele LCD
- Presiune indusă termic funcționare la temperaturi ridicate pe perioade lungi de timp

### CUM SĂ EVITAȚI DEFECTUL MURA

Deși nu putem garanta eradicarea completă a defectului Mura de fiecare dată, în general apariția defectului Mura poate fi redusă la minimum prin aceste metode:

- Reduceți intensitatea luminii de fundal
- Utilizați un economizor de ecran
- Reduceți temperatura ambiantă din jurul unității

# 13. Curățare și depanare

## 13.1. Curățare

Precauție la utilizarea afișajului

- Nu apropiați mâinile, fața sau obiecte de orificiile de ventilație ale afișajului. Partea superioară a afișajului este, de obicei, foarte fierbinte din cauza temperaturii ridicate a aerului evacuat prin orificiile de ventilație. Pot apărea arsuri sau vătămări corporale dacă oricare părți ale corpului sunt apropiate prea mult de unitate. Plasarea oricărui obiect în partea de sus a afișajului poate duce, de asemenea, la deteriorarea obiectului din cauza căldurii, precum și a afișajului în sine.
- Asigurați-vă că deconectați toate cablurile înainte de a muta monitorul. Mutarea monitorului având cablurile atașate poate deteriora cablurile și, prin urmare, poate provoca incendiu sau electrocutări.
- Deconectați ștecherul de la priza de perete ca măsură de siguranță înainte de a efectua orice tip de procedură de curățare sau întreținere.

Instrucțiuni de curățare a panoului frontal

- Partea frontală a afişajului a fost tratată special. Ștergeți ușor suprafața folosind doar o lavetă de curățare sau o lavetă moale, fără scame.
- Dacă suprafața devine murdară, înmuiați o lavetă moale, fără scame, într-o soluție de detergent slab. Stoarceți laveta pentru a îndepărta excesul de lichid. Ștergeți suprafața afișajului pentru a îndepărta murdăria. Apoi folosiți o lavetă uscată de același tip, pentru a usca.
- Nu zgâriați și nu loviți suprafața panoului cu degetele sau obiecte dure de niciun fel.
- Nu utilizați substanțe volatile, cum ar fi pulverizatoare, solvenți și diluanți.

Instrucțiuni de curățare a carcasei afișajului

- În cazul în care carcasa afișajului se murdărește, ștergeți-o cu o lavetă moale și uscată.
- În cazul în care carcasa afişajului este extrem de murdară, înmuiați o lavetă fără scame într-o soluție de detergent slab.
   Stoarceți laveta pentru a îndepărta cât mai multă umezeală. Ștergeți carcasa afişajului. Folosiți o altă lavetă uscată pentru a şterge până când suprafața este uscată.
- Nu folosiți soluții care conțin ulei pentru a curăța piesele din plastic. Astfel de produse deteriorează piesele din plastic și anulează garanția.
- Nu lăsați apa sau detergentul să intre în contact cu suprafața afișajului. Dacă apa sau umezeala pătrunde în interiorul unității, pot apărea probleme de funcționare, pericole electrice și de electrocutare.
- Nu zgâriați și nu loviți carcasa cu degetele sau obiecte dure de niciun fel.
- Nu utilizați substanțe volatile, cum ar fi pulverizatoare, solvenți și diluanți pe carcasă.
- Nu așezați niciun obiect din cauciuc sau PVC în apropiere de carcasă pentru perioade lungi de timp.

### Curățarea dispozitivului:

Dacă găsiți murdărie pe suprafața de sticlă în timpul utilizării, utilizați un prosop de hârtie umed (pentru a evita picăturile de apă) pentru a o șterge o dată, apoi ștergeți-o cu un prosop uscat (prosop de hârtie uscat).

# 13.2. Depanare

| Simptom                                                                                                    | Cauză posibilă Remediu                                                                                                    |                                                                                                    |  |
|----------------------------------------------------------------------------------------------------|----------------------------------------------------------------------------------------------------|----------------------------------------------------------------------------------------------------|--|
| Nu este afișată nicio imagine                                                                                                    | <ol> <li>Cablul de alimentare este deconectat.</li> <li>Întrerupătorul principal de alimentare<br/>din spatele afișajului nu este pornit.</li> <li>Intrarea selectată nu are conexiune.</li> <li>Afișajul este în modul de așteptare.</li> </ol>        | <ol> <li>Conectați cablul de alimentare.</li> <li>Asigurați-vă că întrerupătorul de<br/>alimentare este pornit.</li> <li>Realizați o conexiune de semnal la<br/>afișaj.</li> </ol>                                                                                                    |  |
| Pe afișaj apar interferențe sau se aude un<br>zgomot                                                                                                    | Cauzat de aparatele electrice din jur sau de luminile fluorescente.                                                                                                    | Mutați afișajul într-o altă locație pentru a<br>vedea dacă interferența este redusă.                                                                                                    |  |
| Culoarea este anormală                                                                                                    | Cablul de semnal nu este conectat corect.                                                                                                    | Asigurați-vă că este atașat ferm cablul de<br>semnal în partea din spate a afișajului.                                                                                                    |  |
| Imaginea este distorsionată cu modele<br>anormale                                                                                                    | <ol> <li>Cablul de semnal nu este conectat<br/>corect.</li> <li>Semnalul de intrare depășește<br/>capacitățile afișajului.</li> </ol>                                                                                                    | <ol> <li>Asigurați-vă că este atașat ferm cablul<br/>de semnal.</li> <li>Verificați sursa semnalului video<br/>pentru a vedea dacă este dincolo de<br/>raza afișajului. Vă rugăm să comparați<br/>specificațiile acestuia cu secțiunea de<br/>specificații a acestui afișaj.</li> </ol>                                                       |  |
| Imaginea afișată nu umple dimensiunea<br>completă a ecranului                                                                                                    | <ol> <li>Modul de zoom nu este setat corect.</li> <li>Modul de scanare poate fi setat<br/>incorect la subscanare.</li> <li>Dacă imaginea depășește dimensiunea<br/>ecranului, poate fi necesar să setați<br/>Modul de scanare la Subscanare.</li> </ol> | Utilizați Modul zoom sau funcția de<br>Zoom personalizat din meniul Ecran<br>pentru a regla fin geometria afișajului și<br>parametrul de frecvență de baleiaj.                                                                                                    |  |
| Se aude sunetul, dar nu se vede imaginea                                                                                                    | Cablul de semnal sursă este conectat incorect.                                                                                                    | Asigurați-vă că ambele intrări, video și de<br>sunet, sunt conectate corect.                                                                                                    |  |
| Se poate vedea imaginea, dar nu se aude<br>niciun sunet                                                                                                    | <ol> <li>Cablul de semnal sursă este conectat<br/>incorect.</li> <li>Volumul este redus până la capăt.</li> <li>Opțiunea {Dezactivare sunet} este<br/>activată.</li> <li>Nu este conectat niciun difuzor extern.</li> </ol>                             | <ol> <li>Asigurați-vă că atât intrările video,<br/>cât și intrările de sunet sunt conectate<br/>corect.</li> <li>Apăsați pe butonul [+] sau [-]<br/>pentru a auzi sunet.</li> <li>Comutați la Sunet activat folosind<br/>butonul [</li> <li>*].</li> <li>Conectați difuzoarele externe și reglați<br/>volumul la un nivel adecvat.</li> </ol> |  |
| Unele elemente ale imaginii nu se aprind                                                                                                    | Unii pixeli ai afişajului sunt stinşi.                                                                                                    | Acest afișaj este proiectat folosind un<br>nivel extrem de ridicat de tehnologie de<br>precizie: cu toate acestea, uneori este<br>posibil ca unii pixeli ai afișajului să nu<br>funcționeze. Aceasta nu este o defecțiune.                                                                                                    |  |
| Imaginile reziduale pot fi văzute în<br>continuare pe afișaj după oprirea acestuia.<br>(Exemple de imagini statice includ sigle,<br>jocuri video, imagini de pe computer și<br>imagini afișate în modul normal 4:3) | O imagine statică este afișată pentru o<br>perioadă lungă de timp                                                                                                    | Nu permiteți afișarea unei imagini<br>statice pentru o perioadă lungă de timp,<br>deoarece acest lucru poate cauza o<br>imagine reziduală permanentă pe ecran.                                                                                                    |  |

| Cum se configurează setările în meniu<br>pentru a controla toate monitoarele<br>în același timp și individual prin<br>telecomandă? | Conectare în serie prin RS232 și fără cablu<br>IR              | <ol> <li>Primul afişaj este setat ca "Primar"<br/>pe OSD (Opţiune avansată/Control IR),<br/>celelalte sunt setate ca "Secundar".</li> <li>Ecranul de configurare va apărea în<br/>partea stângă sus a afişajului. (Meniul de<br/>comutare va reapărea dacă dispare)</li> <li>Setare implicită: NR. ID: 0, NR. GP:<br/>0, această setare poate controla toate<br/>afişajele prin IR.<br/>Butoanele "+" şi "-" pot schimba "NR.<br/>ID" pentru a controla prin "Monitor ID"<br/>afişarea semnalului.<br/>Butoanele "SUS" şi "JOS" pot schimba<br/>"NR. GP" pentru a controla afişarea<br/>multiplă prin "ID grup".<br/>*Primul afişaj este întotdeauna<br/>controlat de IR.</li> </ol> |
|----------------------------------------------------------------------------------------------------|----------------------------------------------------------------|----------------------------------------------------------------------------------------------------|
| Cum funcționează telecomanda?                                                                                                    | Conectare în serie: fără conexiune între<br>RS232 și cablul IR | Nu este necesară nicio setare. Conectați<br>cablurile IR și controlați prin intermediul<br>IR.<br>*Acest lucru poate provoca fenomenul de<br>desincronizare. Se recomandă utilizarea<br>setărilor de mai sus când se folosește<br>cablul RS-232.                                                                                                    |

# 14. Specificații tehnice

# Afişaj:

| Artical                        | Specificații               |                              |                              |
|--------------------------------|----------------------------|------------------------------|------------------------------|
| Articol                        | 65BDL4152E                 | 75BDL4152E                   | 86BDL4152E                   |
| Dimensiune ecran (zonă activă) | 163,9 cm / 64,5 inch       | 189,3 cm / 74,5 inch         | 217,4 cm / 85,6 inch         |
| Raport de aspect               | 16:9                       | 16:9                         | 16:9                         |
| Număr de pixeli                | 3840 (H) x 2160 (V)        | 3840 (H) x 2160 (V)          | 3840 (H) x 2160 (V)          |
| Pas de pixeli                  | 0,372 (H) x 0,372 (V) [mm] | 0,4296 (H) x 0,4296 (V) [mm] | 0,4935 (H) x 0,4935 (V) [mm] |
| Culori afişabile               | 1,07 miliarde de culori    | 1,07 miliarde de culori      | 1,07 miliarde de culori      |
| Luminozitate (tipică)          | 400 cd/m <sup>2</sup>      | 400 cd/m <sup>2</sup>        | 400 cd/m <sup>2</sup>        |
| Raport de contrast (tipic)     | 1200:1                     | 1200:1                       | 1200:1                       |
| Unghi de vizualizare           | 178 grade                  | 178 grade                    | 178 grade                    |

## Borne de intrare/ieșire:

| Articol           |                                    | Specificații                                                                  |  |
|-------------------|------------------------------------|-------------------------------------------------------------------------------|--|
| leșire difuzor    | Difuzoare interne                  | 20W (L) + 20W (R) [RMS]/6Ω                                                    |  |
| leșire audio      | Mufă audio de 3,5 mm x 1           | 0,5 V [rms] (normal) / 2 canale (S+D)                                         |  |
| RS232             | Mufă audio de 3,5 mm x 2           | Intrare RS232 / Ieșire RS232                                                  |  |
| RJ-45             | Mufă RJ-45 x 2                     | Port LAN 10/100/1000                                                          |  |
|                   |                                    | RGB digital: TMDS (Video + Audio)                                             |  |
| Intrare HDMI      | Mufă HDMI x 3<br>(Tip A) (19 pini) | MAX: Video - 720p, 1080p, 3840 x 2160/60 Hz<br>Audio - 48 KHz/ 2 canale (S+D) |  |
|                   |                                    | Acceptă numai LPCM                                                            |  |
|                   |                                    | RGB digital: TMDS (Video + Audio)                                             |  |
| leșire HDMI       | Mufă HDMI x 1                      | MAX: Video - 720p, 1080p, 3840 x 2160/60 Hz                                   |  |
|                   | (TIP A) (T9 pini)                  | Audio - 48 KHz/ 2 canale (S+D)                                                |  |
|                   |                                    | Accepta numai LPCM                                                            |  |
| Intrare/ieșire IR | 3,5 mm x 2                         | Trecere IR                                                                    |  |
| Micro USB         | Micro USB                          | Acceptă OTG                                                                   |  |
| USB-B             | USB-B x2                           | Conectați funcția tactilă la un computer extern                               |  |
| Intrare USB       | USB3.0 Tip A x3                    | USB 3.0, redare multimedia și port de service                                 |  |
| USB-C 1           | Tip C: 4,5w x1                     | Alimentare cu energie: 5V/0,9A                                                |  |
| USB-C 2           | Tip C: 65w x1                      | Alimentare cu energie: 5V/3A, 9V/3A, 12V/3A, 15V/3A, 20V/3,25A                |  |

General:

| Articol                                             | Specificații         |                        |                        |
|-----------------------------------------------------|----------------------|------------------------|------------------------|
|                                                     | 65BDL4152E           | 75BDL4152E             | 86BDL4152E             |
| Intrare de alimentare                               | 100 - 240V~, 50/60Hz | 100 - 240V~, 50/60Hz   | 100 - 240V~, 50/60Hz   |
| Consum de energie (Max)                             | 300 W                | 341 W                  | 390 W                  |
| Consum de energie (tipic)                           | 121 W                | 141 W                  | 173 W                  |
| Consum de energie (modul Standby<br>și modul Oprit) | <0,5 W               | <0,5 W                 | <0,5 W                 |
| Modul de oprire CA (W)                              | 0 W                  | 0 W                    | 0 W                    |
| Dimensiuni (fără suport) [l x H x A]                | 1492x892,3x116,2 mm  | 1715,2x1018,3x116,2 mm | 1965,1x1158,7x116,2 mm |
| Greutate (fără suport)                              | 34,7 kg              | 45,5 kg                | 57,0 kg                |
| Greutate brută (fără suport)                        | 42,8 kg              | 56,8 kg                | 70,7 kg                |

NOTĂ: Consumul maxim de energie pentru OPS este de 64 W.

## Condiții de mediu:

| Articol     |                          | Specificații                               |  |
|-------------|--------------------------|--------------------------------------------|--|
| Temperatură | De funcționare           | 0 - 40°C                                   |  |
|             | Depozitare               | -20 - 60°C                                 |  |
| Umiditate   | De funcționare           | 20 - 80% umiditate relativă (fără condens) |  |
|             | Depozitare               | 5 - 95% umiditate relativă (fără condens)  |  |
| Altitudine  | De funcționare           | 0 - 3.000 m                                |  |
|             | Depozitare/<br>Transport | 0 - 9.000 m                                |  |

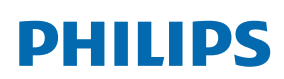

Professional Display Solutions

Warranty

# Politica de garanție pentru Soluțiile profesionale de afișare Philips

Vă mulțumim că ați achiziționat acest produs Philips. Produsele Philips sunt proiectate și fabricate la standarde înalte și oferă performanțe de înaltă calitate, utilizare ușoară și instalare ușoară. Dacă întâmpinați dificultăți în timpul utilizării produsului, vă recomandăm să consultați mai întâi manualul de utilizare sau informațiile din secțiunea de asistență a site-ului web, unde (în funcție de tipul de produs) puteți găsi un manual de utilizare care poate fi descărcat, întrebări frecvente, videoclipuri cu instrucțiuni sau un forum de asistență.

### GARANȚIE LIMITATĂ

În cazul puțin probabil în care produsul necesită service, ne vom asigura că operațiile de service asupra produsului Philips sunt efectuate gratuit în perioada de garanție, cu condiția ca produsul să fi fost utilizat în conformitate cu manualul de utilizare (de exemplu, în mediul prevăzut).

Pentru aceste categorii de produse, o companie parteneră a Philips este garantul produsului. Vă rugăm să verificați documentația furnizată împreună cu produsul dvs.

### CINE BENEFICIAZĂ DE GARANȚIE?

Acoperirea garanției începe de la data primei achiziții a produsului. Trebuie să furnizați dovada achiziției pentru a beneficia de service în garanție. O chitanță valabilă sau alte documente valabile care arată că ați achiziționat produsul sunt considerate dovadă a achiziției.

### CE ESTE ACOPERIT DE GARANȚIE?

Dacă apare orice defect din cauza materialelor defectuoase și/sau manoperei necorespunzătoare în perioada de garanție, ne vom asigura că beneficiați de service gratuit. În cazul în care o reparație nu este posibilă sau nu este viabilă din punct de vedere comercial, putem înlocui produsul cu un produs recondiționat nou sau echivalent cu funcționalități similare. Înlocuirea va fi oferită la discreția noastră, iar garanția va continua de la data achiziției inițiale a produsului. Vă rugăm să rețineți că toate piesele, inclusiv piesele reparate și înlocuite, sunt acoperite numai pe durata perioadei de garanție inițiale.

CE NU ESTE ACOPERIT DE GARANȚIE? Garanția dvs. nu acoperă:

- Daune indirecte (inclusiv, dar fără a se limita la, pierderea de date sau pierderea veniturilor), nici compensații pentru
  activități realizate de dvs., cum ar fi întreținerea regulată, instalarea actualizărilor de firmware sau salvarea sau restaurarea
  datelor (unele state nu permit excluderea daunelor accidentale sau consecutive, astfel încât este posibil ca excluderea de
  mai sus să nu se aplice în cazul dvs.) Această categorie include, dar nu se limitează la, materiale preînregistrate, indiferent
  dacă sunt protejate prin drepturi de autor sau nu.)
- Tarife de manoperă pentru instalarea sau configurarea produsului, reglarea comenzilor de pe produs dedicate clientului și instalarea sau repararea diferitelor tipuri de dispozitive externe (de exemplu, WiFi, antenă, adaptoare USB, dispozitive de tip OPS) și alte sisteme din afara produsului.
- Probleme de recepție cauzate de condițiile de semnal sau de sistemele de cablu sau antenă din afara unității.
- Un produs care necesită modificări sau adaptări pentru a-i permite să funcționeze în orice altă țară decât țara pentru care a fost proiectat, fabricat, aprobat și/sau autorizat sau repararea produselor deteriorate de aceste modificări.
- Dacă modelul sau numărul de fabricație de pe produs a fost modificat, șters, îndepărtat sau făcut ilizibil.

Garanția se aplică cu condiția ca produsul să fi fost manipulat corespunzător pentru utilizarea sa prevăzută și în conformitate cu instrucțiunile de utilizare

Pentru a obține servicii și informații despre garanție

Pentru informații detaliate despre acoperirea garanției și cerințe suplimentare de asistență și linia de asistență, vă rugăm să contactați vânzătorul și/sau integratorul de sistem de la care ați achiziționat produsul. Vă rugăm să rețineți că în SUA, această garanție limitată este valabilă numai pentru produsele achiziționate în Statele Unite continentale, Alaska și Hawaii.

### Înainte de a solicita operații de service

Vă rugăm să verificați manualul de utilizare înainte de a solicita operații de service. Ajustările comenzilor prezentate în manual vă pot scuti de un apel de service.

### PERIOADA DE GARANȚIE

Perioada de garanție pentru panoul de afișare electronic PHILIPS este menționată mai jos; pentru zonele care nu sunt incluse în acest tabel, vă rugăm să citiți declarația de garanție a zonelor respective.

Perioada de garanție standard pentru panoul de afișare electronic PHILIPS este menționată mai jos; pentru zonele care nu sunt incluse în acest tabel, vă rugăm să citiți declarația de garanție locală.

| Regiune                               | Perioadă de garanție standard |
|---------------------------------------|-------------------------------|
| Statele Unite ale Americii,<br>Canada | 3 ani                         |
| China                                 | 3 ani                         |
| Japonia                               | 3 ani                         |
| Restul lumii                          | 3 ani                         |
| Mexic                                 | 3 ani                         |
| Brazilia                              | 3 ani                         |
| Chile                                 | 3 ani                         |
| Peru                                  | 3 ani                         |

Rețineți că pentru produsele profesionale, se pot aplica termenii de garanție specifici ai contractului de vânzare sau cumpărare.

# Index

## В

Bara de instrumente pentru Tabla digitală 51 Bara de meniu pentru Tabla digitală 49 Borne de intrare/ieșire 20 Browser 37

## С

Capac întrerupător c.a. 25 Componente și funcții 19 Conectarea echipamentelor externe 26 Conectarea echipamentelor externe (player multimedia) 26 Conectarea echipamentului audio 27 Conectarea mai multor afișaje într-o configurație în serie 27 Conectarea unui PC 26 Conexiunea de trecere IR 28 Conexiunea IR 28 Conținutul pachetului 16 Curățare și depanare 79

## D

Despachetare 13 Despachetare și instalare 13

## F

Formate media acceptate 75

### G

Gestionarea paginilor 53

## I

Instrucțiuni de siguranță 3 Introducerea bateriilor în telecomandă 21

### L

Lansator 33

## Μ

Manager de fișiere 53 Manipularea telecomenzii 21 Media Player 34 Meniu flotant 48 Meniu OSD 70 Mod de intrare 76 Montarea pe un perete 17

## Ν

Navigarea în meniul OSD 70 Note de instalare 16

## 0

Operare 33 Operare tactilă 29, 30

## Ρ

Panou de control 19 PDF Player 41 Politica de garanție pentru Soluțiile profesionale de afișare Philips 84 Politica privind defectele pixelilor 77 Prezentare generală a meniului OSD 70

## R

Raza de funcționare a telecomenzii 21

## S

Schimbarea formatului imaginii 33 Setarea interfeței cu utilizatorul 54 Setări Android 74 Setări stylus 50 Specificații tehnice 82

### Т

Tablă digitală 49 Telecomandă 22

## V

Vizionarea sursei video conectate 33

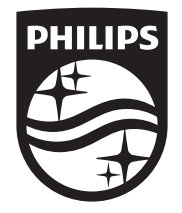

2024  $\ensuremath{\mathbb C}$  TOP Victory Investments Ltd. Toate drepturile rezervate.

Acest produs a fost fabricat de și este vândut sub responsabilitatea Top Victory Investments Ltd., iar Top Victory Investments Ltd. este garantul asociat acestui produs. Philips și emblema scut Philips sunt mărci comerciale înregistrate ale Koninklijke Philips N.V. și sunt utilizate sub licență.

Specificațiile pot fi modificate fără notificare prealabilă. Versiune: V1.03 2024-12-06